# OpenManage Network Integration for SmartFabric Services User Guide

Release 2.1

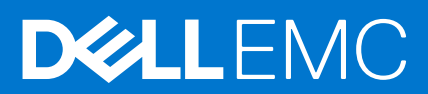

#### Notes, cautions, and warnings

(i) NOTE: A NOTE indicates important information that helps you make better use of your product.

CAUTION: A CAUTION indicates either potential damage to hardware or loss of data and tells you how to avoid the problem.

MARNING: A WARNING indicates a potential for property damage, personal injury, or death.

© 2021 Dell Inc. or its subsidiaries. All rights reserved. Dell, EMC, and other trademarks are trademarks of Dell Inc. or its subsidiaries. Other trademarks may be trademarks of their respective owners.

# Contents

| Chapter 1: About this guide                               | 6  |
|-----------------------------------------------------------|----|
| Text and Syntax Conventions                               | 6  |
| Related Documents                                         | 6  |
| Documentation Feedback                                    | 7  |
| Chapter 2: Change history                                 | 8  |
| Chapter 3: Querview of QMNL SES, VyBail, and BewarEdge MY | 10 |
| SFS and OMNI supported solutions                          |    |
| Chapter 4: OpenManage Network Integration                 |    |
| Install OMNI virtual appliance using vCenter              |    |
| Set up OMNI                                               |    |
| Install OMNI application on ESXi server without vCenter   |    |
| OMNI appliance console CLI menu                           |    |
| Generate and install SSL certificate                      |    |
| View and configure docker private network settings        |    |
| Chapter 5: OMNI vCenter integration                       | 43 |
| Chapter 6: Access the OMNI stand-alone portal             |    |
| Access the OMNI Fabric Management Portal                  |    |
| Edit OMNI configuration                                   |    |
| Register vCenter with OMNI                                |    |
| Access OMNI plug-in from the vCenter                      |    |
| Edit OMNI autodiscovered SmartFabric instance             |    |
| Add SmartFabric instance                                  | 51 |
| OMNI support for vCenter Enhanced Linked mode             |    |
| Host network inventory                                    |    |
| View service instance and vCenter relationships           |    |
| OMNI Information                                          |    |
| OMNI Appliance Management user interface                  |    |
| Chapter 7: SmartFabric management with OMNI               | 64 |
| OMNI feature support matrix                               | 65 |
| View SmartFabric instance overview                        |    |
| View node details                                         |    |
| View fabric topology                                      |    |
| Manage switches in a fabric                               |    |
| View switch and port details                              |    |
| Edit port configuration on a switch                       |    |
| Manage unused switch ports                                |    |
| Contigure breakout ports                                  |    |
| Ada a jump port                                           |    |

| SmartFabric bulk configuration                                                                                                    | 74                                            |
|----------------------------------------------------------------------------------------------------|-----------------------------------------------|
| Configuration notes                                                                                                    |                                               |
| Download and complete the bulk configuration template                                                                                                    |                                               |
| Upload and apply the bulk configuration template                                                                                                    |                                               |
| Configure server interface profile                                                                                                    |                                               |
| Create server interface profile                                                                                                    | 81                                            |
| Edit networks and ports in a server interface profile                                                                                                    |                                               |
| Delete a server interface profile                                                                                                    |                                               |
| Import ESXi host profiles from vCenter                                                                                                    |                                               |
| Import SmartFabric discovered server interfaces                                                                                                    |                                               |
| Configure and manage uplinks                                                                                                    |                                               |
| Create L2 Uplink                                                                                                    |                                               |
| Create I 3 Uplink                                                                                                    | 98                                            |
| Edit networks and ports in an unlink                                                                                                    | 102                                           |
| Delete an unlink                                                                                                    | 104                                           |
| Configure networks and routing configuration                                                                                                    | 104                                           |
| Configure networks                                                                                                    | 104                                           |
| Configure Routes                                                                                                    | 117                                           |
| Configure global settings for SmartFabric                                                                                                    | 120                                           |
| Edit fabric settings                                                                                                    |                                               |
| Lindate default fabric, switch names, and descriptions                                                                                                    |                                               |
| View fabric events and compliance status                                                                                                    |                                               |
| View fabric events                                                                                                    |                                               |
| View fabric compliance status                                                                                                    |                                               |
| Chapter 8: OMNI automation support for PowerEdge MX SmartFabric<br>Workflow to integrate OME-Modular with OMNI                                                                                                    | <b>129</b><br>                                |
| OMNI VLAN automation                                                                                                    |                                               |
| Chapter 9: OMNI automation support for NSX-T                                                                                                    |                                               |
| Workflow to integrate NSX-T with OMNI                                                                                                    |                                               |
| OMNI automation for NSX-T                                                                                                    |                                               |
| Chantar 10, Lifequale management                                                                                                    | 140                                           |
| Chapter 10. Effective management                                                                                                    | <b>140</b><br>140                             |
| Upgrada SmartFabria OS in awitab                                                                                                    |                                               |
| Deplace switch in a fabric                                                                                                    |                                               |
| Replace Switch in a Tablic                                                                                                    | 142<br>144                                    |
| Back up and restore the fabric configuration                                                                                                    |                                               |
| Restore from a backup file                                                                                                    |                                               |
| Opgrade Olvini appliance                                                                                                    | 149                                           |
| Chapter 11: Troubleshooting                                                                                                    |                                               |
|                                                                                                    | 154                                           |
| Troubleshooting tools                                                                                                    | <b>154</b><br>154                             |
| Troubleshooting tools<br>Logs and support data for troubleshooting                                                                                                    | <b>154</b><br>                                |
| Troubleshooting tools<br>Logs and support data for troubleshooting<br>Verify OMNI VM connectivity                                                                                                    | <b>154</b><br>154<br>154<br>154               |
| Troubleshooting tools<br>Logs and support data for troubleshooting<br>Verify OMNI VM connectivity<br>Unable to add SmartFabric instance in OMNI                                                                      | <b>154</b><br>154<br>154<br>154<br>156        |
| Troubleshooting tools<br>Logs and support data for troubleshooting<br>Verify OMNI VM connectivity<br>Unable to add SmartFabric instance in OMNI<br>Missing networks on server interfaces                             | <b>154</b><br>154<br>154<br>154<br>156<br>156 |
| Troubleshooting tools<br>Logs and support data for troubleshooting<br>Verify OMNI VM connectivity<br>Unable to add SmartFabric instance in OMNI<br>Missing networks on server interfaces<br>Unable to launch OMNI UI | <b>154</b><br>                                |

| Jnable to register the vCenter in OMNI           | 159 |
|--------------------------------------------------|-----|
| OMNI is unable to communicate with other devices | 159 |
| Timestamp not synchronized in OMNI               | 159 |
| Reset OMNI VM password                           | 161 |
|                                                  |     |

# About this guide

This guide provides information regarding OpenManage Network Integration (OMNI) and the integration with different solutions. It covers the following details:

- Install and setup OMNI
- OMNI automation for SmartFabric instance
- OMNI automation for PowerEdge MX SmartFabric
- OMNI automation for NSX-T
- Lifecycle management

This document may contain language that is not consistent with current guidelines of Dell Technologies. There are plans to update this document over subsequent releases to revise the language accordingly.

### **Text and Syntax Conventions**

This guide uses the following conventions to describe text and command syntax.

| Bold text                  | UI elements that you click or select                                                 |
|----------------------------|--------------------------------------------------------------------------------------|
| > (right angle<br>bracket) | Hierarchy of menu selections                                                         |
| Keyword                    | Keywords are in Courier (a monospaced font) and must be entered in the CLI as listed |
| parameter                  | Parameters are in italics and require a number or word to be entered in the CLI      |
| {X}                        | Keywords and parameters within braces must be entered in the CLI                     |
| [X]                        | Keywords and parameters within brackets are optional                                 |
| ×ly                        | Keywords and parameters separated by a bar require you to choose one option          |
|                            |                                                                                      |

### **Related Documents**

Use the following documentation set in addition to this guide:

#### Table 1. More resources

| Related Documentation                                                                                                    | Link                                                       |
|----------------------------------------------------------------------------------------------------|------------------------------------------------------------|
| <ul> <li>Dell EMC SmartFabric OS10 User Guide</li> <li>Dell EMC SmartFabric OS10 Installation, Upgrade, and<br/>Downgrade Guide</li> <li>Dell EMC SmartFabric Services User Guide</li> </ul> | SmartFabric OS10 Documentation                             |
| Dell Technologies VxRail Documentation                                                                                                    | Dell Technologies VxRail Networking Solutions              |
| Networking Solutions Support Matrix                                                                                                    | Support Matrix                                             |
| PowerEdge MX Documentation                                                                                                    | PowerEdge MX Manuals and Documents                         |
| OMNI Documentation                                                                                                    | Dell EMC OpenManage Network Integration for VMware vCenter |

### **Documentation Feedback**

Dell Technologies strives to provide accurate and comprehensive documentation and welcomes your suggestions and comments. You can provide feedback in the following ways:

- Online feedback form—Rate the documentation or provide your feedback on any of product documentation pages at www.dell.com/support.
- Email—Send your feedback to networkingpub.feedback@dell.com. Include the document title, release number, chapter title, and section title of the text corresponding to the feedback.

To get answers to your questions related to Dell Networking Solutions through email, chat, or call, go to Dell Technologies Technical Support page.

# **Change history**

The following table provides an overview of the changes to this guide from a previous OMNI release to the OMNI 2.1 release. For more information about the new features, see the respective sections.

#### Table 2. New in 2.1

| Revision              | Date                                                                                                    | Feature                                                                                                    | Description                                                                                                    |
|-----------------------|----------------------------------------------------------------------------------------------------|----------------------------------------------------------------------------------------------------|----------------------------------------------------------------------------------------------------|
| <b>A00</b> 2021–08-16 |                                                                                                    | Bulk configuration                                                                                                    | Configure all types of networks,<br>routing profiles, server profiles,<br>and server interface profile for a<br>SmartFabric instance in bulk. |
|                       |                                                                                                    | Configure multirack L3 VLAN                                                                                               | Configure IP address for each<br>switch in a rack when configuring<br>multirack L3 VLAN networks.                                             |
|                       |                                                                                                    | OMNI NSX-T automation enhancement                                                                                         | Automation support for BGP<br>route configuration in NSX-T<br>deployment.                                                                     |
|                       | <ul> <li>Add SmartFabric instance</li> <li>Add OME-Modular instance</li> <li>Add NSX-T instance</li> <li>vCenter Maintenance mode</li> </ul> | Usability enhancement to change<br>the Maintenance mode for<br>SmartFabric, NSX-T, vCenter, and<br>OME-Modular instances. |                                                                                                    |
|                       |                                                                                                    | Edit fabric default settings                                                                                              | Edit the default fabric settings that are created by SFS.                                                                                     |
|                       | Set fabric and switch name                                                                                                    | Edit the names of rack, switches, and their descriptions.                                                                 |                                                                                                    |
|                       |                                                                                                    | Topology                                                                                                    | Enhanced topology view.                                                                                                    |

#### Table 3. New in 2.0

| Revision | Date       | Feature                                              | Description                                                                                                    |
|----------|------------|------------------------------------------------------|----------------------------------------------------------------------------------------------------|
| A00      | 2020–12-16 | OMNI automation support for PowerEdge MX SmartFabric | OMNI manages fabric automation<br>for ESXi hosts deployed within the<br>Dell EMC PowerEdge MX solution.                       |
|          |            | OMNI automation support for NSX-T                    | OMNI supports fabric automation<br>for NSX-T Manager integration<br>with SmartFabric Services.                                |
|          |            | Register vCenter through OMNI Fabric Management UI   | Register vCenter instance using OMNI Fabric Management UI.                                                                    |
|          |            | Install OMNI VM on ESXi server without vCenter       | Deploy the OMNI appliance on a VMware ESXi server using the OMNI OVA file.                                                    |
|          |            | Relationship information                             | View relationship between the<br>vCenter and service instances<br>(SmartFabric, NSX-T Manager,<br>and OME-M instances).       |
|          |            | OMNI SmartFabric instance overview                   | OMNI displays the summary<br>overview of key metrics such<br>as device status and health,<br>latest fabric events, and fabric |

#### Table 3. New in 2.0 (continued)

| Revision | Date | Feature                                                     | Description                                                                                                    |
|----------|------|-------------------------------------------------------------|----------------------------------------------------------------------------------------------------|
|          |      |                                                             | compliance errors for the SmartFabric instance.                                                                                     |
|          |      | OMNI Home page enhancement                                  | OMNI Home enhancement with<br>an option to add different service<br>instance separately.                                            |
|          |      | Support for onboarding unknown server discovered interfaces | OMNI supports dynamic<br>onboarding of unknown servers<br>that are discovered by<br>SmartFabric.                                    |
|          |      | Configuration support for SmartFabric global settings       | Configure the SmartFabric switch<br>services settings through OMNI<br>Fabric Management UI:<br>• NTP<br>• DNS<br>• Syslog<br>• SNMP |
|          |      | OMNI Secure sign on support                                 | Secure sign on enhancement for OMNI.                                                                                                |
|          |      | vCenter Enhancement Linked mode                             | OMNI support for vCenter<br>Enhanced Linked mode.                                                                                   |
|          |      | Fabric events                                               | View latest fabric events for each SmartFabric instance.                                                                            |
|          |      | Configure docker private network settings                   | View and configure docker private<br>network settings on the OMNI<br>appliance.                                                     |
|          |      | Fabric compliance                                           | View fabric compliance status and<br>the recommended action for each<br>SmartFabric instance.                                       |

3

# Overview of OMNI, SFS, VxRail, and PowerEdge MX

This section provides an overview of Dell EMC OpenManage Network Integration (OMNI), SmartFabric Services (SFS), and integration of SFS with VxRail and PowerEdge MX.

### SmartFabric Services

SmartFabric Services (SFS) is an automation framework that is built into Dell EMC SmartFabric OS10, to integrate converged and hyperconverged infrastructure systems. These solutions deliver autonomous fabric deployment, expansion, and life cycle management.

SFS enables converged infrastructure (CI) and hyperconverged infrastructure (HCI) for system administrators to deploy and operate the network fabric for the infrastructure solution as an extension of the solution being deployed. This integrated network fabric is built using industry-standard protocols adhering to the best practice recommendations for that solution, and is interoperable with existing data center networks deployment.

There are two types of SFS:

- 1. SFS for Leaf and Spine supported on selected Dell EMC S-series and Z-series PowerSwitches.
- 2. SFS for PowerEdge MX supported on PowerEdge MX switches.

For more information regarding supported switches, see SmartFabric OS10 Support Matrix.

For more information about SFS initial setup for leaf and spine, enable SFS, creating fabric settings, SFS personalities, and solution-specific details, see *Dell EMC SmartFabric Services User Guide* available in SmartFabric OS Product page.

### OpenManage Network Integration

Dell EMC OpenManage Network Integration (OMNI) is a management application that is designed to complement SFS, providing a web-based UI for operating one or more automated network fabrics deployed using SFS (called SmartFabric instances).

OMNI is delivered as a virtual appliance which can be deployed as:

- A stand-alone virtual machine enabling a web portal to manage one or more SmartFabric Instances
  - An external plug-in for VMware vCenter. When deployed as a plug-in for VMware vCenter, OMNI enables:
  - Zero-touch automation of physical underlay network fabric running SFS corresponding to changes in the virtual network layer
  - Extension of vCenter Host Network Inventory data to include physical switch connectivity details for easy monitoring and troubleshooting
  - A single pane of management for one or more SmartFabric instances through the OMNI portal pages that are embedded within vCenter

### VxRail SFS integration

Dell EMC VxRail integrated with SFS automates and simplifies networking for VxRail hyperconverged infrastructure deployments and ongoing network operations. As hyperconverged domains scale, the network fabric becomes the critical piece of successful deployment. VxRail integration with SFS allows customers to deploy network fabrics for VxRail clusters as an extension of the VxRail clusters without extensive networking knowledge. The network fabric is automatically configured for the VxRail nodes as the operators deploy their VxRail clusters.

#### Key benefits

- Faster time to production
  - Plug and play fabric formation for VxRail.

- VxRail Manager automatically creates fabric policies for VxRail nodes.
- SmartFabric automates all fabric functions.
- Integrated life cycle
  - Fabric creation, expansion, and maintenance follow the VxRail application model.
  - HCl fabric operations are fully managed through VxRail Manager or vCenter.
- Better infrastructure visibility
  - Tight integration between VxRail appliance and Dell EMC ON-Series PowerSwitches.
- Improved SLA
  - Fully validated software stack.
  - Protection from human-error due to predictable and repeatable HCI fabric experience.
- Enhanced support experience
  - World-class Dell EMC HCl and fabric services.
  - Fabric that is integrated into VxRail services and support experience.

#### **Required components**

- Dell EMC PowerSwitches supporting SmartFabric Services.
- Dell EMC SmartFabric OS10 for PowerSwitch models.
- Dell EMC OpenManage Network Integration (OMNI).
- Dell EMC VxRail hyperconverged nodes when deploying VxRail integrated solution.
- VMware vCenter internal to VxRail cluster or existing vCenter in customer environment.

See the SmartFabric OS10 Support Matrix for the latest software releases that support the VxRail and SmartFabric Service integrated solution.

### Supported switches

#### Table 4. Supported switches for VxRail-SFS

| PowerSwitches                                                                                                    | Switch role                 | VxRail node connectivity options                                                                        |
|----------------------------------------------------------------------------------------------------|-----------------------------|----------------------------------------------------------------------------------------------------|
| <ul> <li>S4112F-ON</li> <li>S4112T-ON</li> <li>S4128F-ON</li> <li>S4128T-ON</li> <li>S4148F-ON</li> <li>S4148T-ON</li> </ul> | Leaf (top of rack) or spine | 10 GbE                                                                                                  |
| <ul> <li>S5212F-ON</li> <li>S5224F-ON</li> <li>S5248F-ON</li> <li>S5296F-ON</li> </ul>                                       |                             | 10 or 25 GbE                                                                                            |
| S5232F-ON                                                                                                    | Spine                       | Can be used as a leaf switch with ports that are connected to VxRail nodes broken out to 10GbE or 25GbE |
| <ul><li>Z9264F-ON</li><li>Z9432F-ON</li></ul>                                                                                | Spine                       | _                                                                                                    |

S4248FB-ON, S4248FBL-ON switches are supported for solutions without VxRail.

### PowerEdge MX integration

Dell EMC PowerEdge MX is a unified, high-performance data center infrastructure providing the agility, resiliency, and efficiency to optimize a wide variety of traditional and new emerging data center workloads and applications. As part of the PowerEdge MX platform, Dell EMC SmartFabric OS10 includes SmartFabric Services which is fully integrated with the MX platform.

In MX platform, a SmartFabric is a logical entity that consists of a collection of physical resources, such as servers and switches, and logical resources such as networks, templates, and uplinks. The OpenManage Enterprise - Modular (OME-M) console provides a single interface to manage these resources as a single unit.

#### Key benefits

- Data center modernization
- I/O aggregation.
  - Plug and play fabric deployment.
- Single interface to manage all switches in the fabric.
- Lifecycle management
  - SmartFabric OS10 updates across the fabric.
  - $\circ$   $\;$  Automated or manual rollback to last well-known state.
- Fabric automation
  - Physical topology compliance.
  - Server networking managed using templates.
  - Automated QoS assignment per VLAN.
  - Automated storage networking.
- Failure remediation
  - $\circ$   $\,$  Dynamically adjusts bandwidth across all interswitch links when there is a link failure.
  - $\circ$   $\;$  Automatically detects fabric misconfigurations or link level failure conditions.
  - Automatically heals the fabric on failure condition removal.

When PowerEdge MX switches are in SmartFabric Services mode, they operate entirely as a Layer 2 network fabric. Layer 3 protocols are not supported. For more information about MX switches, see MX documentation.

### SFS and OMNI supported solutions

OMNI 2.0 and later version with the SmartFabric Services OS10 release supports the following qualified solutions. See the Solutions Support Matrix for the latest supported versions for all the qualified solutions.

| Qualified Solutions                                                  | Dynamic discovery | Onboarding type               | vCenter/Day 2 automation |
|----------------------------------------------------------------------|-------------------|-------------------------------|--------------------------|
| VxRail                                                               | Yes               | Automatic                     | Yes                      |
| PowerEdge MX                                                         | NA                | NA                            | Yes                      |
| PowerStore X (ESXi)                                                  | Yes               | Import from Fabric or vCenter | Yes                      |
| PowerStore T                                                         | Yes               | Import from Fabric            | No                       |
| Isilon front-end/PowerScale                                          | No                | Manual                        | No                       |
| Other devices running ESXi                                           | No                | Import from vCenter or Manual | Yes                      |
| Other devices running<br>Windows or Linux-based<br>Operating Systems | No                | Import from Fabric            | Yes                      |

#### Table 5. Qualified solutions

(i) NOTE: In PowerEdge MX, the servers are discovered and onboarded through OME-Modular.

**NOTE:** Other devices can be supported provided they meet the industry Ethernet standards and are compatible with SmartFabric-enabled switches.

**Dynamic Discovery** - Devices that support dynamic discovery send a Dell-specific LLDP TLV. Supported devices are automatically populated in the SFS UI and OMNI by MAC address, switch, and switch port number for onboarding to the fabric. Devices that do not send the Dell-specific LLDP TLV must be manually added to the fabric.

**Onboarding** - Onboarding is the process of adding devices to the fabric through the creation of server interface profiles. For VxRail, the SFS and VxRail Manager automates the onboarding process. PowerStore systems support dynamic discovery and you can onboard the server using the **Import from Fabric** option in OMNI, see Import SmartFabric discovered server interfaces. Hosts running ESXi may be onboarded using the **Import from vCenter** option in OMNI only if the hosts are already connected to vCenter. For more information, see Import ESXi host profiles from vCenter. Other devices are manually onboarded by specifying the switch and switch port number for each interface, see Create server interface profile.

vCenter/Day 2 Automation - Port groups that are created in vCenter are automatically applied to the applicable hostconnected ports on the switch. The host must be running ESXi, added to the vCenter, and have a server profile that is created in OMNI. For the automation to work, register OMNI with the vCenter and ensure to start the respective OMNI vCenter automation services.

## **OpenManage Network Integration**

OpenManage Network Integration (OMNI) enables configuration of SmartFabric Services (SFS) that integrates with VMware vCenter for fabric automation of the physical network infrastructure corresponding to the virtual network operations within vCenter. OMNI also serves as a front-end management application for managing one or more service instances, enabling administrators to manage and operate one or more network fabrics that are deployed with SFS.

The SFS REST service is started on the master. Applications consuming or integrating with SFS use this REST service for fabric operations. Communication is performed with the fabric using the IPv6 VIP assigned to the SFS master, or using the IPv4 out-of-band Management IP of the master. A default REST\_USER account is created to authenticate all REST queries. The default password is admin, and Dell Technologies recommends changing the password through VxRail Manager or OMNI. OMNI communicates with SmartFabric REST Services through REST\_USER account only. In OMNI, use Change SmartFabric password to change the REST\_USER account password.

### OMNI virtual appliance

The OMNI virtual appliance is delivered as an open virtual appliance (.ova extension) file. Deploying an OMNI OVA template allows you to add preconfigured OMNI virtual machines to vCenter Server or ESXi inventory.

The OMNI OVA file can be downloaded from the Dell EMC OMNI for VMware vCenter support portal. OMNI virtual machine deployment is tested and supported only on the VMware ESXi hypervisor, even though it is expected that the OVA could be deployed in other x86 hypervisors.

### **OMNI** deployment

Deploying an OVA template is similar to deploying a virtual machine from a template. You can deploy an OVA template from any local file system accessible from the vSphere web client, or from a remote web server.

#### Table 6. OMNI deployment

| OMNI VM system<br>requirements                                                                                                    | vCenter Server Network<br>(OMNI VM Network 1 -<br>ens160)                                                                                                    | VxRail Management<br>Network (OMNI VM<br>Network 2 - ens192)<br><i>Optional in non-VxRail</i><br><i>deployment</i>     | OMNI access                                                                                                    |
|----------------------------------------------------------------------------------------------------|----------------------------------------------------------------------------------------------------|----------------------------------------------------------------------------------------------------|----------------------------------------------------------------------------------------------------|
| <ul> <li>Virtual hardware version:<br/>vmx-14</li> <li>Compatible: ESXi 6.7 and<br/>later</li> <li>4 virtual CPUs; 8 GB<br/>memory; 80 GB hard disk</li> </ul> | <ul> <li>Out-of-band (OOB)<br/>management network</li> <li>Provides reachability to<br/>DNS, default gateway, and<br/>where OMNI obtains the<br/>IP address or hostname</li> <li>Provides reachability to<br/>Management network<br/>(vCenter IP address<br/>or FQDN, SmartFabric<br/>Management IP address or<br/>hostname)</li> </ul> | In-band link-local network—<br>Provides reachability to<br>SmartFabric link-local network<br>for IPv6 VIP reachability | <ul> <li>vCenter HTML5 (/ui)<br/>plug-in; click OpenManage<br/>Network Integration link.</li> <li>OMNI stand-alone UI:<br/>https://OMNI_IP or<br/>FQDN/ using admin user</li> <li>SSH to OMNI VM IP<br/>address or FQDN as<br/>admin user</li> <li>OMNI VM console using<br/>vCenter or ESXi admin or<br/>root user</li> </ul> |
|                                                                                                    | VxRail default: vCenter Server<br>network                                                                                                    | VxRail default: VxRail<br>Management network                                                                           |                                                                                                    |

**NOTE:** Even when OMNI is deployed in-band, Dell Technologies recommends setting up connectivity with the out-of-band Management network of the switches in the network fabric to separate management traffic with user data traffic, and also to enable faster image downloads to the switches.

### Maximum supported instances

A single OMNI VM instance supports:

#### Table 7. Number of supported instances

| Entities              | Number of instances supported by OMNI |
|-----------------------|---------------------------------------|
| vCenter               | 10                                    |
| SmartFabric instances | 15                                    |
| OME-Modular instances | 2                                     |
| NSX-T Manager         | 1                                     |

### Install OMNI virtual appliance using vCenter

This information describes how to deploy the OMNI appliance on a VMware ESXi hypervisor using the OMNI OVA file, and create a virtual machine (VM).

(i) NOTE: The OMNI plug-in or SmartFabric Services user interface does not provide localization.

When upgrading OMNI from an older version to 2.0 or later, follow the instructions that are provided in Upgrade OMNI appliance.

### Download and install OVA

- 1. Download the OMNI release package from OpenManage Network Integration support locally, and extract the OVA image and README files from the release package .
- 2. Validate the code signed OVA image according to the instructions in README file in the release package. If the signature is invalid, contact Dell EMC Technical Support for a valid signed image.
- **3.** In the vSphere Client, select **Hosts and Clusters**, right-click the cluster that the plug-in must manage, and select **Deploy OVF Template**.

| vm vSpher                                                                                   | e Client Menu 🗸 🔍 Se                             |                                                             | C ( @ ~     | Administrator@VSPHERE.LOCAL V                | $\odot$                |
|---------------------------------------------------------------------------------------------|--------------------------------------------------|-------------------------------------------------------------|-------------|----------------------------------------------|------------------------|
| li D                                                                                        | Actions - VxRail-Datacenter                      | -Datacenter ACTIONS ~                                       |             |                                              |                        |
| ✓ ₽ vc.st.vxrail.cl/<br>✓ □ VxRail-Dat                                                      | 1 New Cluster                                    | Monitor Configure Permissions Hosts & Clusters VMs Datastor | es Networks | Updates                                      | 5 11 CH+               |
| VxRail-V<br>vxho:<br>vxho:                                                                  | New Folder                                       | Virtual Machines: 13<br>Clusters: 1<br>Networks: 23         |             | Used: 10.87 GHz Capacity: 16<br>Memory Free: | 5.98 GHz<br>92.23 GB   |
| 🔀 vxho:<br>🕞 nsxm                                                                           | s 📅 New Virtual Machine<br>🍞 Deploy OVF Template | Datastores: 4                                               |             | Used: 162.7 GB Capacity: 2<br>Storage Free   | 54.93 GB<br>1: 2.87 TB |
| nsxm<br>M OMN                                                                               | Storage                                          |                                                             |             | Used: 1.91 TB Capacity                       | : 4.79 TB              |
| 日<br>日<br>日<br>日<br>日<br>日<br>日<br>日<br>日<br>日<br>日<br>日<br>日<br>日<br>日<br>日<br>日<br>日<br>日 | Migrate VMs to Another Network                   | butes Tags                                                  |             |                                              | <u> </u>               |
|                                                                                             | Move To<br>Rename                                | <u>^</u>                                                    |             |                                              |                        |
| 🔓 VMw                                                                                       | Tags & Custom Attributes                         |                                                             |             |                                              |                        |
| 🔓 VMw<br>🔓 VxRa                                                                             | Add Permission                                   | No items to display                                         |             |                                              |                        |
|                                                                                             | X Delete                                         | NO REITS to display                                         |             |                                              | ¥                      |
| Recent Tasks                                                                                | opuate manager                                   |                                                             |             |                                              | ~                      |

#### 4. Select Local file, click Choose Files, select the OMNI ova file from a local source, and click Next.

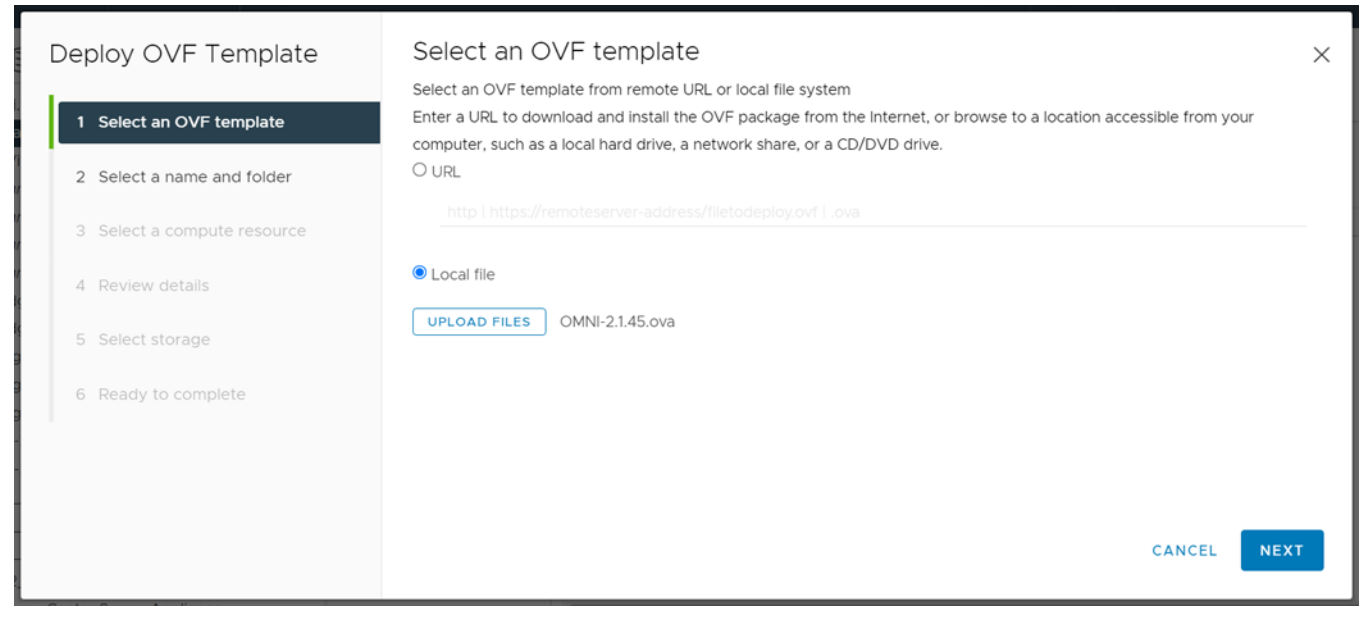

5. Edit the virtual machine name and select a location for the VM, and click  $\ensuremath{\text{Next}}.$ 

| Deploy OVF Template         | Select a name and folder                             | × |
|-----------------------------|------------------------------------------------------|---|
|                             | Specify a unique name and target location            |   |
| 1 Select an OVF template    | Virtual machine name: OMNI-2.1                       |   |
| 2 Select a name and folder  | Select a location for the virtual machine.           |   |
| 3 Select a compute resource | B vc.sjc-ta.omni.vxrail      D vc.sjc-ta.omni.vxrail |   |
| 4 Review details            |                                                      |   |
| 5 Select storage            |                                                      |   |
| 6 Ready to complete         |                                                      |   |
|                             |                                                      |   |
|                             |                                                      |   |
|                             | CANCEL BACK NEXT                                     |   |
|                             |                                                      | _ |

 ${\bf 6.}~$  Select the destination compute resource, and click  ${\bf Next}.$ 

| Deploy OVF Template         | Select a compute resource ×                                               |
|-----------------------------|---------------------------------------------------------------------------|
| 1 Select an OVF template    | V III VxRail-Datacenter  V III VxRail-Datacenter  V III VxRail-Datacenter |
| 2 Select a name and folder  | > [[]] VXRaii-Virtuai-SAN-Cluster-Z6an68i-e553-4976-9671-39165886966      |
| 3 Select a compute resource |                                                                           |
| 4 Review details            |                                                                           |
| 5 Select storage            |                                                                           |
| 6 Ready to complete         | Compatibility Compatibility checks succeeded. CANCEL BACK NEXT            |

7. Review and verify the template details. You must acknowledge by ignoring the warnings clicking Next.

| Deploy OVF Template         | Review details<br>Verify the template details.             |                                                                                                    |                  |                  | × |
|-----------------------------|------------------------------------------------------------|----------------------------------------------------------------------------------------------------|------------------|------------------|---|
| 1 Select an OVF template    | The OVF package contains a<br>advanced configuration optic | dvanced configuration options, which might pose a security risk. F<br>ons below. Click next to accept the advanced configuration option | Review the<br>s. |                  |   |
| 2 Select a name and folder  | A The certificate is self-signed.                          |                                                                                                    | lgnore lo        | gnore All        |   |
| 3 Select a compute resource | A The certificate is not trusted.                          |                                                                                                    | lgnore lg        | <u>gnore All</u> |   |
| 4 Review details            |                                                            |                                                                                                    |                  |                  |   |
|                             | Publisher                                                  | dellemcnetwork-appliance (Invalid certificate)                                                                                          |                  |                  |   |
| 5 License agreements        | Download size                                              | 2.6 GB                                                                                                    |                  |                  |   |
| 6 Select storage            | Size on disk                                               | 6.4 GB (thin provisioned)<br>80.0 GB (thick provisioned)                                                                                |                  |                  |   |
| 7 Select networks           | Extra configuration                                        | virtualhw.productcompatibility = hosted<br>nvram = ovf;/file/file2                                                                      |                  |                  |   |
| 8 Ready to complete         |                                                            | CANCEL                                                                                                    | ВАСК             | NEXT             |   |

8. Accept the end-user license agreement (EULA), and click Next.

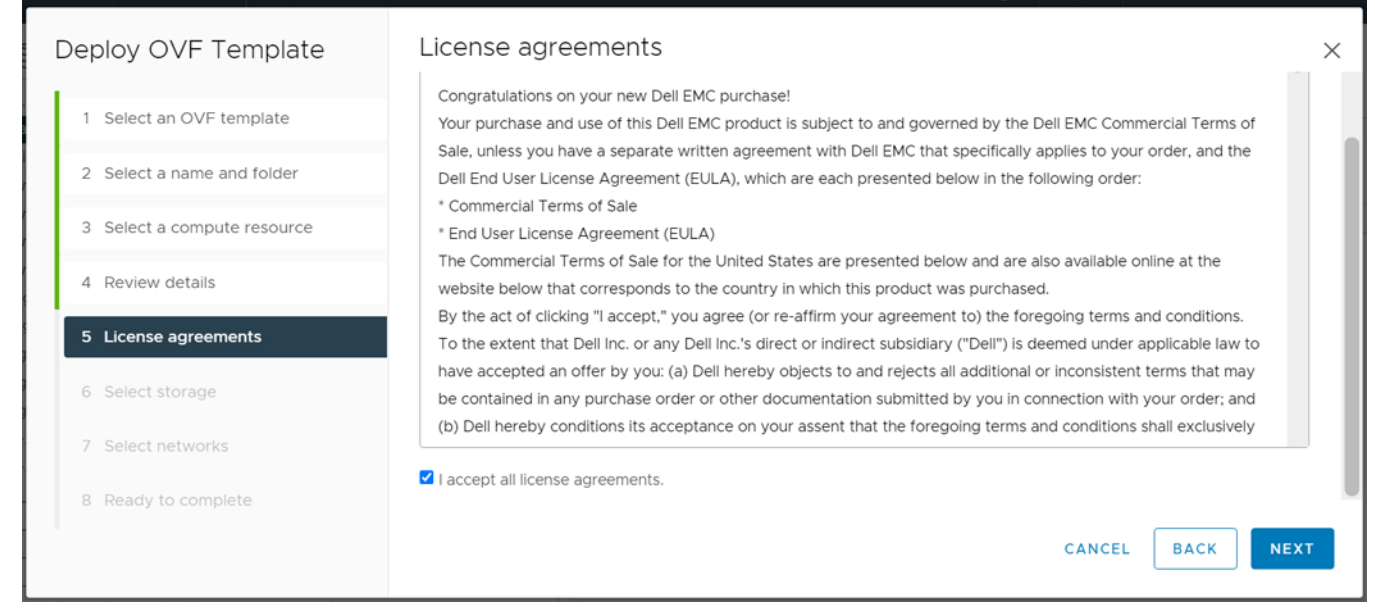

9. Select the VSAN datastore for the configuration and disk files, and click Next.

| Deploy OVF Template         | Select storage                                |               |          |         | ×  |   |
|-----------------------------|-----------------------------------------------|---------------|----------|---------|----|---|
| 1 Select an OVF template    | Name <b>T</b>                                 | Storage Con 🔻 | Capacity | Ŧ       | PI |   |
| 2 Select a name and folder  | O   B 6WR10W20000000-01-01-service-datastore1 |               | 193.5 GB |         | 1  |   |
|                             | O   B 6WR20W2000000-01-01-service-datastore1  |               | 193.5 GB |         | 1  | 1 |
| 3 Select a compute resource | O   🖨 6WR30W2000000-01-01-service-datastore1  |               | 193.5 GB |         | 1- | I |
|                             | O   🖨 6WRZZV2000000-01-01-service-datastore1  |               | 193.5 GB |         | 1- | I |
| 4 Review details            | O                                             |               | 13.97 TB |         | 5  | I |
| 5 License agreements        |                                               |               |          | 5 items |    | l |
| 6 Select storage            | Compatibility                                 |               |          |         | _  | I |
| 7 Select networks           | ✓ Compatibility checks succeeded.             |               |          |         |    |   |
| 8 Ready to complete         |                                               | CANCEL        | ВАСК     | NE      | хт |   |

10. Select a destination network for each network source, and click Next. The VxRail Management Network must be assigned to the VxRail internal Management network. The default VLAN ID for this network is 3939. The vCenter Server network must be connected to the port group where the vCenter Server is reachable for deployment of

 $\label{eq:constraint} \ensuremath{\text{the OMNI plug-in.}}\ \ensuremath{\text{If you are using a standalone generic ESXi host deployment, you can skip this step.}$ 

| Deploy OVF Template         | Select networks<br>Select a destination network for each sou | rce network.                                                  | ×       |
|-----------------------------|--------------------------------------------------------------|---------------------------------------------------------------|---------|
| 1 Select an OVF template    |                                                              |                                                               |         |
|                             | Source Network                                               | Destination Network                                           |         |
| 2 Select a name and folder  | vCenter Server Network                                       | VxRail Management-26af1681-e553-497d-9c7f-39116588c9cd 🗸      |         |
| 3 Select a compute resource | VxRail Management Network                                    | vCenter Server Network-26af1681-e553-497d-9c7f-39116588c9cd 🗸 |         |
| 4 Review details            |                                                              |                                                               | 2 items |
| 5 License agreements        | IP Allocation Settings                                       |                                                               |         |
| 6 Select storage            | IP allocation:                                               | Static - Manual                                               |         |
| 7 Select networks           | IP protocol:                                                 | IPv4                                                          |         |
| 8 Ready to complete         |                                                              |                                                               |         |
|                             |                                                              | CANCEL BACK                                                   | NEXT    |

() NOTE: Ensure that the source and destination networks are mapped properly. Any misconfiguration may cause connectivity issue between vCenter and OMNI.

#### 11. Click Finish to start creation of the VM.

| Deploy OVF Template         | Ready to com<br>Click Finish to start crea | plete<br>tion.                                                                                                    | × |
|-----------------------------|--------------------------------------------|----------------------------------------------------------------------------------------------------|---|
| 1 Select an OVF template    |                                            |                                                                                                    |   |
|                             | Name                                       | OMNI-2.1                                                                                                    |   |
| 2 Select a name and folder  | Template name                              | OMNI-2.1.45                                                                                                    |   |
| 3 Select a compute resource | Download size                              | 2.6 GB                                                                                                    |   |
| 4 Review details            | Size on disk                               | 80.0 GB                                                                                                    |   |
| E Liconco agreemente        | Folder                                     | VxRail-Datacenter                                                                                                    |   |
| 5 License agreements        | Resource                                   | VxRail-Virtual-SAN-Cluster-26af1681-e553-497d-9c7f-39116588c9cd                                                            |   |
| 6 Select storage            | Storage mapping                            | 1                                                                                                    |   |
| 7 Select networks           | All disks                                  | Datastore: VxRail-Virtual-SAN-Datastore-26af1681-e553-497d-9c7f-39116588c9cd; Format: As d efined in the VM storage policy |   |
| 8 Ready to complete         | Network manning                            | 2                                                                                                    |   |
|                             |                                            | CANCEL BACK FINIS                                                                                                    | H |

### Power on OMNI VM

1. Click Recent Tasks and scroll to the bottom of the window to view the status, and wait for the deployment to finish.

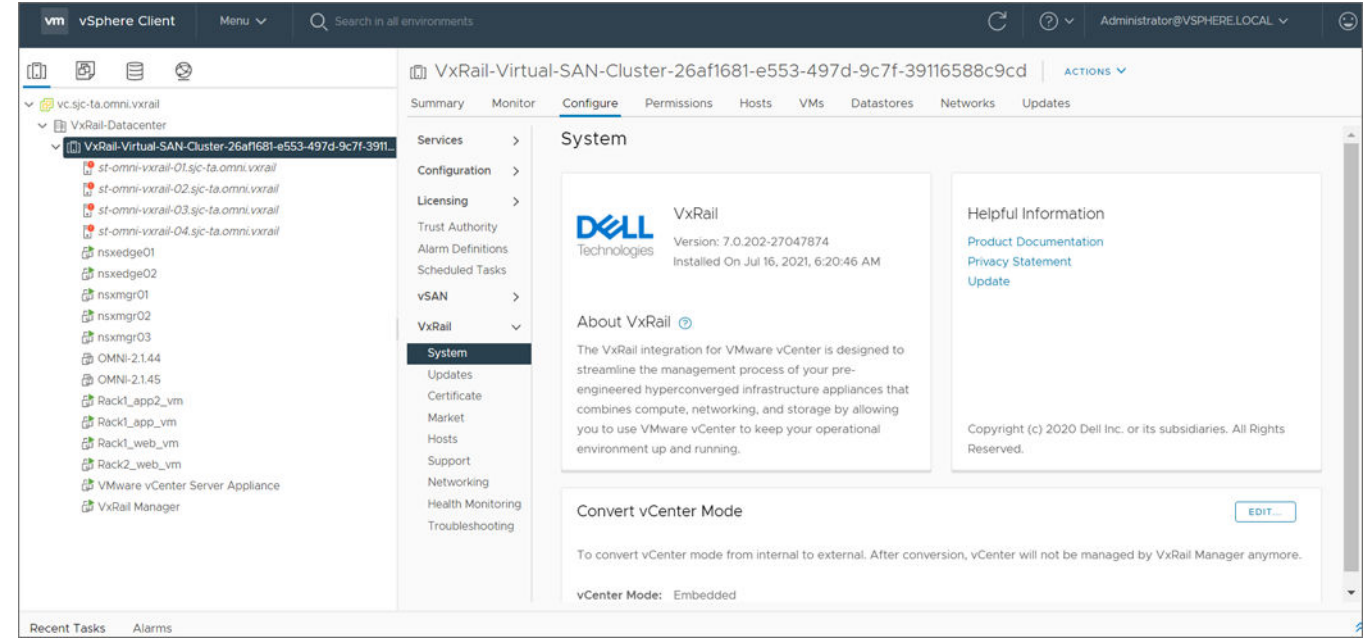

Language and the second second s

2. Select the OMNI VM you want to power on, and select Actions > Power > Power On.

| vm vSphere Client Menu ∨                                                                                                    | Q Search in all environments                                                                                                    | C 🤇 v Administrator@VSPHERE.LOCAL v 😳               |
|----------------------------------------------------------------------------------------------------|----------------------------------------------------------------------------------------------------|-----------------------------------------------------|
| <ul> <li>VxRail-Datacenter</li> <li>VxRail-Virtual-SAN-Cluster2</li> <li>VxRail-Virtual-SAN-Cluster2</li> <li>Vxhost01.st.vxrail.cluster2</li> <li>vxhost01.st.vxrail.cluster2</li> <li>vxhost03.st.vxrail.cluster2</li> <li>msxmgr01</li> </ul> | OMNI       Image: Configure Permis         Summary       Monitor       Configure Permis         Guest OS:       Other         Compatibility:       ESXi         VMware Tools:       Not r         More       DNS Name:         IP Addresses:       IP Addresses: | ACTIONS ~                                           |
| nsxmgr02                                                                                                    | Launch Web Console Host: vxho:<br>Launch Remote Console 1                                                                                                    | Clone Clone Restart Guest OS ctrl + alt + D G.12 GB |
| B OMNI-1.3.24 B OMNI-1.3.24_websegment                                                                                                    | VM Hardware                                                                                                    | VM Policies                                         |
| ⑦ OMNI-2.0.43 ⑦ OMNI-2.0.43_Auto ⑦ OMNI-2.0.45                                                                                                    | > CPU         4 CPU(s)           > Memory         8 GB, 0 GB mer                                                                                                    | Template Attributes V                               |
| GMNI-2.0.81-DM                                                                                                    | > Hard disk 1 80 GB                                                                                                    | Export System Logs e HA                             |
| Recent Tasks Alarms                                                                                                    | > Network adapter 1 vCenter Server Ne                                                                                                    | Move to folder                                      |

#### 3. Select Launch Web Console.

| vm vSphere Client Menu ∨ (                                                                                                    | C Search in all environments |                                                                                                    | C   ?~                           | Administrator@VS  | PHERE.LOCAL V                                                         | ٢ |
|----------------------------------------------------------------------------------------------------|------------------------------|----------------------------------------------------------------------------------------------------|----------------------------------|-------------------|-----------------------------------------------------------------------|---|
|                                                                                                    | Summary Monitor              | Configure Permissions Datast                                                                                                    | tores Network                    | rs Undates        |                                                                       |   |
| <ul> <li>V.S. UNUM-Cluster 2</li> <li>V.Kail-Datacenter</li> <li>V.Kail-Virtual-SAN-Cluster-d368e9db-188f</li> <li>V.Xhost01.st.vxrail.cluster2</li> <li>v.Xhost02.st.vxrail.cluster2 (Not respondi</li> <li>v.Xhost03.st.vxrail.cluster2</li> <li>nsxmgr01</li> <li>nsxmgr02</li> <li>nsxmgr03</li> <li>OMNI</li> </ul> | Launch Remote Console        | Guest OS: Other (32-bit)<br>Compatibility: ESXi 6.7 and later (VM<br>VMware Tools: Not running, version:10<br>More info<br>DNS Name:<br>IP Addresses:<br>Host: vxhost01.st.vxrail.clust | version 14)<br>3346 (Guest Manag | jed)              | CPU USAGE<br>O Hz<br>MEMORY USAGE<br>O B<br>STORAGE USAGE<br>16.38 GB | E |
| 🗗 OMNI-1.3.24<br>🗗 OMNI-1.3.24_websegment                                                                                                    | VM Hardware                  | ^                                                                                                    | Notes                            |                   | ~                                                                     |   |
| ⑦ OMNI-2.0.43 ⑦ OMNI-2.0.43_Auto ⑦ OMNI-2.0.45                                                                                                    | > CPU<br>> Memory            | 4 CPU(s)                                                                                                    | Custom Attrik                    | outes             | ~                                                                     |   |
| ☆ OMNI-2.0.89 ☆ OMNI-2.0.96-DM                                                                                                    | > Hard disk 1                | 80 GB                                                                                                    | vSphere HA                       |                   | ^                                                                     |   |
| 😽 VMware vCenter Server Appliance                                                                                                    | > Network adapter 1          | vCenter Server Network-                                                                                                    | Failure                          | Respo             | nse                                                                   |   |
| 🕞 VMware vCenter Server Platform Servic                                                                                                    |                              | d368e9db-188f-48c2-afb9-                                                                                                    | Host failure                     | V F               | Restart VMs                                                           |   |
| 🕞 VMware vRealize Log Insight                                                                                                    |                              | b95944ad71b2 (connected)                                                                                                    | Proactive HA                     | • • • •           | lutomated                                                             |   |
| 🔂 VxRail Manager                                                                                                    | > Network adapter 2          | VxRail Management-d368e9db-                                                                                                    | Host Isolation                   | n ✓ F             | ower off and restart                                                  |   |
|                                                                                                    |                              | 188f-48c2-afb9-b95944ad71b2                                                                                                    | Datastore wit                    | h Permanent 🕕 🛛   | Disabled                                                              |   |
|                                                                                                    |                              | (connected)                                                                                                    | Datastore wit                    | h All Paths D 🕕 🛛 | Disabled                                                              |   |

### Set up OMNI

This information describes how to log in to the VM console, and also explains the OMNI vCenter setup.

### Log in to VM console

Configure OMNI through the VM console after completing the authentication step. By default, the VM console automatically closes after 10 minutes, but can be customized.

1. Enter admin for both the default username and password.

```
Debian GNU/Linux 10 dellemc-networkappliance tty1

dellemc-networkappliance login: admin

Password:

Linux dellemc-networkappliance 4.19.0-17-amd64 #1 SMP Debian 4.19.194-3 (2021-07-18) x86_64

The programs included with the Debian GNU/Linux system are free software;

the exact distribution terms for each program are described in the

individual files in /usr/share/doc/*/copyright.

Debian GNU/Linux comes with ABSOLUTELY NO WARRANTY, to the extent

permitted by applicable law.

Updating the password from default value

Changing password for admin.

Current password:

New password:

Retype new password:
```

2. If it is a first-time login, the system prompts for password change.

After the passwords are successfully updated, self-signed certificates are created. You can change the certificates later with OMNI management menu options, see Generate and Install SSL certificate.

(i) NOTE: The sudo password is the same as the password set for the admin user.

**NOTE:** Root user is disabled by default. To set the password to enable **root** user, use the OMNI VM console CLI menu. You can only access root user through the console.

### Setup OMNI

This information describes how to set up the OMNI appliance with the required network interface configurations.

(i) NOTE: The OMNI initial configuration setup can be performed using the vCenter OMNI VM console only.

Dell Technologies recommends checking the docker private network setting before setting up OMNI to avoid any conflict with any of the external networks to which OMNI is connected.

The OMNI default docker IP address is 172.16.0.1/25. If there is a network conflict, OMNI cannot communicate with the other entities. The conflicts occur when:

- The ens160 and ens192 interfaces have IP addresses assigned from the docker private network (172.16.0.0/25).
- Any external entity such as vCenter instance, SFS instance, OME-Modular, NSX-T has IP address that is assigned in the docker private network.
- OMNI is connected to a larger network in which one or more subnetworks IP range overlaps with the docker private network.

To avoid the conflict, change the docker private network setting, see Configure docker private setting.

### Network interface profile configuration

#### 1. Select 0. Full Setup.

Menu

- \_\_\_\_\_
- 0. Full setup
- 1. Show version
- 2. Interface configuration menu
- 3. OMNI management service menu
- 4. Password/SSL configuration menu
- 5. Upgrade appliance
- 6. Reboot appliance
- 7. Show EULA
- 8. Logout

Enter selection [0 - 8]:

#### 2. Select Edit a connection, then click OK.

| li li li li li li li li li li li li li l | NetworkManager TUI                                                |
|------------------------------------------|-------------------------------------------------------------------|
|                                          | Please select an option                                           |
|                                          | Edit a connection<br>Activate a connection<br>Set system hostname |
|                                          | Quit                                                              |
|                                          | <0K>                                                              |
|                                          |                                                                   |
|                                          |                                                                   |
|                                          |                                                                   |

CAUTION: Edit a connection menu displays edit option of Bridge interface docker0 and Veth interfaces, apart from ens160 and ens192. Do not modify any configuration of the docker0 or Veth interfaces as it can lead to OMNI appliance failure or unexpected OMNI behavior.

3. Select Wired connection 1, then click Edit.

| Ethernet <add>         Wired connection 1          Wired connection 2          Bridge          docker0          +          Back&gt;</add> |
|----------------------------------------------------------------------------------------------------|
|----------------------------------------------------------------------------------------------------|

**4.** Verify Ethernet (ens160) is connected to the vCenter reachable network, then change the Profile name to **vCenter Server Network**.

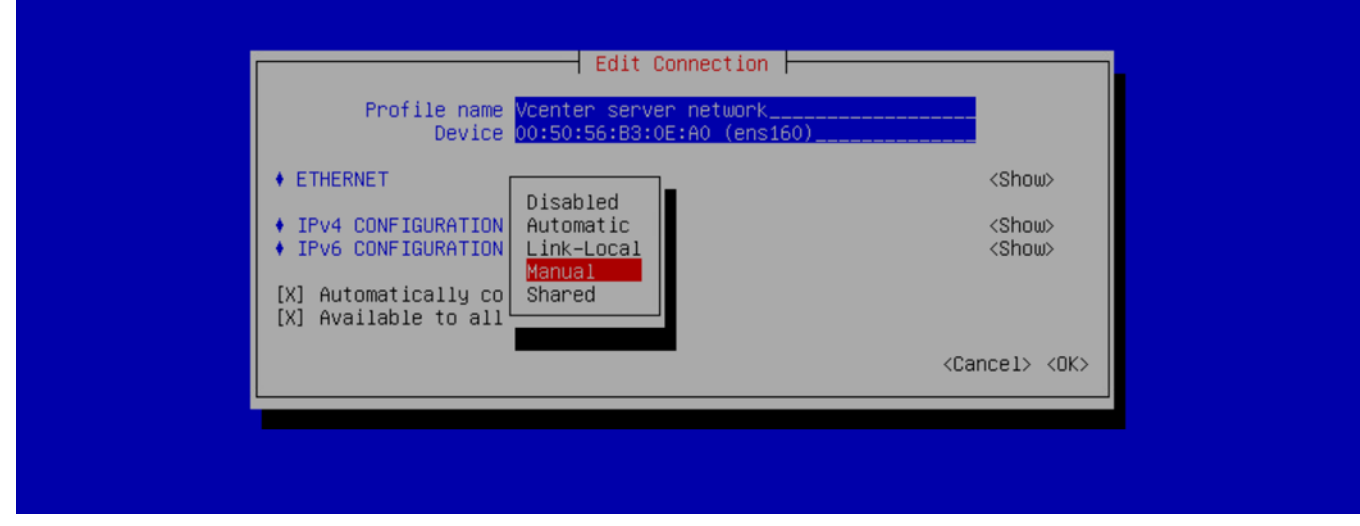

5. Change the IPv4 configuration from Automatic to Manual from the drop-down.

() NOTE: If you are using a stand-alone generic ESXi host deployment and if DHCP services are running on the Management network subnet, use the default IPv4 vCenter server network configuration which uses automatic IP address assignment using DHCP. During this scenario, set the IPv4 configuration to Automatic.

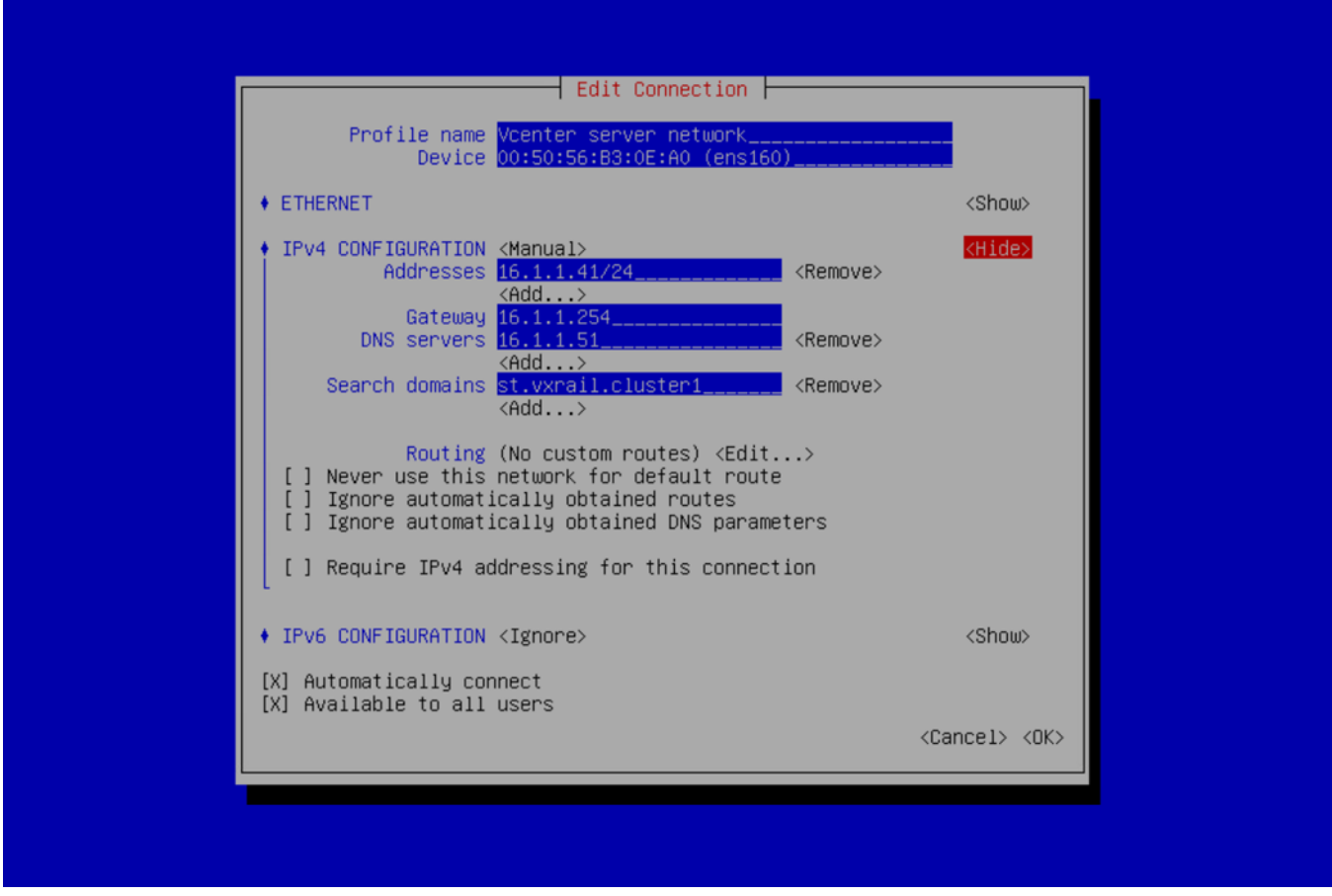

6. Click Show to the right of IPv4 configuration, then click Add.

7. Set the Manual IPv4 address with subnet mask information, Gateway address, DNS servers, Search Domains, then click **Edit** to the right of Routing.

(i) NOTE: Ensure that the IPv4 address is set with subnet mask in the prefix-length (/xx) format.

8. Select Ignore for the IPv6 configuration and click OK.

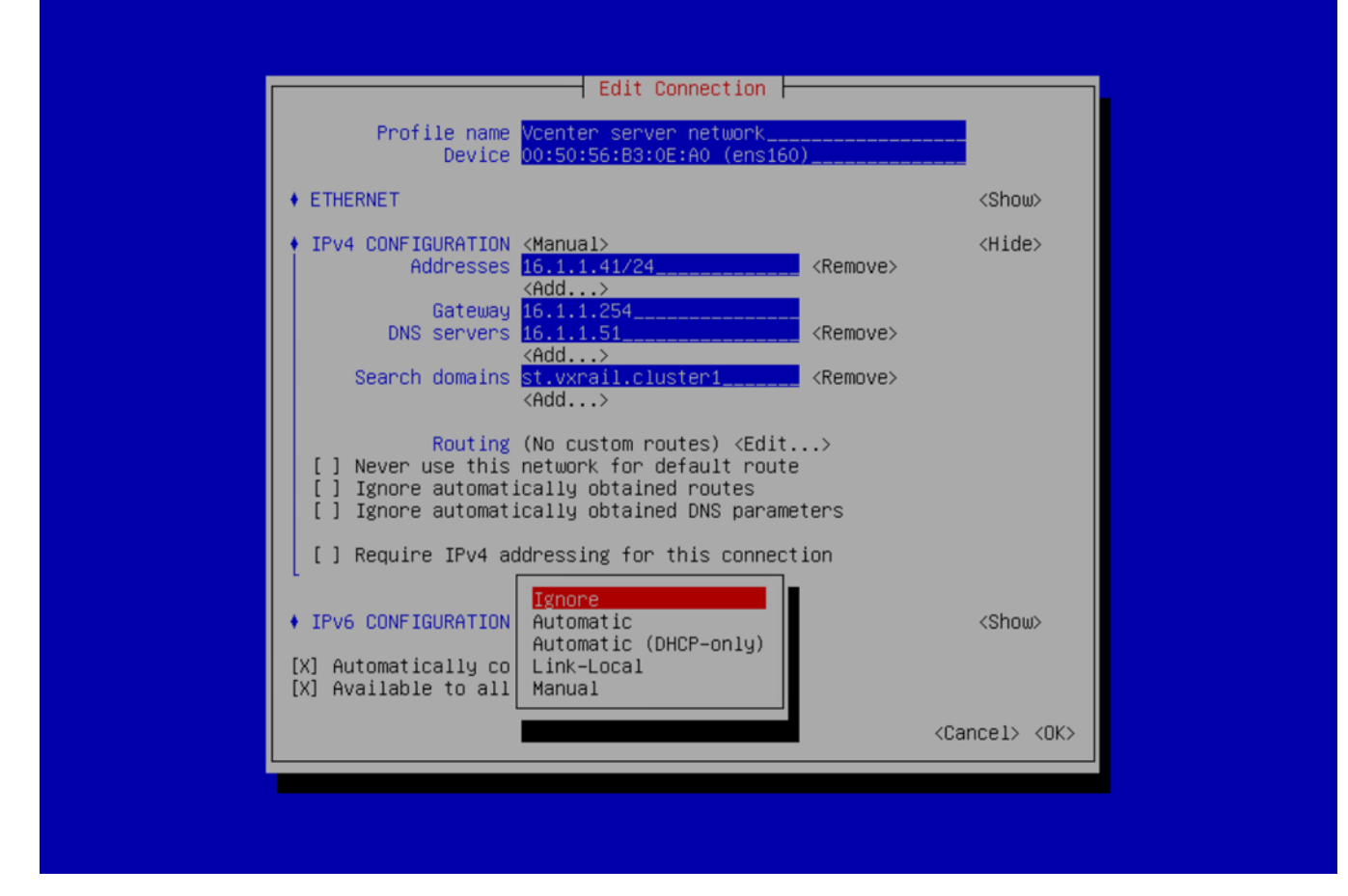

You are now ready to continue configuration.

(i) NOTE: If you are not connecting the OMNI VM to a SmartFabric local-link, ignore this part as it not applicable and you are ready to activate the connection profile.

1. Select Wired connection 2, and click Edit.

|  | <add><br/><edit><br/><delete><br/><back></back></delete></edit></add> | Ethernet<br>vCenter Server Network<br>Wired connection 2<br>Bridge<br>docker0 |  |
|--|-----------------------------------------------------------------------|-------------------------------------------------------------------------------|--|
|--|-----------------------------------------------------------------------|-------------------------------------------------------------------------------|--|

2. Rename Profile name to VxRail Mgmt Network.

| Edit Connection                                                                                                    |                                 |
|----------------------------------------------------------------------------------------------------|---------------------------------|
| Profile name <mark>Vxrail Mgmt network</mark><br>Device <u>00:50:56:B3:BB:60 (ens192)</u>                             |                                 |
| • ETHERNET                                                                                                    | <show></show>                   |
| <ul> <li>IPv4 CONFIGURATION &lt;<u>Automatic&gt;</u></li> <li>IPv6 CONFIGURATION <link-local></link-local></li> </ul> | <show><br/><show></show></show> |
| [X] Automatically connect<br>[X] Available to all users                                                               |                                 |
|                                                                                                    | <cancel> <ok></ok></cancel>     |
|                                                                                                    |                                 |

**NOTE:** The VxRail Mgmt network (ens192) setting is relevant only for VxRail deployment with IPv6 autodiscovered instance. Configuring ens192 interface is not required for non-VxRail environment.

3. Select **Disabled** for the IPv4 configuration.

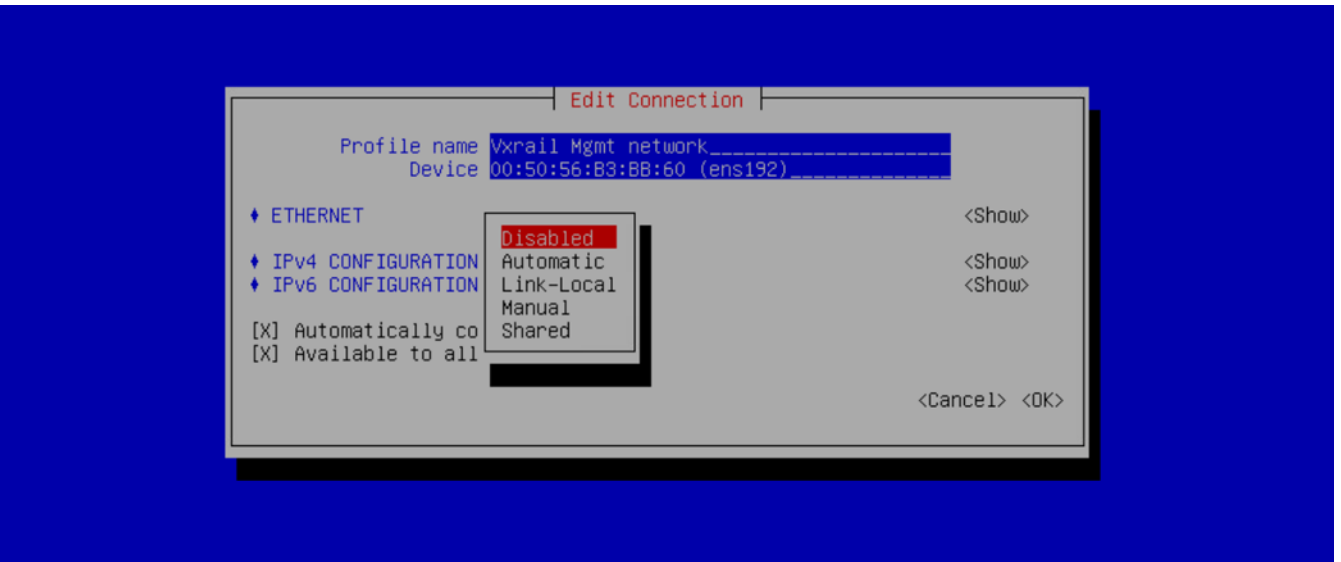

4. Select Link-Local for the IPv6 configuration.

| Edit Connection<br>Profile name Vxrail Mgmt network<br>Device 00:50:56:B3:BB:60 (ens192)                                                                |                                 |
|----------------------------------------------------------------------------------------------------|---------------------------------|
| + ETHERNET                                                                                                    | <show></show>                   |
| <pre>+ IPv4 CONFIGURATION + IPv6 CONFIGURATION (X) Automatically co (X) Available to all</pre> Ignore Automatic Automatic (DHCP-only) Link-Local Manual | <show><br/><show></show></show> |
|                                                                                                    | <cancel> <ok></ok></cancel>     |
|                                                                                                    |                                 |

5. Click Edit to the right of Routing, and click Add.

| Profile na<br>Devi                                                                                                    | Edit Connection Edit Connection Edit Connectic Edit Connection Edit Connection Edit Connection Edit Connection Edit Connection Edit Connection Edit Connection Edit Connectic Edit Connectic Edit Conn |                                 |
|----------------------------------------------------------------------------------------------------|----------------------------------------------------------------------------------------------------|---------------------------------|
| + ETHERNET                                                                                                    |                                                                                                    | <show></show>                   |
| <pre>     IPv4 CONFIGURATIO     IPv6 CONFIGURATIO     Address     Gatew     DNS servel     Search domain     Routin     [] Ne     [] Ig     Destinat     No custo     [] Re     (Add) </pre> | N <disabled><br/>N <link-local><br/>ss <add><br/>yg<br/>ss <add><br/>ns <add><br/>ng (No custom routes) &lt;<u><edit></edit></u><br/>con/Prefix Next Hop<br/>n routes are defined.</add></add></add></link-local></disabled>                                                                                                    | <show><br/><hide></hide></show> |
| [X] Auto<br>[X] Avai                                                                                                    | <0                                                                                                    | Cancel> <ok></ok>               |
|                                                                                                    |                                                                                                    | <cancel> <ok></ok></cancel>     |

6. Enter the custom route as fde1:53ba:e9a0:cccc::/64, and click OK.

| <pre> • ETHERNET &lt;</pre>                                                                      |
|--------------------------------------------------------------------------------------------------|
| <pre>     IPv4 CONFIGURATION <disabled></disabled></pre>                                         |
| I     Destination/Prefix     Next Hop     Metric       53ba:e9a0:cccc::/64         [ <add></add> |
| <cancel> <ok></ok></cancel>                                                                      |
| <cancel> <ok< td=""></ok<></cancel>                                                              |

7. One custom route is now configured, click OK.

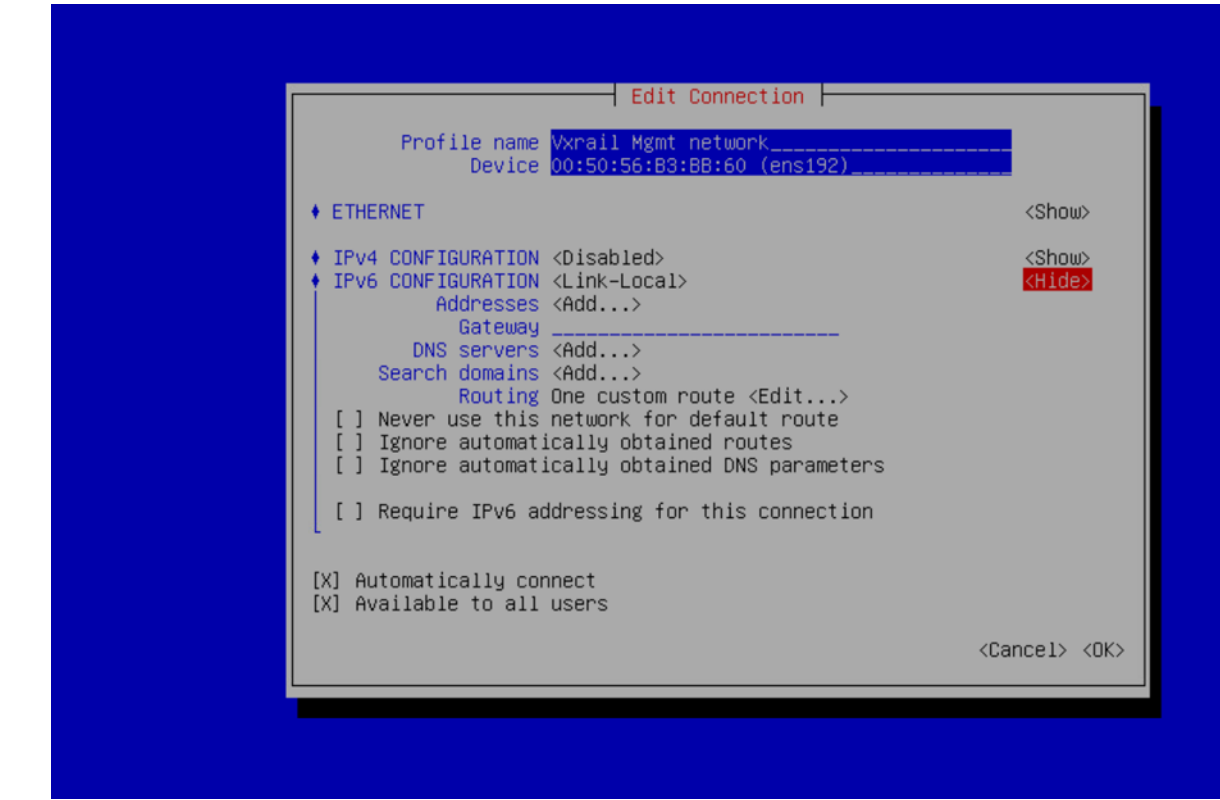

8. Click **Back** to activate the connection profiles.

|--|

#### Activate connection profiles

(i) NOTE: To populate DNS entries automatically, deactivate and active each profile.

1. Select Activate a Connection, and click OK.

| NetworkManager TUI<br>Please select an option<br>Edit a connection<br>Activate a connection<br>Set system hostname<br>Quit<br><ok></ok> |  |
|----------------------------------------------------------------------------------------------------|--|
|                                                                                                    |  |

- (i) **NOTE:** If you change while editing a connection, you must deactivate then activate the connection for the respective interface profile.
- 2. Select the vCenter Server Network profile, and click Deactivate. Repeat for VxRail Mgmt Network.

| Ethernet (ens160) * (beactivate)<br>* Vcenter server network<br>Ethernet (ens192)<br>* Vxrail Mgmt network<br>Bridge (docker0)<br>* docker0 |
|----------------------------------------------------------------------------------------------------|
| <back></back>                                                                                                    |

3. Select the vCenter Server Network profile, and click Activate. Repeat for VxRail Mgmt Network.

4. Click Back, select Set system hostname, and click OK.

| NetworkManager TUI<br>Please select an option<br>Edit a connection<br>Activate a connection<br>Set system hostname<br>Quit<br><ok></ok> |  |
|----------------------------------------------------------------------------------------------------|--|
|                                                                                                    |  |

#### 5. Enter the hostname for OMNI, and click $\ensuremath{\text{OK}}$ .

| Please select an option |
|-------------------------|
| Hostname omni           |
|                         |
|                         |
|                         |

(i) NOTE: If you are setting the hostname of OMNI, ensure that you have the DNS entry for the hostname.

6. The hostname is now set. Click OK.

| Set hostname to 'omni' |  |
|------------------------|--|
|                        |  |
|                        |  |

7. Click **Back**, and **OK** to exit the network management UI.

| Cuit     a connection       Activate a connection       Set system hostname       Quit |  |
|----------------------------------------------------------------------------------------|--|
| KOKS                                                                                   |  |
|                                                                                        |  |

- 8. Enter a valid NTP Server IP address or hostname, and click Enter.
- 9. Enter **n** to not install the SSL certificate from remote server. When you enter **n**, the self-signed certificate that is created locally is installed.
  - (i) NOTE: To install a new certificate, see Generate and install SSL certificate.

(i) NOTE: If the NTP Server is not configured, the OMNI appliance VM synchronizes with the ESXi server time zone.

# Install OMNI application on ESXi server without vCenter

Starting from 2.0 release, you can install a remote OMNI instance on ESXi server without vCenter. Use this feature when you want to install OMNI independently (without vCenter), and manage SFS. For example, use this feature to install OMNI to manage SFS in Isilon deployment.

This information describes how to deploy the OMNI appliance on VMware ESXi server using the OMNI OVA file.

#### Prerequisite

- The supported version of the ESXi server is 6.7 or later.
- ESXi server should have the expected hardware profile to install OMNI .ova file, see OpenManage Network Integration.
- Use Chrome or Mozilla Firefox browser.

### Download and Install OVA on ESXi server

1. Download the OVA from OpenManage Network Integration support, and store the OVA image locally.

#### **2.** Log in to the ESXi server.

| vmware' esxi"                                                                                                    |                                                                                         |                                                                                                    | root@100.9                                                           | 4.120.13 -   Help -   Q Search -                                                                                                    |  |
|----------------------------------------------------------------------------------------------------|-----------------------------------------------------------------------------------------|----------------------------------------------------------------------------------------------------|----------------------------------------------------------------------|----------------------------------------------------------------------------------------------------|--|
| Navigator                                                                                                    | 🗍 ngos-r720-02                                                                          |                                                                                                    |                                                                      |                                                                                                    |  |
| Host         Manage         Monitor         Image         Image | Manage with vCenter Server                                                              | ige with vCenter Server   Directed Register VM   Directed Shut down Relations Reboot   Circle Refresh   Directed Shut down Relations CPU<br>Ingos-r720-02<br>Version: 6.7.0 Update 2 (Build 13006603)<br>State: Normal (connected to vCenter Server at 100.94.211.141)<br>Uptime: 122.55 days CPU USED 50.61 (Directed Server at 100.94.211.141)<br>USED 52.41 GB CAP<br>STORAGE USED 1.01 TB C |                                                                      | CPU         FREE: 56.6 GHz           2%         2%           USED: 965 MHz         CAPACITY: 57.6 GHz           MEMORY         FREE: 20.355 GB           USED: 52.41 GB         CAPACITY: 255.96 GB           STORAGE         FREE: 2.17 TB           USED: 1.01 TB         CAPACITY: 3.17 TB |  |
|                                                                                                    | This host is being manage                                                               | jed by vCenter Server. Actions may be performed aut                                                                                                    | rtomatically by vCenter Server without your knowledge. 🏠 Actions 🛛 🕹 |                                                                                                    |  |
|                                                                                                    | Manufacturer                                                                            | Dell Inc.                                                                                                    | Image profile                                                        | (Updated) ESXi-6.7.0-20190402001-standar                                                                                                    |  |
|                                                                                                    | Model Power                                                                             | PowerEdge R720                                                                                                    |                                                                      | d (VMware, Inc.)                                                                                                    |  |
|                                                                                                    |                                                                                         | 24 CPUs x Intel(R) Xeon(R) CPU E5-2695 v                                                                                                    | vSphere HA state                                                     | Not configured                                                                                                    |  |
|                                                                                                    |                                                                                         | 2 @ 2.40GHz                                                                                                    | ▶ vMotion                                                            | Supported                                                                                                    |  |
|                                                                                                    | Image: Memory     255.96 GB       Image: GB     Image: GB       Image: GB     Image: GB | 255.96 GB                                                                                                    | System Information                                                   |                                                                                                    |  |
|                                                                                                    |                                                                                         | 0 B                                                                                                    | Date/time on host                                                    | Monday, November 09, 2020, 13:47:46 UTC                                                                                                    |  |
|                                                                                                    | Virtual flach                                                                           | 0.Bused 0.B capacity                                                                                                    |                                                                      |                                                                                                    |  |
|                                                                                                    | Recent tasks                                                                            |                                                                                                    |                                                                      |                                                                                                    |  |

3. In the ESXi server, select Virtual Machines, and click Create / Register VM.

| vmware' Esxi"                 |                                                      |                        |                      |                       | root@100.94.120.13 - | Help 👻   🧿             | Search -      |
|-------------------------------|------------------------------------------------------|------------------------|----------------------|-----------------------|----------------------|------------------------|---------------|
| 📲 Navigator 🛛                 | 🔂 ngos-r720-02 - Virtual Machines                    |                        |                      |                       |                      |                        |               |
| ✓ ☐ Host<br>Manage<br>Monitor | Create / Register VM   Console   Pow Virtual machine | ver on 🔳 P<br>Status 🗸 | Power off II Suspend | Guest OS              | ctions<br>Host name  | Q Search<br>Host CPU V | Host memory ~ |
| Fair Virtual Machines         | . ngos-dhcp                                          | 🐼 Nor                  | 17.08 GB             | Ubuntu Linux (32-bit) | Unknown              | 3 MHz                  | 796 MB        |
| Storage                       |                                                      | Ø Nor                  | 16 GB                | Ubuntu Linux (32-bit) | Unknown              | 0 MHz                  | 0 MB          |
| Networking 5                  | . By Squid%20Test                                    | 🕑 Nor                  | 80 GB                | Ubuntu Linux (64-bit) | Unknown              | 0 MHz                  | 0 MB          |
|                               | 🗗 OMNI-3.2.dev_NGCI_10                               | 🕑 Nor                  | 39.06 GB             | Other (32-bit)        | Unknown              | 0 MHz                  | 0 MB          |
|                               | 🗋. 👸 ОМН-1.3-ДЕМО                                    | 🕑 Nor                  | 7.16 GB              | Other (32-bit)        | Unknown              | 0 MHz                  | 0 MB          |
|                               | 🗋 🎒 Cumulus                                          | 🕑 Nor                  | 8.48 KB              | Debian GNU/Linux 9 (  | Unknown              | 0 MHz                  | 0 MB          |
|                               | 🚰 Yocto%20+%20Hob                                    | 🕑 Nor                  | 8.48 KB              | Debian GNU/Linux 10   | Unknown              | 0 MHz                  | 0 MB          |
|                               | . B OMNI-install                                     | 🕑 Nor                  | 8.48 KB              | Debian GNU/Linux 10   | Unknown              | 0 MHz                  | 0 MB          |
|                               | 🗔 🚰 OMNI-1.3.26                                      | 📀 Nor                  | 39.06 GB             | Other (32-bit)        | Unknown              | 0 MHz                  | 0 MB          |
|                               | . 🗗 OMNI-EngOps-Test                                 | 📀 Nor                  | 5.31 GB              | Debian GNU/Linux 10   | Unknown              | 0 MHz                  | 0 MB          |
|                               | . ib busterbuild-lab-01                              | 📀 Nor                  | 332.09 GB            | Debian GNU/Linux 10   | busterbuild-lab-02   | 401 MHz                | 32.14 GB      |
|                               | i busterbuild-lab-02                                 | 📀 Nor                  | 316.09 GB            | Debian GNU/Linux 10   | busterbuild-lab-01   | 529 MHz                | 16.11 GB      |
|                               | 🗆 🎒 cumulus-hw13                                     | 📀 Nor                  | Unknown              | Debian GNU/Linux 9 (  | Unknown              | 0 MHz                  | 0 MB          |
|                               | Quick filters V                                      |                        |                      |                       |                      |                        | 13 items 🦼    |
|                               | Recent tasks                                         |                        |                      |                       |                      |                        |               |

4. Select the creation type as  $\ensuremath{\mathsf{Deploy}}$  a VM from an OVF or OVA file and click  $\ensuremath{\mathsf{Next}}.$ 

| <b>vm</b> ware <sup>*</sup> ESXi <sup>**</sup> |                                          |                                                  |                                                           | Q Search -      |
|------------------------------------------------|------------------------------------------|--------------------------------------------------|-----------------------------------------------------------|-----------------|
| Navigator                                      | 🗖 🖓 nɑos-r720-02 - Virtual Ma            | chines                                           |                                                           |                 |
| 👻 📱 Host                                       | 🔁 New virtual machine                    |                                                  |                                                           |                 |
| Manage                                         | ✓ 1 Select creation type                 | Select creation type                             |                                                           | arch            |
| Monitor                                        | 2 Select OVF and VMDK files              | How would you like to create a Virtual Machine?  |                                                           | ✓ Host memory ✓ |
| 🕨 🗗 Virtual Machines                           | 3 Select storage<br>4 License agreements |                                                  | This paties suides use through the second of evolution of | 796 MB          |
| Storage                                        | 5 Deployment options                     | Create a new virtual machine                     | virtual machine from an OVF and VMDK files.               | 0 MB            |
| ▶ Q Networking                                 | 6 Additional settings                    | Deploy a virtual machine from an OVF or OVA file |                                                           | 0 MB            |
|                                                | 7 Ready to complete                      | Register an existing virtual machine             |                                                           | 0 MB            |
|                                                |                                          |                                                  |                                                           | 0 MB            |
|                                                |                                          |                                                  |                                                           |                 |
|                                                |                                          |                                                  |                                                           | 0 MB            |
|                                                |                                          |                                                  |                                                           | 0 MB            |
|                                                |                                          |                                                  |                                                           | 0 MB            |
|                                                |                                          |                                                  |                                                           | 32.14 GB        |
|                                                | <b>vm</b> ware <sup>*</sup>              |                                                  |                                                           | 16.11 GB        |
|                                                |                                          |                                                  |                                                           | 0 MB            |
|                                                |                                          |                                                  | Back Next Finish Cancel                                   | 13 items 🍙      |
|                                                | Recent tasks                             |                                                  |                                                           |                 |
|                                                |                                          |                                                  |                                                           |                 |

5. Enter a name for the VM and upload the OVA file from a local source, and click Next.

| VMWare' ESXi"        |                                            |                                                                                                    | Q Search -      |
|----------------------|--------------------------------------------|----------------------------------------------------------------------------------------------------|-----------------|
| Navigator            | n ngos-r720-02 - Virtual M                 | achines                                                                                                  |                 |
| 👻 🗐 Host             | New virtual machine - OMNI-2.0             |                                                                                                    |                 |
| Manage               | <ul> <li>1 Select creation type</li> </ul> | Select OVF and VMDK files                                                                                | arch            |
| Monitor              | 2 Select OVF and VMDK files                | Select the OVF and VMDK files or OVA for the VM you would like to deploy                                 | ✓ Host memory ✓ |
| 🔸 🚰 Virtual Machines | 3 Select storage<br>4 License agreements   | False a same for the video large big                                                                     | 796 MB          |
| → 🗐 Storage          | 5 Deployment options                       | OMNL2.0                                                                                                  | 0 MB            |
| → 🧕 Networking       | 6 Additional settings                      | Virtual machine names can contain up to 80 characters and they must be unique within each ESXI instance. | 0 MB            |
|                      | 7 Ready to complete                        |                                                                                                    | 0 MB            |
|                      |                                            |                                                                                                    | 0 MB            |
|                      |                                            |                                                                                                    | 0 MB            |
|                      |                                            |                                                                                                    | 0 MB            |
|                      |                                            |                                                                                                    | 0 MB            |
|                      |                                            | × 🕅 OMNI-2.0.68 ova                                                                                      | 0 MB            |
|                      |                                            | OWNER. OUNT                                                                                              | 32.14 GB        |
|                      | <b>vm</b> ware                             |                                                                                                    | 16.11 GB        |
|                      |                                            |                                                                                                    | 0 MB            |
|                      |                                            | Back Next Finish Cancel                                                                                  | 13 items 🔏      |
|                      | Recent tasks                               |                                                                                                    |                 |
|                      |                                            |                                                                                                    |                 |

6. Select storage for VM configuration files and virtual disks and click Next.

| <b>vm</b> ware' ESXi"                                                                                                    |                                                                                                    |                                                                         |                                | Help 👻   🔍 Search 👻                                    |
|----------------------------------------------------------------------------------------------------|----------------------------------------------------------------------------------------------------|-------------------------------------------------------------------------|--------------------------------|--------------------------------------------------------|
| T Navigator                                                                                                    | ngos-r720-02 - Virtual Machines<br>machine - OMNI-2.0                                                                                                    |                                                                         | _                              |                                                        |
| Manage<br>Monitor<br>Virtual Machines<br>Storage<br>Networking<br>Manage<br>1 Select creation<br>3 Select stor<br>4 License ag<br>5 Deployment<br>6 Additional<br>7 Ready to c | ation type<br>F and VMDK files<br>Select the storage type and<br>Select the storage type and<br>Select the storage type and<br>Standard Persistent I<br>Select a datastore for the<br>Select a datastore for the | 5 datastore<br>Memory<br>2 virtual machine's configuration files and al | ili of its' virtual disks.     | rch<br>Host memory ~<br>796 MB<br>0 MB<br>0 MB<br>0 MB |
|                                                                                                    | Name<br>Datastore-63                                                                                                    | <ul> <li>Capacity ~ Free</li> <li>3.17 TB</li> <li>2.17 TF</li> </ul>   | VMFS6     Supported     Single | 0 MB<br>0 MB<br>0 MB                                   |
| vm                                                                                                    | ware                                                                                                    |                                                                         | 1 item:                        | s 0 MB<br>0 MB<br>0 MB<br>32.14 GB<br>16.11 GB<br>0 MB |
| ۹ (۲)                                                                                                    | Recent tasks                                                                                                    |                                                                         | Back Next Finish Ca            | ancel 13 items                                         |

7. Accept the EULA license agreement and click Next.

| vmware' Esxi"                                                                                                    |                                                                                                    | Q Search                                                                                                    |
|----------------------------------------------------------------------------------------------------|----------------------------------------------------------------------------------------------------|----------------------------------------------------------------------------------------------------|
| Navigator                                                                                                    | al Machines                                                                                                    |                                                                                                    |
| Manage<br>Monitor<br>Virtual Machines<br>Storage<br>Networking<br>Monitor<br>Virtual Machines<br>Ready to complete | <ul> <li>13.2. Waiver and Severability. Failure to enforce a provision of this EULA will not constitute a waive</li> <li>13.3. Modifications. This EULA may only be modified in writing signed by both parties; provided, howeve</li> <li>13.4. Governing Law and Jurisdiction. If You obtained the Software directly from Dell, then the governi</li> <li>A. Subject to Section 13.4 D and 13.5, if You are domiciled in the United States or Canada: (1) this</li> <li>B. Subject to Section 13.4 D, if You are domiciled outside of the United States or Canada: (1) this</li> <li>C. In any event, neither the U.N. Convention on Contracts for the International Sale of Goods, nor t</li> <li>D. If You are an individual consumer, this Section 13.4 does not deprive You of the protection affor</li> <li>13.6. Third Party Rights. Other than as expressly set out in this EULA, this EULA does not create any r</li> <li>13.7 Entire Agreement. You acknowledge that You have read this EULA, that You understand it, that You</li> <li>Rev.09Sept20</li> </ul> | V         Host memory >           796 MB         0 MB           0 MB         0 MB           0 MB         0 MB <td< th=""></td<> |
|                                                                                                    | Back Next Finish Cancel                                                                                                    | 13 items                                                                                                    |
| Recent tasks                                                                                                    |                                                                                                    |                                                                                                    |

8. By default, OMNI VM OVA has dual NIC adapters. Use only one network if you deploy OMNI VM as an independent entity without vCenter. You can disable VxRail management network (ens192). Select the disk provisioning and power options, and click **Next**.

| <b>vm</b> ware' ESXi" |                                                                                                    |                                                | root@100.94.120.13 •   Help •                                                                                           | Q Search                               |
|-----------------------|----------------------------------------------------------------------------------------------------|------------------------------------------------|----------------------------------------------------------------------------------------------------|----------------------------------------|
| Navigator             | New virtual machine - OMNI-2.0                                                                            | achines                                        |                                                                                                    |                                        |
| Manage<br>Monitor     | <ul> <li>1 Select creation type</li> <li>2 Select OVF and VMDK files</li> <li>3 Select storage</li> </ul> | Image: wide wide wide wide wide wide wide wide |                                                                                                    |                                        |
| Virtual Machines      | <ul> <li>4 License agreements</li> <li>5 Deployment options</li> <li>6 Ready to complete</li> </ul>       | Network mappings                               | VCenter Server Network VCenter Server Network VXRail Management Network VCenter Server Network VCenter Server Network V | 796 MB<br>0 MB<br>0 MB<br>0 MB<br>0 MB |
|                       |                                                                                                    | Disk provisioning<br>Power on automatically    | Thin O Thick                                                                                                    | 0 MB<br>0 MB<br>0 MB                   |
|                       |                                                                                                    |                                                |                                                                                                    | 0 MB<br>0 MB<br>32.14 GB               |
|                       | vmware                                                                                                    |                                                | Back Next Finish Cancel                                                                                                 | 0 MB                                   |
|                       | Recent tasks                                                                                              |                                                |                                                                                                    |                                        |

You can select **Power on automatically** checkbox to power on the VM after the installation.

**9.** Ready to complete page displays the summary of the settings that are configured so far. Review and verify the settings and click **Finish** to complete the installation.

| <b>vm</b> ware <sup>*</sup> ESXi <sup>**</sup>                                                                                                    |                                                                                                    |                                                                |                                                                                                  | Q Search -                |
|----------------------------------------------------------------------------------------------------|----------------------------------------------------------------------------------------------------|----------------------------------------------------------------|--------------------------------------------------------------------------------------------------|---------------------------|
| ■ Navigator ■ Host                                                                                                    | New virtual machine - OMNI-2.0                                                                            | lachines                                                       |                                                                                                  |                           |
| Manage   Monitor  Monitor  Mon | <ul> <li>1 Select creation type</li> <li>2 Select OVF and VMDK files</li> <li>3 Select storage</li> </ul> | Ready to complete<br>Review your settings selection before fin | ishing the wizard                                                                                | Host memory ~      796 MB |
| > Storage                                                                                                    | <ul> <li>4 License agreements</li> <li>5 Deployment options</li> </ul>                                    | Product                                                        | OMNI-2.0.68                                                                                      | 0 MB                      |
| Networking                                                                                                    | 6 Ready to complete                                                                                       | VM Name                                                        | OMNI-2.0                                                                                         | 0 MB                      |
|                                                                                                    |                                                                                                    | Files                                                          | OMNI-2.0.68-disk1.vmdk                                                                           | 0 MB                      |
|                                                                                                    |                                                                                                    | Datastore                                                      | Datastore-63                                                                                     | 0 MB                      |
|                                                                                                    |                                                                                                    | Provisioning type                                              | Thin                                                                                             | 0 MB                      |
|                                                                                                    |                                                                                                    | Network mappings                                               | vCenter Server Network: vCenter Server Network,VxRail Management Network: vCenter Server Network | 0 MB                      |
|                                                                                                    |                                                                                                    | Guest OS Name                                                  | Unknown                                                                                          | 0 MB                      |
|                                                                                                    |                                                                                                    |                                                                |                                                                                                  | 0 MB                      |
|                                                                                                    |                                                                                                    | Do not refresh your brow                                       | ser while this VM is being deployed.                                                             | 32.14 GB                  |
|                                                                                                    | vmware                                                                                                    |                                                                |                                                                                                  | 0 MB                      |
|                                                                                                    |                                                                                                    |                                                                | Back Next Finish Cancel                                                                          | 13 items                  |
|                                                                                                    | Recent tasks                                                                                              |                                                                |                                                                                                  |                           |

### Set up OMNI

To log in to the VM console and set up OMNI configurations:

- 1. Follow the steps provided in the section Set up OMNI to log in to the VM.
- Configure Wired connection 1 (ens160) interface with the ESXi management IP address. Set the IPv4 configuration from Automatic to Manual from the drop-down and enter the required IP address details along with the subnet ask and gateway information. Set the IPv6 configuration for the interface to Ignore. See ens160 interface configuration steps from Set up OMNI.

(i) NOTE: Wired connection 2 (ens192) interface setup is not required for non-VxRail deployment.

**3.** By default, ens160 interface is activated. If you change while editing a connection, you must deactivate then activate the connection for the ens160 interface.

### **OMNI appliance console CLI menu**

This information describes the menus available to the admin SSH user through the console.

#### Table 8. OMNI appliance console CLI menu

| Menu option                     | Submenu option                     | Description                                                                                                    |
|---------------------------------|------------------------------------|----------------------------------------------------------------------------------------------------|
| 1. Show version                 | -                                  | Display OMNI virtual appliance and plug-<br>in version.                                                                                                    |
| 2. Interface configuration menu | 0. Config Docker Private network   | Display default OMNI docker private<br>network information. Also configure<br>docker private network information.<br>(i) NOTE: OMNI default docker private<br>subnet is 172.16.0.1/25.                                |
|                                 | 1. Show interfaces                 | Display OMNI network interface configuration.                                                                                                    |
|                                 | 2. Show connection status          | Display OMNI network interface connection status.                                                                                                    |
|                                 | 3. Configure interfaces            | Configure OMNI network interfaces<br>using Network Manager user interface<br>including OMNI Management IP,<br>gateway, DNS entries, search domains,<br>routes, OMNI hostname, and so on.                              |
|                                 | 4. Show NTP status                 | Display OMNI network time protocol<br>(NTP) server status.                                                                                                    |
|                                 | 5. Configure NTP server            | Configure OMNI NTP server. Enter<br>remote NTP server IP or hostname. It<br>is recommended that you use the<br>server hostname.                                                                                       |
|                                 | 6. Unconfigure NTP server          | Unconfigure OMNI NTP server.                                                                                                    |
|                                 | 7. Start NTP server                | Start OMNI NTP service, and enable NTP service.                                                                                                    |
|                                 | 8. Stop NTP server                 | Stop OMNI NTP service.                                                                                                    |
|                                 | 9. Exit                            | —                                                                                                    |
| 3. OMNI management service menu | 1. Start OMNI management service   | Start OMNI web and database essential services.                                                                                                    |
|                                 | 2. View OMNI management service    | Display status of OMNI essential services.                                                                                                    |
|                                 | 3. Stop OMNI management service    | Stop OMNI essential services.                                                                                                    |
|                                 | 4. Restart OMNI management service | Restart OMNI essential services.                                                                                                    |
|                                 | 5. Create support bundle           | Create OMNI support bundle archive and<br>save to download location.<br>() NOTE: Dell Technologies<br>recommends using the OMNI<br>appliance management user interface<br>to generate and download support<br>bundle. |
|                                 | 6. Change application log level    | Display current log-levels, and configure<br>DEBUG or ERROR log-levels.<br>(i) NOTE: Dell Technologies<br>recommends using the OMNI                                                                                   |
#### Table 8. OMNI appliance console CLI menu (continued)

| Menu option                      | Submenu option                                  | Description                                                                                                    |
|----------------------------------|-------------------------------------------------|----------------------------------------------------------------------------------------------------|
|                                  |                                                 | appliance management user interface<br>to change log level of needed<br>services.                                                                                                    |
|                                  | 7. Exit                                         | —                                                                                                    |
| 4. Password or SSL configuration | 1. Change appliance password                    | Change appliance admin user password.                                                                                                    |
|                                  | 2. Change root password                         | Assign password of application root user;<br>root user is disabled by default, and is<br>required to set the password first to<br>access the root user. Root user is only<br>accessible using the vCenter OMNI VM<br>console.<br>CAUTION: Changing the system<br>state from the Linux shell<br>can result in undesired and<br>unpredictable system behavior.<br>Only use Linux shell commands<br>to display system state and<br>variables, or as instructed by Dell<br>EMC Support. |
|                                  | 3. Generate self-signed SSL certificates.       | Replace existing OMNI appliance self-<br>sign certificate.<br>() NOTE: After SSL certificate<br>installation completes, you must re-<br>register OMNI with the vCenter.                                                                                                    |
|                                  | 4. Install SSL certificates from remote server. | Replace OMNI certificates with the<br>certificate that is on the remote server<br>using SCP or FTP.<br>(i) NOTE: After SSL certificate<br>installation completes, you must re-<br>register OMNI with the vCenter.                                                                                                    |
|                                  | 5. Exit                                         | —                                                                                                    |
| 5. Upgrade appliance             |                                                 | Upgrade the OMNI appliance.<br>() NOTE: Verify the OMNI version-<br>specific upgrade instruction before<br>upgrading, see Upgrade OMNI.                                                                                                    |
| 6. Reboot appliance              | —                                               | Reboot the OMNI appliance.                                                                                                    |
| 7. Show EULA                     | —                                               | Display the OMNI end user license agreement (EULA).                                                                                                    |
| 8. Logout                        | —                                               | Log out as the admin user.                                                                                                    |

# Generate and install SSL certificate

OMNI Management menu has options to generate self-signed SSL certificates or install SSL certificates from remote server.

## Generate self-signed SSL certificate

To generate a self-signed SSL certificate:

1. From the OMNI management menu, enter 4 to go to the Password/SSL configuration menu.

Menu

- 0. Full setup
- 1. Show version
- 2. Interface configuration menu
- 3. OMNI management service menu
- 4. Password/SSL configuration menu
- 5. Upgrade appliance
- 6. Reboot appliance
- 7. Show EULA
- 8. Logout

```
Enter selection [0 - 8]: 4_
```

 Enter 3 to generate self-signed SSL certificates. OMNI VM displays confirmation for replacing the existing certificate and key with the newly created certificates and keys.

```
Password/SSL configuration menu
1. Change appliance password
  Change root password
2.
   Generate self signed SSL certificates
з.
   Install SSL certificates from remote server
5.
   Exit
Enter selection [1 - 5]: 3
Existing Certificate and Key will be replaced. Proceed? [y]? y
2020-07-31 01:51:20 INFO [setup.sh]
Generating a RSA private key
writing new private key to
'/home/isengard/workspace/sslworkspace/dellIsengardCA-key.pem'
Generating RSA private key, 4096 bit long modulus (2 primes)
.++++
e is 65537 (0x010001)
Signature ok
subject=C = US, ST = CA, L = Santa Clara, O = Dell, OU = networking,
CN = dellemcnetwork-appliance,
emailAddress = noreply@dell.com
Getting CA Private Key
omni_nginx
press [enter] to continue...
```

**NOTE:** If the OMNI stand-alone UI is open when generating a new self-signed SSL certificate, you must log out from OMNI stand-alone UI and log in again before you unregister and re-register the vCenter.

**3.** Unregister the vCenter using OMNI stand-alone UI. After you unregister the vCenter, ensure that the OMNI plug-in is removed from vCenter. If not, log out and log in the vCenter to confirm that the plug-in is removed.

**4.** Register the vCenter again using OMNI stand-alone UI. Log out and log in the vCenter again to apply the new SSL certificate.

Refresh the browser to view the OMNI UI plug-in from the vCenter when you register or unregister OMNI appliance with vCenter 7.0. For older versions of vCenter, log out and log in to access the plug-in from the vCenter.

### Install SSL certificate from remote server

To install SSL certificate from remote server:

- 1. Generate SSL certificate using a standard method in .pem or .crt formats.
- 2. Copy the generated files to the remote SCP server.
- 3. From the OMNI management menu, enter 4 to go to the Password/SSL configuration menu.

Menu

- 0. Full setup
- 1. Show version
- 2. Interface configuration menu
- 3. OMNI management service menu
- 4. Password/SSL configuration menu
- 5. Upgrade appliance
- 6. Reboot appliance
- 7. Show EULA
- 8. Logout

Enter selection [0 - 8]: 4\_

**4.** Enter **4** to install the certificate from remote server. Enter the remote SCP server IP address or hostname and login to the SCP server. Provide the path to the certificate and private key in the server. The files are copied to the OMNI VM.

```
Password/SSL configuration menu
1. Change appliance password
2. Change root password
3. Generate self signed SSL certificates
4. Install SSL certificates from remote server
5. Exit
Enter selection [1 - 5]: 4
2020-07-31 02:07:57 INFO [setup.sh]
Remote SCP server IP/hostname: 192.168.101.32
Username: admin
File path [certificate file format(.crt/.pem)]: /tmp/omni-cert.pem
The authenticity of host '192.168.101.32 (192.168.101.32)' can't be established.
ECDSA key fingerprint is SHA256:Hxik4YrYfZfrEbR5r5oegH8XivUdGdHHTL/+F29hiQQ.
Are you sure you want to continue connecting (yes/no)? yes
Warning: Permanently added '192.168.101.32' (ECDSA) to the list of known hosts.
admin@192.168.101.32's password:
                                                     100% 1034
                                                                    5.2MB/s
                                                                               00:00
omni–cert.pem
2020-07-31 02:08:44 INFO [setup.sh]
2020-07-31 02:08:44 INFO [setup.sh]
Remote SCP server IP/hostname [192.168.101.32]:
Username [admin]:
File path [must be private key format(.pem)]: /tmp/omni-key.pem
admin@192.168.101.32's password:
                                                     100% 1675
omni-key.pem
                                                                    7.1MB/s
                                                                               00:00
2020-07-31 02:09:11 INFO [setup.sh]
File successfully copied to /home/isengard/workspace/sslworkspace/tempprivkeyfile
Installing new keys will restart the service. Proceed? [y]? _
```

5. Enter  ${\boldsymbol y}$  to install the SSL certificate.

**NOTE:** If the OMNI stand-alone UI is open when installing the new SSL certificate, you must log out from OMNI stand-alone UI and log in again before you unregister and re-register the vCenter.

- 6. Unregister the vCenter using OMNI stand-alone UI. After you unregister the vCenter, ensure that the OMNI plug-in is removed from vCenter. If not, log out and log in the vCenter to confirm that the plug-in is removed.
- 7. Register the vCenter again using OMNI stand-alone UI. Log out and log in the vCenter again to apply the newly installed SSL certificate.

Refresh the browser to view the OMNI UI plug-in from the vCenter when you register or unregister OMNI appliance with vCenter 7.0. For older versions of vCenter, log out and log in to access the plug-in from the vCenter.

# View and configure docker private network settings

The internal docker system of the OMNI VM uses a private network to communicate with the docker components. In 2.1 release, the docker private network IP address is set to 172.16.0.1/25 by default. View and change the default configuration for the docker private network using OMNI console.

## View docker private network configuration

- 1. Log in to OMNI console.
- 2. From the OMNI management menu, enter 2 to go to the Interface configuration menu.

| Menu                            |
|---------------------------------|
| Full setup                      |
| Show version                    |
| Interface configuration menu    |
| PASsword/SSL configuration menu |
| Upgrade appliance               |
| Reboot appliance                |
| Show EULA                       |
| Logout                          |

#### **3.** Enter **0** to configure docker private network.

OMNI interface configuration menu

- 0. Config Docker Private network
- 1. Show interfaces
- 2. Show connection status
- 3. Configure interfaces
- 4. Show NTP status
- 5. Configure NTP server
- 6. Unconfigure NTP Server
- 7. Start NTP Server
- 8. Stop NTP Server
- 9. Exit

Enter selection [0 - 9]: 0

**4.** OMNI console displays the current docker private subnet settings with an option to change the docker private network setting. You can ignore to change the setting by entering **n**.

|                                              | OMNI interface configuration menu                                                                                                    |
|----------------------------------------------|----------------------------------------------------------------------------------------------------|
| 0.<br>1.<br>2.<br>4.<br>5.<br>7.<br>8.<br>9. | Config Docker Private network<br>Show interfaces<br>Show connection status<br>Configure interfaces<br>Show NTP status<br>Configure NTP server<br>Unconfigure NTP Server<br>Start NTP Server<br>Stop NTP Server<br>Exit |
| Ent<br>The                                   | er selection [0 – 9]: 0<br>current docker private subnet is  "172.16.0.1/25"                                                                                                    |
| Cha                                          | nging the docker private network will result in a reboot. Continue? [n]? n_                                                                                                    |

### Change docker private network default settings

When there is a conflict between the default docker private network and any other network to which OMNI is connected, OMNI cannot communicate with the devices in that network. To avoid the conflict, you can change the docker private network default settings in OMNI.

To change the docker private network configuration:

- 1. From the OMNI management menu, enter 2 to go to the Interface configuration menu.
- 2. Enter **0** to configure docker private network.
- **3.** OMNI console displays the current docker private subnet settings. Any change to the docker private network setting results in reboot of OMNI. OMNI displays confirmation to change the docker private network. Enter **y** to proceed with the configuration change.
- **4.** Enter the private network IPv4 network address for docker in *A.B.C.D* format with subnet mask in prefix-length /xx format and press Enter. The docker private network address must end in x.x.x.1 or x.x.x.129 and use a /25 mask.

```
OMNI interface configuration menu
0. Config Docker Private network
   Show interfaces
1.
   Show connection status
   Configure interfaces
   Show NTP status
   Configure NTP server
   Unconfigure NTP Server
6.
   Start NTP Server
8. Stop NTP Server
9. Exit
Enter selection [0 - 9]: 0
The current docker private subnet is "172.16.0.1/25"
Changing the docker private network will result in a reboot. Continue? [n]? y
Enter the private network for Docker( in a.b.c.d/x format): 170.16.0.1/25
```

5. OMNI reboots to implement the latest docker private network configuration.

# **OMNI vCenter integration**

This section explains connections between the physical switch in SmartFabric mode and the servers (ESXi hosts) in the vCenter. It also explains how OMNI automates the configuration on the physical switches in SmartFabric mode based on the virtual networking on hosts.

# vSS and vDS port groups

Leaf switches (in SmartFabric mode) that are part of a fabric are connected to server ports (VMNICs) physically. The physical NICs of the server are configured as the uplink ports of the virtual switches; vSphere Standard Switch (vSS) of host or vSphere Distributed switches (vDS) of vCenter. You can create port groups on a vSS or vDS to provide connectivity and common network configuration. You can associate VLANs to the uplink port groups of vDS. For more information regarding vCenter port groups, vSS, and vDS, see VMware documentation.

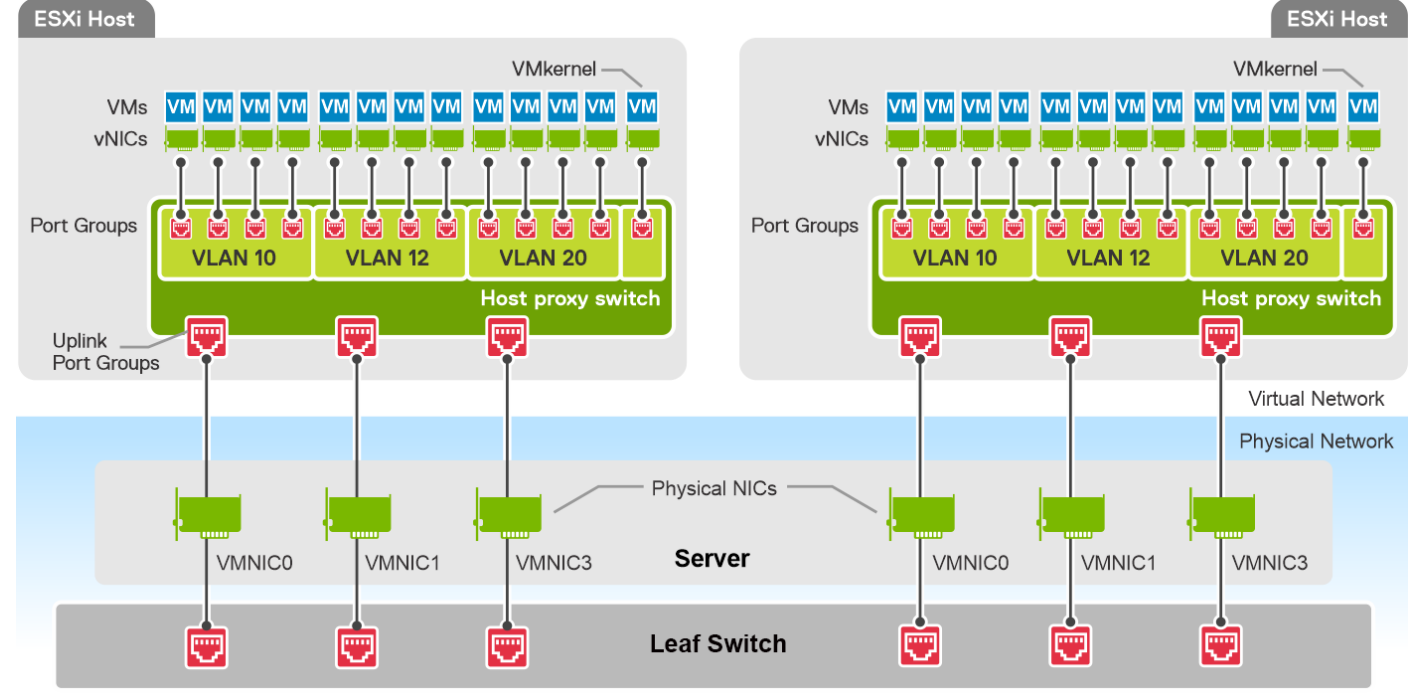

**NOTE:** Dell Technologies recommends keeping the vDS uplink in Trunking mode and configures the virtual port groups with VLANs for each network. OMNI configures the respective VLANs on the switch ports and uplinks.

# OMNI automation

After you register the vCenter in OMNI, OMNI handles the port group automation from the virtual switches (vDS or vSS) to physical switches.

#### Server interface profile

SFS represents the server NIC ports that are connected to the leaf switches as a server interface profile. For a server interface profile, a server interface ID must be configured using the MAC address of the server NIC port. When you connect a server to a port of a leaf switch, SFS identifies the NIC using the server interface ID and matches the server-facing port with the server interface profile. For the traffic to flow from a host to the server, the switch ports to which the server is connected must be configured with the same VLANs as that of server VMNICs.

#### Uplink

For the server to communicate with the external network, the L2 uplink in the fabric must be configured with networks used by the vCenter port groups. In L3 personality, you can create the L2 uplink with the uplink type as Default. For more information about L2 default uplink configuration, see Create L2 uplink.

#### Associate networks (VLANs) to server interface profiles and L2 uplinks

With vCenter integration, OMNI automatically synchronizes the VLANs to the server interface profiles and L2 uplinks:

- Queries the vSS or vDS and collects the MAC address of the connected server VMNICs.
- Identifies the server interface profiles associated with the VMNICs MAC addresses.
- Identifies the changes in the network configuration and configures the networks on the server interface profiles and uplinks.
  - If you create a port group in the vCenter, OMNI creates the general purpose networks accordingly and associates these networks with the server interface profiles and L2 uplinks. For more information, see Configure general purpose network. When OMNI creates a network during automation, it sets the Network Originator flag to Auto.
  - If you delete a port group in the vCenter, OMNI removes the network associated with the server interface profiles and uplinks.
  - If you modify the VLAN ID of a network, OMNI creates a new general purpose network and associates the network with the server interface profiles and uplinks. It also removes the old network associated with the server interface profiles and uplinks.

(i) NOTE: OMNI does not automatically delete the networks that are created manually using the UI. When you create a network using OMNI UI, OMNI sets the Network Originator flag to Manual.

# **OMNI** behaviors

- If you remove all port groups from the host, OMNI discovers that no port group is assigned to the host and deletes all the networks on the server interface profile.
- OMNI identifies the networks that are not used by the server interface profiles and uplinks, and deletes the networks from the fabric.
- If you remove a host from the vCenter, OMNI does not remove the networks that are associated with the server interface profiles. Dell Technologies recommends you to remove the networks manually.
- If the port group network type is set to VLAN trunking or private VLAN in vCenter, OMNI ignores the port group configuration.
- If there is a change to the IP address or hostname of a VxRail node in the cluster, OMNI reflects the network configuration changes for the changed VxRail host after about 20 to 30 minutes.
- If you add a host to vCenter, OMNI takes 15 minutes to recognize the new host and reflects the network configuration for the host after 15 minutes.
- **NOTE:** When configuring bulk port-groups in a vDS or importing the port-groups in bulk through a script, Dell Technologies recommends you to enable the Maintenance mode for the vCenter in OMNI before configuring or importing the port-groups in vDS. After it is done, disable the Maintenance mode for that vCenter.

# Access the OMNI stand-alone portal

6

You can access OMNI as a stand-alone portal using the OMNI IP address. OMNI appliance page displays links to launch the **OMNI Appliance Management** portal, **OMNI Fabric Management Portal**, and **OMNI Documentation**. You can access the OMNI UI using the latest version of the browsers, such as:

- Google Chrome
- Mozilla Firefox

Starting from release 2.0, OMNI provides more scalable and secure sign-on feature, when launching OMNI as a stand-alone user interface. The following options are introduced:

- Logout—Manually terminate the login session using the Log out button at the upper right of the UI.
- Login session timeout—OMNI terminates an inactive login session after 15 minutes to prevent unauthorized access.

(i) **NOTE:** This feature is not applicable if OMNI is launched from vCenter plug-in.

To access the OMNI UI as a stand-alone application:

Open a browser session, go to https://OMNI\_IP with the configured IP address or FQDN.

| D&LLEMC                                               |                                                                                                    |
|-------------------------------------------------------|----------------------------------------------------------------------------------------------------|
| Getting Started                                       | OpenManage Network Integration (OMNI)<br>OMNI offers a single pane of glass through VMware vSphere for operation and management of Dell<br>EMC data center switches running OS10 Enterprise Edition. |
| Documentation OMNI Documentation                      |                                                                                                    |
| Copyright © 1998-2020 Dell, Inc. All rights reserved. |                                                                                                    |
|                                                       |                                                                                                    |
|                                                       |                                                                                                    |
|                                                       |                                                                                                    |

# Access the OMNI Fabric Management Portal

1. From the OMNI stand-alone page, click Launch OMNI Appliance Management.

2. Enter the username and password for the OMNI VM and click Sign In.

| OpenManage<br>Integration       | Network          |  |  |
|---------------------------------|------------------|--|--|
| DELLEM                          | IC               |  |  |
| © 2020 Dell Technologies. All F | ≀ights Reserved. |  |  |
| admin                           |                  |  |  |
|                                 | ٢                |  |  |

**NOTE:** Alternatively, you can also log in to **Fabric Management portal** directly using **https://OMNI\_IP/delawareos10** with the configured IP address or FQDN.

After successful authentication, OMNI Home page is displayed.

Once you log in to the OMNI Fabric Management Portal with the username and password, **OMNI Home** page is displayed. From **OMNI Home**, you can:

- Edit OMNI address.
- Add, edit, or delete SmartFabric instance, see here.
- Add, edit, or delete NSX-T instance, see here.
- Add, edit, or delete OME-Modular, see here.
- Add, edit, or delete vCenter instance, see here.
- View relationship details.
- View OMNI information.

## **Edit OMNI configuration**

After you log in to OMNI, the IP address or FQDN of the OMNI is displayed in **OMNI Configuration**. You can edit OMNI IP address or FQDN.

- 1. Click OMNI Home > OMNI Configuration.
- 2. Click Edit OMNI Address.

#### 3. Edit the IPv4 address or FQDN of the OMNI.

| OMNI Configurat | ion Smar                        | tFabric NSX-T                                                              | OME-M vCente   | er Instance | Relationships |  |
|-----------------|---------------------------------|----------------------------------------------------------------------------|----------------|-------------|---------------|--|
| CREFRE          |                                 |                                                                            |                |             | ×             |  |
| OMNI Addi       | Enter OM                        | NI FQDN or IP Ac                                                           | ddress         |             |               |  |
|                 | OMNI<br>Address                 | 100.104.26.216                                                             | FQDN or IPv4   | Address     |               |  |
|                 | i Edit O<br>• re-in:<br>• re-re | MNI Address provokes:<br>stall OMNI vCenter clier<br>gister for SFS events | :<br>nt plugin |             |               |  |
|                 |                                 |                                                                            |                | CANCEL      | SUBMIT        |  |
|                 |                                 |                                                                            |                |             |               |  |

#### 4. Click Submit.

The system displays the edit success message.

## **Register vCenter with OMNI**

Starting from 2.0 release, you have to register the vCenter instance with OMNI using the UI. You can register up to 10 vCenters in a single OMNI VM.

#### Limitation

Before registering the vCenter, ensure that there is only one FQDN mapping for a vCenter IP address in the DNS entry. Multiple DNS entries for the same IP address sometimes lead to vCenter registration failure.

To register the vCenter with OMNI:

- 1. Click OMNI Home > vCenter Instance.
- 2. Click Add to register the vCenter.
- 3. Enter the IP address or FQDN of the vCenter, username, and password.
- 4. Select the appropriate options for **Registered** and **Automation** options. By default, Registered and Automation is set to **True**.
  - Registered—Selecting True registers the vCenter with OMNI.
  - Automation—Selecting **True** creates and starts the automation service for that vCenter.

| OMNI Config | Add a vCenter Ins   | stance                   |          | ×      |  |
|-------------|---------------------|--------------------------|----------|--------|--|
| C REFRESH   |                     |                          | ,        | $\sim$ |  |
| vCenter     | vCenter IP/FQDN     | 100.104.26.63            |          |        |  |
|             | User                | administrator@vsphere.lo | cal      |        |  |
|             | Password            | •••••                    | <u>©</u> |        |  |
|             | Registered • True   | False                    |          |        |  |
|             | Automation 💿 True 🔵 | False                    |          |        |  |
|             |                     |                          | CANCEL   |        |  |
|             |                     |                          |          |        |  |

The system displays a vCenter registration successful message.

When adding the vCenter instance, you can choose only to add the instance and not register. To do so, select **False** for **Registered** option. Selecting **False** adds the vCenter and no register the vCenter with OMNI. You can register later without entering the credentials again by changing the status.

You can choose not to enable the automation services for the vCenter by selecting **False** for **Automation** option. Selecting **False** creates the automation service for the specific vCenter. You can start the automation service for the vCenter whenever required, see vCenter Maintenance mode.

For Enhanced Link Mode (ELM) vCenter, see OMNI behavior in ELM.

### Edit a vCenter instance

To edit the vCenter configuration:

- 1. Select the vCenter instance that you want to edit and click Edit.
- 2. Update the password and click Edit.

### Delete a vCenter instance

(i) NOTE: The delete option is available only when OMNI is launched as a stand-alone UI.

To delete the vCenter configuration:

- 1. Select the vCenter instance that you want to delete and click **Delete**.
- 2. Click **Delete** to confirm the deletion.

The system displays deletion success message.

(i) NOTE: The delete action first unregister the vCenter and delete the vCenter instance.

### Unregister vCenter

You can unregister a vCenter that is already registered with OMNI. When you unregister the vCenter, OMNI stops the automation services for that vCenter.

(i) NOTE: The unregister vCenter option is available only when OMNI is launched as a stand-alone UI.

- 1. Click OMNI Home > vCenter instance,
- 2. Click the status Registered for the vCenter you wanted to unregister.
- 3. Click Ok to unregister the OMNI from the vCenter.

| C REFRESH | vCenter Instance Register X                                                                                                    | st |
|-----------|----------------------------------------------------------------------------------------------------|----|
| 0 100.10  | The vCenter <b>100.104.26.63</b> is currently Registered.<br>Are you sure you want to Unregister?<br><b>Note:</b> Unregistering OMNI from the vCenter while automation is running will<br>stop OMNI automation. | R  |
|           | CANCEL                                                                                                    |    |

The system displays status change success message.

After you unregister the vCenter, the status of the vCenter changes to **Not Registered** and the vCenter is moved to Maintenance mode. The Maintenance mode toggle view changes to green and the automation for that vCenter stops.

**NOTE:** When you unregister the vCenter from stand-alone OMNI UI, the OMNI plug-in is undeployed from vCenter. With vCenter 7.0, refresh the browser to see the change and on versions below 7.0, log out and log in to see the changes.

### vCenter Maintenance mode

Enabling Maintenance mode for vCenter instance disables automation for all SmartFabric instances that are registered with that vCenter. With 2.1 release, you can use toggle switch to enable or disable Maintenance mode for vCenter. See the status using the tooltip.

#### **Enable Maintenance mode**

Changing the Maintenance mode from In Service to Under Maintenance stops the automation services that is running for that vCenter. Enable Maintenance mode for vCenter instance:

- 1. Click OMNI Home > vCenter Instance
- 2. Click the toggle switch to change the mode to In Service for the vCenter. The system prompts for confirmation to change the mode.
- **3.** Click **Ok** to confirm. This action changes the mode from In Service to Under Maintenance and stops OMNI from configuring networks on SmartFabric when there are changes in the vCenter port groups through automation.

The system displays Maintenance mode change success message.

#### **Disable Maintenance mode**

Changing the Maintenance mode from **Under Maintenance** to **In Service** enables the vCenter to be active. To disable Maintenance Mode for a vCenter instance:

- 1. Click OMNI Home > vCenter Instance
- 2. Click the toggle switch to change the mode to Under Maintenance.
- 3. Click Ok to confirm. The vCenter status changes to In Service and OMNI starts the automation service for the vCenter.

The system displays Maintenance mode change success message.

## Access OMNI plug-in from the vCenter

This information describes how to access OMNI plug-in from the vCenter. After you register vCenter with OMNI, a shortcut is available from the vSphere Client left-pane within the menu drop-down and shortcuts view.

Before you use the plug-in, you must set up an OMNI appliance in vSphere. Once you register OMNI with vCenter, the OMNI plug-in is available in the vCenter. For more information about how to register vCenter with OMNI, see here.

**NOTE:** vCenter 7.0 supports plug-in autodiscovery feature. So, when you register or unregister OMNI appliance with vCenter 7.0, refresh the browser to view the OMNI UI plug-in from the vCenter. When using older versions of vCenter, log out and log in to access the plug-in from the vCenter.

| vm vSphere Client Menu v Q Search in all environmen                                                                                                    | ts                                                                                                    | C (?) × Administrator@VSPHERELOCAL × () |
|----------------------------------------------------------------------------------------------------|----------------------------------------------------------------------------------------------------|-----------------------------------------|
| Vm       vSphere Client       Menu v       Q       Search in all environment         Image: Search in all environment       Image: Search in all environment       Image: Search in all environment         Image: Search in all environment       Image: Search in all environment       Image: Search in all environment         Image: Search in all environment       Image: Search in all environment       Image: Search in all environment         Image: Search in all environment       Image: Search in all environment       Image: Search in all environment         Image: Search in all environment       Image: Search in all environment       Image: Search in all environment         Image: Search in all environment       Image: Search in all environment       Image: Search in all environment         Image: Search in all environment       Image: Search in all environment       Image: Search in all environment         Image: Search in all environment       Image: Search in all environment       Image: Search in all environment         Image: Search in all environment       Image: Search in all environment       Image: Search in all environment         Image: Search in all environment       Image: Search in all environment       Image: Search in all environment         Image: Search in all environment       Image: Search in all environment       Image: Search in all environment         Image: Search in all environment       Image: Search in all enviro | S<br>Figure Permissions Datastores Networks Snapshots Updates<br>Figure Permissions Datastores Networks Snapshots Updates<br>ACTIONS → II<br>Power Status Powered On<br>Guest OS Not encrypted<br>VMware Tools Running, version:10346 (Guest Managed) ()<br>DNS Name (1) dellemc-networkappliance<br>DNS Name (1) dellemc-networkappliance<br>DNS Name (1) dellemc-networkappliance<br>IIP Addresses (3) 100.104.88.89<br>re80::250.56ffre9e:tefc<br>AND 1 MORE<br>III Snapshots III | Customize view ~                        |
| VCloud Availability     VRealize Operations                                                                                                    | CPU(s), 175 MHz used No snapshot taken                                                                                                    | Cluster                                 |
| Recent Tasks Alarms                                                                                                    |                                                                                                    | *                                       |

When you select **OpenManage Network Integration**, the **OMNI Home** page is launched. You can add SmartFabric, NSX-T, and OME-M instances and manage the service instances.

## Edit OMNI autodiscovered SmartFabric instance

This information describes how to configure OMNI autodiscovered SmartFabric instances. If the OMNI virtual appliance is connected to a link-local network on SmartFabric (such as VxRail Management Network-VLAN 3939), the SmartFabric IPv6 VIP is autodiscovered by OMNI. For more information about SFS behavior, see *Dell EMC SmartFabric Services User Guide*.

(i) NOTE: This configuration is applicable only for VxRail deployment and not for PowerEdge MX environment.

When you launch the OMNI plug-in from vCenter for the first time after registering, the autodiscovered SmartFabric instance is disabled. You must edit the instance and change the REST\_USER password to proceed with other SmartFabric configurations.

Edit the autodiscovered SmartFabric instance for the REST\_USER password to complete the configuration.

- 1. Select the autodiscovered SmartFabric instance from the list, and click **Edit**.
  - i NOTE: During VxRail initial deployment, the system forces you to change the password. If you forget the REST\_USER password, contact Dell support to reset REST\_USER password.
- 2. Edit the SmartFabric name, password, or enable or disable SFS events.
- 3. Click Submit.

| OMNI Configuration SmartFabric NSX-  | T OME-M vConter I      | nstance Delationshins               | (2) OMNI Inform: | ation |  |
|--------------------------------------|------------------------|-------------------------------------|------------------|-------|--|
| CREFRESH + CREATE 2 EDIT             | Edit a SmartFabr       | ic                                  |                  | ×     |  |
| SmartFabric Instance                 | SmartFabric Instance   | fde1:53ba:e9a0:cccc:0:5e            | eff:fe00:1100    |       |  |
| fde1:53ba:e9a0:cccc:0:5eff:fe00:1100 | Address                | FQDN, IPv4, or IPv6 Address         |                  | VICE  |  |
|                                      | Service Instance Name  | [J3RXCW2.local]<br>Descriptive Name | -                |       |  |
|                                      | User Name              | REST_USER                           |                  |       |  |
|                                      | Password               |                                     | 0                |       |  |
|                                      | Register for SFS Event | S                                   |                  |       |  |
|                                      |                        |                                     | CANCEL           | міт   |  |
|                                      |                        |                                     |                  |       |  |

(i) NOTE: SFS events feature is supported from SmartFabric OS10 version 10.5.2.2 and later.

The system displays SmartFabric instance configuration success message.

## Add SmartFabric instance

This information describes how to add SmartFabric instances in OMNI. You can add up to 15 SmartFabric instance in a single OMNI VM.

#### Prerequisite

Identify the master IP address of the switch in a SmartFabric cluster. To identify the master, use the show smartfabric cluster command in the OS10 switch CLI.

```
OS10# show smartfabric cluster

CLUSTER DOMAIN ID : 100

VIP : fde2:53ba:e9a0:cccc:0:5eff:fe00:1100

ROLE : MASTER

SERVICE-TAG : FX6HXC2

MASTER-IPV4 : 10.11.180.8

PREFERRED-MASTER : true
```

Use the following steps to add SmartFabric instance:

- 1. Log in to OMNI Fabric Management portal.
- 2. Click OMNI Home > SmartFabric
- 3. Click Create to manually add the master IP address of the SmartFabric instance.
- **4.** Enter the SmartFabric instance IP address, SmartFabric name, username, and password.
- 5. (Optional) Select Register for SFS events checkbox to retrieve the SFS events and display through OMNI.
- 6. Click Add.

| <b>D≪LL</b> EMC OpenManage Network Integr | tion                          |                             |             |    | 1 | Log Ou | ıt |
|-------------------------------------------|-------------------------------|-----------------------------|-------------|----|---|--------|----|
|                                           | Add a SmartFat                | oric                        |             | ×  |   |        |    |
| OMNI Configu                              |                               |                             |             |    |   |        |    |
|                                           | SmartFabric Address           | 100.94.81.9                 |             |    |   |        |    |
| SmartFabric                               |                               | FQDN, IPv4, or IPv6 Address |             |    |   |        |    |
|                                           | SmartFabric Name              | SES 2                       |             |    |   |        |    |
| C REFRES                                  | Shart usite Hume              | Descriptive Name            |             |    |   |        |    |
| Sma                                       |                               |                             |             |    |   |        |    |
|                                           | User Name                     | REST_USER                   |             |    |   |        |    |
|                                           | Password                      |                             | <u>©</u>    |    |   |        |    |
|                                           | ✓ Register for SFS Ever       | nts                         |             |    |   |        |    |
|                                           | Note:<br>REST_USER is the re- | ecommended User Name for S  | SmartFabric |    |   |        |    |
|                                           |                               |                             |             |    |   |        |    |
|                                           |                               |                             | CANCEL      | DD |   |        |    |
|                                           |                               |                             |             |    |   |        |    |
|                                           |                               |                             |             |    |   |        |    |

The system displays SmartFabric instance creation success message.

SmartFabric page displays the following information:

- SmartFabric Instance—Displays the list of IP address or FQDN of the SmartFabric instance.
- SmartFabric Name—Displays the name of the SmartFabric.
- User Name—Displays the username for SmartFabric.
- Maintenance Mode—Displays the Maintenance mode of the SmartFabric.
- Gray—Maintenance mode is Off or disabled.
- Green—Maintenance mode is On or enabled.
- Fabric Status—Displays the status of the fabric.
- Green—Indicates that the fabric is online.
  - $\circ$   $\;$  Red—Indicates that the fabric is not healthy.

Click **View** to see the more details about the SmartFabric instance. This action takes you to the **Summary** > **Overview** tab of the SmartFabric instance. For more information about the overview, see Summary.

- Compliance Status—Displays the status of the compliance of the fabric.
- Red—Indicates that there are critical compliance errors or misconfigurations.
- Green—Indicates that the fabric is in compliance.
- Amber—Indicates that there are compliance or misconfigurations warnings.

**NOTE:** The compliance status feature is supported on SmartFabric OS10 from 10.5.2.2. OMNI displays the compliance status information for the SmartFabric instance only if the version running on the switches is 10.5.2.2 or later. If not, the compliance status is displayed as N/A.

Click **View** to see the more details about the fabric compliance status. This action takes you to the **Serviceability** > **Fabric Compliance** of the SmartFabric instance. For more information about the overview, see Summary.

| Съ | EFRESH + CREATE 🖉 EU | DIT X DELETE     |             |                    |               |                      |
|----|----------------------|------------------|-------------|--------------------|---------------|----------------------|
|    | SmartFabric Instance | SmartFabric Name | T User Name | T Maintenance Mode | Fabric Status | Compliance Status    |
|    | 100.104.26.21        | SFS              | REST_USER   |                    | VIEW          |                      |
|    | 100.94.77.21         | SFS_2            | REST_USER   |                    | VIEW          | A VIEW               |
|    |                      |                  |             |                    |               | 1 - 2 of 2 instances |

Γ

### Edit a SmartFabric

To edit the configuration of the existing SmartFabric instance:

- 1. Select the SmartFabric instance from the list, and click Edit.
- 2. Update the configurations and click Submit.

The system displays SmartFabric instance update success message.

### Delete a SmartFabric

To remove a SmartFabric instance from OMNI.

- 1. Select the SmartFabric instance from the list and click Delete.
- 2. Click Delete to confirm.

The system displays SmartFabric instance update success message.

### SmartFabric Maintenance mode

Enabling Maintenance mode prevents OMNI from configuring networks on SmartFabric when there are changes in the vCenter port groups and disables the UI navigation for that instance. With 2.1 release, you can use toggle switch to enable or disable Maintenance mode for each SmartFabric instance.

The OMNI Home > SmartFabric page displays the mode of each SmartFabric instance added in the OMNI VM.

#### Enable Maintenance mode

To enable Maintenance mode for a SmartFabric instance:

- 1. Click OMNI Home > SmartFabric.
- 2. Click the toggle switch under Maintenance Mode to enable the Maintenance mode for the SmartFabric instance.
- **3.** Click **Ok** to confirm. The SmartFabric instance is put in Maintenance mode. Enabling Maintenance mode stops the automation service for that instance and also disables UI navigation for that SmartFabric instance.

| CDEEDES |                                                                                                    | 1        |
|---------|----------------------------------------------------------------------------------------------------|----------|
| Sma     | SmartFabric Maintenance $\times$                                                                                                    | Fabri    |
| 0 100   | The SmartFabric <b>100.94.81.9</b> is currently In Service.<br>Do you want to move this Under Maintenance?<br><b>Note:</b> Maintenance will disable Service Instance UI navigation and stop<br>automation for the Service Instance. | <b>Ø</b> |
|         | CANCEL                                                                                                    |          |

The Maintenance Mode toggle view changes to green to indicate that the maintenance mode is enabled for that SmartFabric instance.

#### **Disable Maintenance mode**

To disable Maintenance Mode for a SmartFabric instance:

- 1. Click OMNI Home > SmartFabric.
- 2. Click the toggle switch for a SmartFabric Instance to turn off the Maintenance mode.

3. Click Ok to confirm. The SmartFabric instance mode changes to In Service.

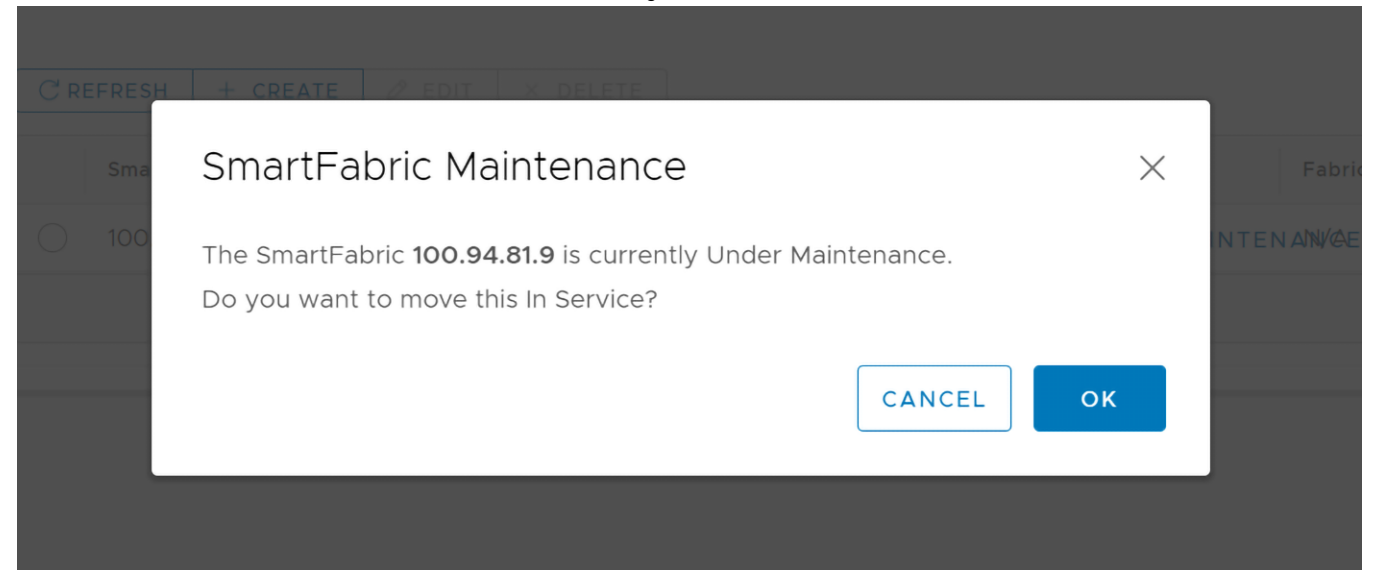

### **OMNI support for vCenter Enhanced Linked mode**

Enhanced Linked mode (ELM) is a feature available in vCenter. Using ELM, you can link multiple vCenter appliances that are deployed across different location and have a global view of the inventory.

OMNI appliance behavior when the vCenter or vCenters registered to OMNI are in ELM:

- You must register all the vCenters that are in ELM with OMNI. For example, if two vCenters vCenter1 and vCenter2 are linked using ELM, you must register both the vCenters (vCenter1 and vCenter2) to launch OMNI plug-in from vCenter1 and vCenter2. For more information, see Register OMNI with vCenter.
- If you want to launch OMNI plug-in from a vCenter that is in ELM and does not have any host that is connected to SmartFabric instance, you can only register the vCenter and disable automation. To do that, select True for registration option and False for automation option when adding the vCenter instance in OMNI. For more information, see Register OMNI with vCenter. In this example, if vCenter2 does not have any host that is connected to SmartFabric instance added to OMNI, you can only register the vCenter and disable the automation.
- You must use stand-alone OMNI UI to unregister all the vCenters that are linked through ELM.
- Before repointing a vCenter that is registered with OMNI to a new domain, ensure that you unregister the vCenter from OMNI.

### Host network inventory

You can view information about physical Dell EMC PowerSwitch infrastructure running SmartFabric OS10.

#### Host network inventory page

Select a host in vCenter, select the **Monitor** tab, then select **OpenManage Network Integration** (OMNI) in the monitor sidebar.

| ummary Monitor Con                                                  | figure Permissions VMs  | Datastores Networks               | Updates           |                      |                          |
|---------------------------------------------------------------------|-------------------------|-----------------------------------|-------------------|----------------------|--------------------------|
| <ul> <li>Issues and Alarms</li> </ul>                               |                         |                                   |                   |                      |                          |
| All Issues<br>Triggered Alarms<br>Performance<br>Overview           | Host Network Inventory  |                                   |                   |                      |                          |
| Advanced                                                            | Server Dhysical Adapter | Legical Switch                    | MAC Address       | Physical Switch Node | Physical Switch Interfac |
| <ul> <li>Tasks and Events</li> <li>Tasks</li> <li>Events</li> </ul> |                         | VMware HCIA Distributed<br>Switch | 00:0a:f7:f5:c1:a0 | 6XJHXC2              | ethernet1/1/8            |
| Hardware Health                                                     | wmnic1                  | VMware HCIA Distributed<br>Switch | 00:0a:f7:f5:c1:a1 | 2WJHXC2              | ethernet1/1/6            |
| OpenManage Network I                                                | ○ ■vusb0                | 1 vSwitchiDRACvusb                | 54:48:10:fd:e9:8f |                      |                          |
| VxRail<br>Physical View                                             | 4                       |                                   |                   |                      | 1 - 3 of 3 PNICs         |

#### **Refresh button**

Click **Refresh** to update the host network inventory data and display updated contents.

#### Physical adapter table

Select a switch from the Host Network Inventory to view detailed information. The table is default-sorted by descending switch name to group physical adapters belonging to the same switch.

- Server Physical adapter—Name of the physical NIC.
- Logical switch—Name of switch the physical adapter is connected to.
- MAC address—AC address of the physical adapter.
- Physical switch node—Service tag of physical switch that is connected to the fabric.
- Physical switch interface—Physical switch port this server NIC is connected to.

### View logical switch details

Displays information about the logical switch that is connected to the selected physical adapter.

When you select a server physical adapter from the Host Network Inventory, the page displays the information about logical switch that is connected to the selected physical NIC.

| ummary Monitor Conf                                                   | figure Permissions VMs               | Datastores Networks               | Updates           |                      |                         |
|-----------------------------------------------------------------------|--------------------------------------|-----------------------------------|-------------------|----------------------|-------------------------|
| Issues and Alarms     All Issues     Triggered Alarms     Performance | Host Network Inventory               |                                   |                   |                      |                         |
| Overview                                                              | Server Physical Adapter T            | Logical Switch 🔨 🕆                | MAC Address T     | Physical Switch Node | Physical Switch Interfa |
| Tasks and Events     Tasks                                            | ◯ <b>≣</b> vmnic0                    | VMware HCIA Distributed<br>Switch | 00:0a:f7:f5:c1:a0 | 6XJHXC2              | ethernet1/1/8           |
| Events                                                                | • wmnic1                             | VMware HCIA Distributed<br>Switch | 00:0a:f7:f5:c1:a1 | 2WJHXC2              | ethernet1/1/6           |
| Hardware Health                                                       | ◯ <b>≣</b> vusb0                     | 1 vSwitchiDRACvusb                | 54:48:10:fd:e9:8f |                      |                         |
| OpenManage Netwo                                                      | <                                    |                                   |                   |                      | - F                     |
| VxRail<br>Physical View<br>Skyline Health                             | Logical Switch<br>Switch Port Groups | VMs                               |                   |                      | 1 - 3 of 3 PNICs        |
|                                                                       | Switch                               | MTU (B                            | ytes) Physi       | cal Adapter          | Uplink Ports            |
|                                                                       | VMware HCIA Distributed S            | witch 1500                        | vmni              | c0 vmnic1            | 4,uplink1 5,uplink2     |

- Switch tab—Includes name of switch, MTU in bytes of switch, physical adapters connected to the switch, and uplink ports on the switch.
- Port groups tab—Includes the name of port groups, and VLAN IDs for each port group.
- VMs tab—Includes the name of VMs of that host that is connected to a single virtual switch.

### View physical switch details

Displays information about the onboard interface. This information displays only when there is a physical connection between the VxRail domains and OMNI.

When you select a server physical adapter from the Host Network Inventory, the page also displays the information that is related to physical switch connected to the selected physical NIC.

#### Onboard interface tab

| Name       T         Issues and Alarms       All Issues         Triggered Alarms       @ OMNI-1.3.9_ToBeRegistered         Image: Control of the second second s                                                                                                 | Vxhost04.st.vxra                         |                  | CTIONS -                    | Networks II   | ndates        |      |                |   |
|----------------------------------------------------------------------------------------------------|------------------------------------------|------------------|-----------------------------|---------------|---------------|------|----------------|---|
| Issues and Alarms       All Issues       Image: Image: Im           | Summary Monitor Com                      | Name             |                             | inetworks 0   | puates        |      |                |   |
| All insides   Triggered Alarms   Performance   Overview   Advanced   Tasks and Events   Tasks   Events   Hardware Health   OpenManage Network I   OpenManage Network I   OpenManage Network I   Physical View   Skyline Health   Admin Status   Interface Status   Auto Neg   Current Speed   MTU   Native VLAN   Enabled   Link Up   Disabled   10000 Mb   9216   0                                                                                                    | <ul> <li>Issues and Alarms</li> </ul>    | 奇 OMNI-1.3.9 To  | BeRegistered                |               |               |      |                |   |
| Image of the matrix       Image of the matrix       Image of the matrix       Image of the matrix         Image of the matrix       Image of the matrix       Image of the matrix       Image of the matrix         Image of the matrix       Image of the matrix       Image of the matrix       Image of the matrix         Image of the matrix       Image of the matrix       Image of the matrix       Image of the matrix         Image of the matrix       Image of the matrix       Image of the matrix       Image of the matrix         Image of the matrix       Image of the matrix       Image of the matrix       Image of the matrix         Image of the matrix       Image of the matrix       Image of the matrix       Image of the matrix         Image of the matrix       Image of the matrix       Image of the matrix       Image of the matrix         Image of the matrix       Image of the matrix       Image of the matrix       Image of the matrix         Image of the matrix       Image of the matrix       Image of the matrix       Image of the matrix         Image of the matrix       Image of the matrix       Image of the matrix       Image of the matrix         Image of the matrix       Image of the matrix       Image of the matrix       Image of the matrix         Image of the matrix       Image of the matrix       Image of the matrix       I                                                                                                    | Triggered Alarms                         | a VxRail Manag   | er                          |               |               |      |                |   |
| Overview   Advanced   Tasks and Events   Tasks   Events   Hardware Health   OpenManage Network I   OpenManage Network I   OpenManage Network I   Onboard Interface   Networks   Admin Status   Interface Status   Auto Neg   Current Speed   MTU   Native VLAN   Enabled   Link Up   Disabled   10000 Mb   9216                                                                                                    | <ul> <li>Performance</li> </ul>          | B OMNI-1.3.9     |                             |               |               |      |                |   |
| Advanced       1 - 4 of 4 VMs         Tasks and Events       1 - 4 of 4 VMs         Tasks       1 - 4 of 4 VMs         Tasks       1 - 4 of 4 VMs         Tasks       1 - 4 of 4 VMs         Events       1 - 4 of 4 VMs         Hardware Health       1 - 4 of 4 VMs         OpenManage Network L       Onboard Interface         OpenManage Network L       Onboard Interface         Networks       Networks         VXRail       Networks         Physical View       Admin Status         Skyline Health       Link Up         Disabled       10000 Mb       9216                                                                                                    | Overview                                 | ි VMware vCen    | ter Server Platform Service | es Controller |               |      |                |   |
| Tasks and Events       Image: Second second se | Advanced                                 |                  |                             |               |               |      | 1 - 4 of 4 VMs |   |
| Tasks         Physical Switch         Physical Switch       Physical Switch         OpenManage Network I       Onboard Interface       Networks         OpenManage Network I       Onboard Interface       Networks         VxRail       Networks       Networks         Physical View       Admin Status       Interface Status       Auto Neg       Current Speed       MTU       Native VLAN         Skyline Health       Enabled       Link Up       Disabled       10000 Mb       9216       0                                                                                                    | <ul> <li>Tasks and Events</li> </ul>     |                  |                             |               |               |      |                |   |
| Events       Physical Switch         Hardware Health       Physical Switch         OpenManage Network I       Onboard Interface         OpenManage Networ       Networks         VxRail       Networks         Physical View       Networks         Skyline Health       Interface Status         Admin Status       Interface Status         Link Up       Disabled         10000 Mb       9216                                                                                                    | Tasks                                    |                  |                             |               |               |      |                |   |
| Hardware Health     Onboard Interface     Networks       OpenManage Network I     Onboard Interface     Networks       VxRall     Admin Status     Interface Status     Auto Neg     Current Speed     MTU     Native VLAN       Skyline Health     Enabled     Link Up     Disabled     10000 Mb     9216     0                                                                                                    | Events                                   | Physical Switc   | h                           |               |               |      |                | 1 |
| OpenManage Network I       Onboard Interface       Networks         VxRail       Physical View       Admin Status       Interface Status       Auto Neg       Current Speed       MTU       Native VLAN         Skyline Health       Enabled       Link Up       Disabled       10000 Mb       9216       0                                                                                                    | Hardware Health                          |                  |                             |               |               |      |                |   |
| VxRail     Admin Status     Interface Status     Auto Neg     Current Speed     MTU     Native VLAN       Skyline Health     Enabled     Link Up     Disabled     10000 Mb     9216     0                                                                                                    | <ul> <li>OpenManage Network I</li> </ul> | Onboard Interfac | e Networks                  |               |               |      |                |   |
| Admin Status     Interface Status     Auto Neg     Current Speed     MTU     Native VLAN       Skyline Health     Enabled     Link Up     Disabled     10000 Mb     9216     0                                                                                                    | OpenManage Netwo                         |                  | ic networks                 |               |               |      |                |   |
| Skyline Health     Enabled     Link Up     Disabled     10000 Mb     9216     0                                                                                                    | ▼ VxRall                                 | Admin Status     | Interface Status            | Auto Neg      | Current Speed | MTU  | Native VI AN   |   |
| Enabled Link Up Disabled 10000 Mb 9216 0                                                                                                    | Skyline Health                           | Fachlad          | lielele                     | Auto Neg      | Current Speed | 0010 | Native VLAN    |   |
|                                                                                                    | Skyline riedi(f)                         | Enabled          | LINK UP                     | Disabled      | 10000 Mb      | 9216 | 0              |   |

- Admin Status—configured state of the physical interface
- Interface Status—current operations state of the physical switch port
- Auto Neg—negotiation status of the physical interface
- Current Speed—current operational speed of the physical interface
- MTU—maximum transmitting unit configured on the physical interface
- Native VLAN—untagged default VLAN for the physical switch

#### Networks tab

- Network Name—name of the VLAN network
- Network ID—unique identifier of the fabric network
- VLAN—tagged VLAN of the switch port

## View service instance and vCenter relationships

Starting from 2.0 release, OMNI displays the relationships between the vCenter and the service instances (SFS, OME-Modular, or NSX-T), and the relationship type.

OMNI automation service periodically queries the hosts information from the service instances and the registered vCenters. The information is used to build the relationship between the service instances and the vCenter. Select **OMNI Home** > **Relationships** tab to view the relationship information and the type of the relationship between the entities.

| OMNI Home        | OMN | Configuration SmartFabric   | NSX-T O | ME-M vCenter Instance | Relationships | ⑦ OMNI Information              |                          |
|------------------|-----|-----------------------------|---------|-----------------------|---------------|---------------------------------|--------------------------|
| ✓ SmartFabric    | Cr  | REFRESH CRECALCULATE RELATI | ONSHIPS |                       |               | 0                               |                          |
| SFS_2            |     | Service                     |         | т Туре                |               | T Relationships                 |                          |
| ✓ NSX-T<br>■NSXT | ~   | NSXT                        |         | dynamic               |               | (instances )<br>• 100.104.26.68 |                          |
|                  | ~   | 100.104.26.68               |         | dynamic               |               | instances<br>• NSXT<br>• SFS    |                          |
|                  |     |                             |         |                       |               |                                 | 1 - 2 of 2 relationships |

Click Recalculate Relationship to recalculate the relationship between the entities manually.

## **OMNI Information**

You can view the links to documentation and end-user license agreement (EULA), and summary information about the OMNI VM. Select **OMNI Home** > **OMNI Information** to view the relationship information and the type of the relationship between the entities.

| Plugin Information<br>Links | OMNI Summary      |                                |
|-----------------------------|-------------------|--------------------------------|
|                             | Appliance Version | 2.1.38                         |
| Documentation               | Hostname          | dellemc-networkappliance       |
| ULA                         | Product           | OpenManage Network Integration |
|                             | Software Version  | 2.1.39                         |

#### Plugin Information Links has links to:

- Documentation—Access this link to see the documents that are uploaded at www.dell.com/support OpenManage Network Integration product page.
- EULA—Click the link to view the end-user license agreement.

#### **OMNI Summary**

- Appliance Version—Displays the version of OMNI OVA build used while installing OMNI VM initially.
- Hostname—Displays the hostname configure during OMNI setup.
- Product—Displays the name of the VM appliance that is registered with the vCenter.
- Software Version—Displays the current version of the OMNI software running in OMNI VM.

# **OMNI Appliance Management user interface**

From OMNI 1.3 release, a new UI—OMNI Appliance Management is introduced to manage all the system, web, and automation services running in the OMNI.

After you create the OMNI virtual appliance and complete the virtual appliance setup, you can launch the OMNI appliance management UI.

You can access the OMNI Appliance Management UI from the OMNI stand-alone page, see Access OMNI stand-alone portal. Click Launch OMNI Appliance Management link from the page.

(i) NOTE: Access OMNI Appliance Management UI only with OMNI VM appliance administrator credentials.

| OpenManage Network<br>Appliance Management     |  |
|------------------------------------------------|--|
| DØLLEMC                                        |  |
| © 2020 Dell Technologies. All Rights Reserved. |  |
| admin                                          |  |
|                                                |  |
|                                                |  |
| SIGN IN                                        |  |
|                                                |  |
|                                                |  |

**NOTE:** You can also access the Appliance Management UI directly from a browser. Open a browser, go to **https://** *OMNI\_IP/***omni** with the IP address or FQDN that is configured during the initial setup.

- Logout—Manually terminate the login session using the Log out button in the upper right of the UI.
- Login session timeout—OMNI terminates an inactive login session after 15 minutes to prevent unauthorized access.

## View OMNI Appliance Management summary

#### Summary page displays:

- Appliance Version—Displays the version of OMNI OVA build used while installing OMNI VM initially.
- Hostname—Displays the hostname configure during OMNI setup.
- Product—Displays the name of the VM appliance that is registered with the vCenter.
- Software Version—Displays the current version of the OMNI software running in OMNI VM.

|          | ance Management                                              | Summary |                                                             | Log Out |
|----------|--------------------------------------------------------------|---------|-------------------------------------------------------------|---------|
| Summary  |                                                              |         |                                                             |         |
| Services | OMNI Summar                                                  | ГУ      |                                                             | _       |
|          | Appliance Version<br>Hostname<br>Product<br>Software Version | 1       | 2.0.112<br>omni<br>OpenManage Network Integration<br>2.1.39 |         |
|          |                                                              |         |                                                             |         |

In the above screenshot, the appliance version 2.0.112 is the version of the OMNI OVA image used initially to install OMNI VM. The software version of OMNI is 2.1.39 which is the current version of the OMNI software running in the VM. When you upgrade OMNI from 2.0 to 2.1 version using minor release upgrade procedure (instead of fresh installation), the software version is displayed as 2.1.39 and appliance version as 2.0.112.

**NOTE:** If you do a fresh installation of OMNI with OMNI OVA 2.1.x image, the appliance version and software version are displayed as 2.1.x.

## Manage OMNI essential and automation services

Services menu displays all the management and vCenter automation services running on the OMNI appliance.

| D&LLEMC OMNI Appl   | ance Management Summary                                                  | ? ∨ Log Out |
|---------------------|--------------------------------------------------------------------------|-------------|
| Summary<br>Services | C RESTART START STOP DOWNLOAD SUPPORT BUNDLE                             |             |
|                     | Name y State y Description Lo                                            | og Level    |
|                     | vCenter_100.104.26.63_Automation         running         OMNI Automation | ERROR       |
|                     | O omni_nginx running Web Server                                          |             |
|                     | Omni_api_celery_worker running OMNI Api Celery Worker                    | ERROR       |
|                     | Omni_automation_app_celery_worker running OMNI Automation Celery Worker  | ERROR       |
|                     | Omni_services_celery_worker running OMNI Celery Server                   | ERROR       |

By default, the web and database essential services start automatically after the initial setup. After adding the SmartFabric, OME-M, or NSX-T instances and registering the relevant vCenters, OMNI creates automation services for each vCenter instance. Automation services that are related to the SmartFabric , OME-M, or NSX-T instances start depending on the automation option set during the registration of the vCenter.

#### Table 9. List of OMNI services

| Service                           | Function                                                                                                    | States                    |
|-----------------------------------|----------------------------------------------------------------------------------------------------|---------------------------|
| omni_api                          | Service serving REST<br>APIs for OMNI Fabric<br>Management interface.                                                                                       | Can restart the services. |
| omni_services                     | Orchestration service that<br>provides APIs to start,<br>stop, and manage all OMNI<br>services.                                                             |                           |
| omni_events_receiver              | Events receiver service<br>receives events from the<br>SFS and store in the<br>message queue.                                                               |                           |
| omni_api_celery_worker            | Worker service that<br>conducts fabric upgrades and<br>vCenter re-registration when<br>registration data is updated.                                        |                           |
| omni_automation_app_celery_worker | Automation task service<br>that identifies vCenter<br>configuration change tasks<br>and synchronizes all hosts<br>that have been changed on<br>the vCenter. |                           |
| omni_services_celery_worker       | The OMNI services celery<br>worker manages automation<br>container startup after OMNI<br>services are started or<br>restarted.                              |                           |

#### Table 9. List of OMNI services (continued)

| Service                         | Function                                                                                                    | States                                      |
|---------------------------------|----------------------------------------------------------------------------------------------------|---------------------------------------------|
| omni_events_celery_beat         | Service that periodically<br>cleans the old events from<br>the database.                                                                                |                                             |
| omni_events_celery_worker       | Worker service that process<br>the events from the message<br>queue and stores them in the<br>database.                                                 |                                             |
| omni_automation_app_celery_beat | Service that periodically<br>prunes unused networks<br>on service instances and<br>discovers how service<br>instances are related to each<br>other.     |                                             |
| omni_queue                      | Service that runs the<br>message queue. This service<br>enables communication<br>between other services and<br>also to add and perform<br>celery tasks. |                                             |
| omni_db                         | Database service that stores crucial information.                                                                                                    | Cannot restart, start, or stop the service. |
| omni_redis                      | In-memory database that<br>stores data and cache API<br>requests for OMNI.                                                                              |                                             |
| omni_nginx                      | Web server service that<br>manages all incoming and<br>outgoing web requests.                                                                           |                                             |
| vCenter automation services     | Automation services running for each vCenter                                                                                                    | Can start, stop, or restart the services.   |

Click **Refresh** icon to update the data and display the updated contents.

#### Start vCenter automation services

To start the fabric automation services:

- 1. From the OMNI Appliance Management UI, click Services tab menu.
- 2. Select the automation service that you want to start, and click Start.

|   | Name                             | DOWNLOAD SUPPORT | BUNDLE Description          | Log Level |
|---|----------------------------------|------------------|-----------------------------|-----------|
| 0 | vCenter_100.104.26.63_Automation | exited           | OMNI Automation             |           |
| 0 | omni_nginx                       | running          | Web Server                  |           |
|   | omni_events_celery_worker        | running          | OMNI Celery Server          | ERROR     |
| 0 | omni_services                    | running          | OMNI Application Server     | DEBUG     |
| 0 | omni_services_celery_worker      | running          | OMNI Celery Server          | ERROR     |
| 0 | omni_events_receiver             | running          | Delaware Application Server | ERROR     |

After you start the service, OMNI starts monitoring the networking events for the registered vCenter.

**3.** The system displays start service success message.

#### Stop vCenter automation services

To stop the fabric automation services:

1. Select the relevant automation service that you want to stop, and click Stop.

| C RESTART START              | STOP DOWNLOAD SUPPORT | BUNDLE                  |           |
|------------------------------|-----------------------|-------------------------|-----------|
| Name                         | ▼ State               | ▼ Description           | Log Level |
| • vCenter_100.104.26.63_Auto | mation running        | OMNI Automation         | ERROR     |
| O omni_nginx                 | running               | Web Server              |           |
| O omni_events_celery_worker  | running               | OMNI Celery Server      | ERROR     |
| omni_services                | running               | OMNI Application Server | DEBUG     |
| omni_services_celery_worke   | r running             | OMNI Celery Server      | ERROR     |

2. The system displays stop service success message.

To restart the fabric automation service, select the relevant automation service, and click Restart.

#### Change log level

- 1. When the log-level of OMNI is set to ERROR, the system records the error logs. When the log-level is set to DEBUG, error logs and logs with additional information is recorded. Use the DEBUG level when you want to diagnose an issue.
- 2. (Optional) Click Error under log-level of each service to modify the log-level to Debug.

| Set Log | g Level [vCenter_100.104.26.63_Automation]: Succ | cess             |                               | >         |
|---------|--------------------------------------------------|------------------|-------------------------------|-----------|
| C       | RESTART START STOP                               | DOWNLOAD SUPPORT | F BUNDLE                      |           |
|         | Name                                             | T State          | T Description                 | Log Level |
| $\circ$ | vCenter_100.104.26.63_Automation                 | running          | OMNI Automation               | DEBUG     |
|         | omni_nginx                                       | running          | Web Server                    |           |
|         | omni_api_celery_worker                           | running          | OMNI Api Celery Worker        | ERROR     |
|         | omni_automation_app_celery_worker                | running          | OMNI Automation Celery Worker | ERROR     |
|         | omni_services_celery_worker                      | running          | OMNI Celery Server            | ERROR     |

The system displays set log level success message.

3. (Optional) Click **Debug** under log-level of each service to modify the log-level to **Error**.

The system displays set log level success message.

#### **Download Support Bundle**

Support options are used for debugging. If there is an issue, download a support bundle containing all the logs that are found in OMNI using **Download Support Bundle**. Also change the log-level in OMNI to collect logs of different types.

## Help links

Using the help icon, you can:

- Access the Dell EMC OpenManage Network Integration documentation support page.
- View the end-user license agreement (EULA).

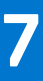

# SmartFabric management with OMNI

This chapter explains how to manage SmartFabric components or entities using OMNI. The OMNI VM displays the list of manually created service instances, and the OMNI autodiscovered SmartFabric instances. For more information about the SmartFabric instances, see OMNI Fabric Management Portal.

After you log in to the OMNI Fabric Management Portal, click the SmartFabric instance added to the OMNI Home left page to access and manage the SFS entities that are configured in a SmartFabric.

**NOTE:** The features that are listed in this chapter are not supported on OME-Modular instance. For more information, see OMNI feature support matrix .

For each SmartFabric instance, you can:

- View the overview of the fabric.
- View fabric topology design.
- Manage switches in a SmartFabric instance.
- Configure networks, server profiles, server interface profiles, and routing policies in bulk.
- Manage server interface configuration.
- Manage uplinks.
- Manage network configuration.
- Configure SmartFabric switch services settings.
- View latest fabric event and compliance errors.
- Manage fabric lifecycle such as OS10 image upgrade, backup and restore, and switch replacement.

# **OMNI feature support matrix**

This table lists the OMNI feature support matrix for SFS-VxRail and PowerEdge MX SmartFabric Services solutions.

| OMNI feature                                                          | SFS-VxRail | PowerEdge MX SmartFabric Services                  |
|-----------------------------------------------------------------------|------------|----------------------------------------------------|
| Service instance and vCenter addition                                 | Yes        | Yes                                                |
| View vCenter and<br>the service instances<br>relationship information | Yes        | Yes                                                |
| vCenter automation                                                    | Yes        | Yes                                                |
| Fabric summary                                                        | Yes        | Managed in OME-Modular                             |
| Topology view                                                         | Yes        |                                                    |
| Switch Inventory                                                      | Yes        |                                                    |
| Uplink view and creation                                              | Yes        |                                                    |
| Network or VLAN view and creation                                     | Yes        |                                                    |
| Global configuration                                                  | Yes        |                                                    |
| SmartFabric OS<br>upgrade                                             | Yes        |                                                    |
| Switch replacement in a fabric                                        | Yes        |                                                    |
| Fabric backup and restore                                             | Yes        |                                                    |
| Fabric event and compliance                                           | Yes        |                                                    |
| Server interface<br>profiles view and<br>creation                     | Yes        | NA - use OME-Modular server templates and profiles |
| Bulk configuration                                                    | Yes        | —                                                  |

#### Table 10. OMNI feature support matrix for solutions

# **View SmartFabric instance overview**

Starting from 2.0 release, OMNI displays a consolidated view of key metrics such as device status and health, latest fabric events, and fabric compliance errors for the SmartFabric instances.

From **OMNI Home**, select the SmartFabric instance > **Summary** > **Overview** to view the dashboard.

| Device Status  | Recent Fat                                                                           | oric Events CRE                   | FRESH                                                  |                                                                            |  |  |
|----------------|--------------------------------------------------------------------------------------|-----------------------------------|--------------------------------------------------------|----------------------------------------------------------------------------|--|--|
| Offline Online | Device T                                                                             | Severity 🕆                        | Time                                                   | Message                                                                    |  |  |
|                | 7QYHPK2                                                                              | <ol> <li>Informational</li> </ol> | Aug 9, 2021, 3:02:08 PM                                | Interface 7QYHPK2:ethernet1/1/1 is up                                      |  |  |
|                | 7QYHPK2                                                                              | Informational                     | Aug 9, 2021, 3:02:08 PM                                | Link 7QYHPK2:ethernet1/1/1 : 3QYHPK2:ethernet1/1/1 is added                |  |  |
|                | 3QYHPK2                                                                              | Informational                     | Aug 9, 2021, 3:02:07 PM                                | Link 3QYHPK2:ethernet1/1/1 : 7QYHPK2:ethernet1/1/1 is added                |  |  |
|                | 3QYHPK2                                                                              | <ol> <li>Informational</li> </ol> | Aug 9, 2021, 3:02:07 PM                                | Interface 3QYHPK2:ethernet1/1/1 is up                                      |  |  |
| Online         | 7QYHPK2                                                                              | 🛕 Warning                         | Aug 9, 2021, 3:00:53 PM                                | Interface 7QYHPK2:ethernet1/1/1 is down                                    |  |  |
|                | 3QYHPK2                                                                              | 🛕 Warning                         | Aug 9, 2021, 3:00:52 PM                                | Interface 3QYHPK2:ethernet1/1/1 is down                                    |  |  |
|                | 7QYHPK2                                                                              | 🛕 Warning                         | Aug 9, 2021, 3:00:52 PM                                | Link 7QYHPK2:ethernet1/1/1 is deleted                                      |  |  |
|                |                                                                                      |                                   |                                                        | 2 PM Link 3QYHPK2:ethernet1/1/1 is deleted                                 |  |  |
|                | 3QYHPK2                                                                              | 🛕 Warning                         | Aug 9, 2021, 3:00:52 PM                                | Link 3QYHPK2:ethernet1/1/1 is deleted                                      |  |  |
| Device Health  | 30YHPK2<br>Fabric Con                                                                |                                   | Aug 9, 2021, 3:00:52 PM                                | Link 3QYHPK2:ethernet1/1/1 is deleted<br>1 - 8 of 8 ever                   |  |  |
| Device Health  | 30YHPK2<br>Fabric Con                                                                | Warning                           | Aug 9, 2021, 3:00:52 PM                                | Link 3QYHPK2:ethernet1/1/1 is deleted<br>1 - 8 of 8 ever                   |  |  |
| Device Health  | 30YHPK2<br>Fabric Con<br>Module                                                      | Warning                           | Aug 9, 2021, 3:00:52 PM<br>ESH<br>т Status             | Link 3QYHPK2:ethernet1/1/1 is deleted<br>1 - 8 of 8 ever                   |  |  |
| Device Health  | 30YHPK2<br>Fabric Con<br>Module<br>Infrastructure                                    | Warning                           | Aug 9, 2021, 3:00:52 PM ESH T Status Warning           | Link 3QYHPK2:ethernet1/1/1 is deleted 1 - 8 of 8 ever Error Count 3        |  |  |
| Device Health  | 3QYHPK2<br>Fabric Con<br>Module<br>Infrastructure<br>Onboarding                      | Warning                           | Aug 9, 2021, 3:00:52 PM  ESH  Status  Warning  Warning | Link 3QYHPK2:ethernet1/1/1 is deleted  1 - 8 of 8 ever  Error Count  3  3  |  |  |
| Device Health  | 3QYHPK2<br>Fabric Con<br>Module<br>Infrastructure<br>Onboarding<br>Uplink            | Warning                           | Aug 9, 2021, 3:00:52 PM                                | Link 3QYHPK2:ethernet1/1/1 is deleted  1 - 8 of 8 ever  1 - 8 of 8 ever  5 |  |  |
| Device Health  | 3QYHPK2<br>Fabric Con<br>Module<br>Infrastructure<br>Onboarding<br>Uplink<br>Cluster | Warning                           | Aug 9, 2021, 3:00:52 PM                                | Link 3QYHPK2:ethernet1/1/1 is deleted  1 - 8 of 8 ever                     |  |  |

The **Overview** dashboard displays information regarding the following metrics:

**Device Status**—Displays the status of the all the devices that are deployed in the SmartFabric instances along with the number of devices in each status.

- Green—Indicates that the devices are online.
- Red—Indicates that the devices are offline.

**Recent Fabric Events**—Displays the recent fabric events that are generated by SFS. The events are displayed with the following information:

- Device—Service tag of the switch.
- Severity—Severity of the event.
  - Critical—Event that is critical that has significant impact.
  - Warning—Event that you should be aware of.
  - Information—Event that does not impact and for informational purpose.
- Time—Time at which the event has occurred.
- Message—Short message about the event occurred.

**Device Health**—Displays the overall health of all the devices in the fabric.

Fabric Compliance—Displays the misconfiguration and compliance violations identified in the SmartFabric instance.

- Module—Name of the module in which the misconfiguration or compliance errors occurred.
- Status—Compliance status of each module in the fabric.
- Error Count—Number of errors in each module.

You can view the detailed list of all events in the SmartFabric instance from **Serviceability** page.

## View node details

To view the details of the switches in the fabric:

1. Select the SmartFabric instance > Summary > Fabric Nodes.

You can view the list of spine and leaf nodes that are deployed in the fabric.

Click **Domain** at any time to update the fabric details.

2. Click the Fabric ID to view the detailed information of the switch. The details include each switch status (online or offline), name, model, version, role, and IP address.

Fabric ID—Displays the status of spine switches connected in the fabric.

| ✓ Fabric | ID: 100 (Autol | Fab-100)     |        |  |  |
|----------|----------------|--------------|--------|--|--|
|          |                |              |        |  |  |
|          | 5WJFX          | C2           | Online |  |  |
| Na       | me:            | Spine        |        |  |  |
| Мо       | odel:          | Z9264F-ON    |        |  |  |
| Ve       | rsion:         | 10.5.2.1DEV  |        |  |  |
| Ro       | le:            | Spine        |        |  |  |
| IP:      |                | 100.94.81.10 |        |  |  |

Rack—Displays the status of the leaf switches in each rack.

| DOMAIN                                                                                                    |                                                                                |                                        |                                                                 |                                                                  |        |
|----------------------------------------------------------------------------------------------------|--------------------------------------------------------------------------------|----------------------------------------|-----------------------------------------------------------------|------------------------------------------------------------------|--------|
| > Fabric ID: 100 (Aut                                                                                                    | oFab-100)                                                                      |                                        |                                                                 |                                                                  |        |
| ack                                                                                                    |                                                                                |                                        |                                                                 |                                                                  |        |
|                                                                                                    |                                                                                |                                        |                                                                 |                                                                  |        |
|                                                                                                    |                                                                                |                                        |                                                                 |                                                                  |        |
| ✓ Fabric ID: 7222c22                                                                                                    | 4-223c-5fa4-a244-cd3ca1685                                                     | 550 (AutoFab-7222c224-22               | 3c-5fa4-a244-co                                                 | d3ca1685550)                                                     |        |
| ✓ Fabric ID: 7222c22                                                                                                    | 4-223c-5fa4-a244-cd3ca1685                                                     | 550 (AutoFab-7222c224-22               | 3c-5fa4-a244-co                                                 | d3ca1685550)                                                     |        |
| ✓ Fabric ID: 7222c22 Fabric ID: 7222c22 General BQ700                                                                               | 4-223c-5fa4-a244-cd3ca1685<br>DQ2                                              | 00000000000000000000000000000000000000 | 3c-5fa4-a244-co                                                 | d3ca1685550)<br>GO2                                              | Online |
| ✓ Fabric ID: 7222c22          ■       BQ700         Name:                                                                           | 4-223c-5fa4-a244-cd3ca1685<br>DQ2<br>Leaf1                                     | 00000000000000000000000000000000000000 | 3c-5fa4-a244-co                                                 | GO2<br>Leaf2                                                     | Online |
| ✓ Fabric ID: 7222c22          Image: Model:                                                                                         | 4-223c-5fa4-a244-cd3ca1685<br>DQ2<br>Leaf1<br>S5232F-ON                        | 0nline                                 | 3c-5fa4-a244-co<br>GGVQ<br>Name:<br>Model:                      | d3ca1685550)<br>GO2<br>Leaf2<br>S5232F-ON                        | Online |
| <ul> <li>Fabric ID: 7222c22</li> <li>Fabric ID: 7222c22</li> <li>Rame:<br/>Model:<br/>Version:</li> </ul>                           | 4-223c-5fa4-a244-cd3ca1685<br>DQ2<br>Leaf1<br>S5232F-ON<br>10.5.2.1DEV         | 0nline                                 | 3c-5fa4-a244-co<br>GGVQ<br>Name:<br>Model:<br>Version:          | d3ca1685550)<br>GO2<br>Leaf2<br>S5232F-ON<br>10.5.2.1DEV         | Online |
| <ul> <li>Fabric ID: 7222c22</li> <li>Fabric ID: 7222c22</li> <li>Rog700</li> <li>Name:<br/>Model:<br/>Version:<br/>Role:</li> </ul> | 4-223c-5fa4-a244-cd3ca1685<br>DQ2<br>Leaf1<br>S5232F-ON<br>10.5.2.1DEV<br>Leaf | 000 (AutoFab-7222c224-22               | 3c-5fa4-a244-co<br>GGVQ<br>Name:<br>Model:<br>Version:<br>Role: | d3ca1685550)<br>GO2<br>Leaf2<br>S5232F-ON<br>10.5.2.1DEV<br>Leaf | Online |

# View fabric topology

The **Topology** tab displays the graphical topology of the network fabric for the selected SmartFabric instance. You can also view the details of the switch in the fabric.

Select the SmartFabric instance > Topology to view the graphical representation of the L3 leaf and spine topology.

The topology view displays the switch icons with the hostname and the service tag information under each switch and the link connectivity between the switches. Mouse over a fabric to see the detailed information about the leaf and spine switches, and the link connectivity.

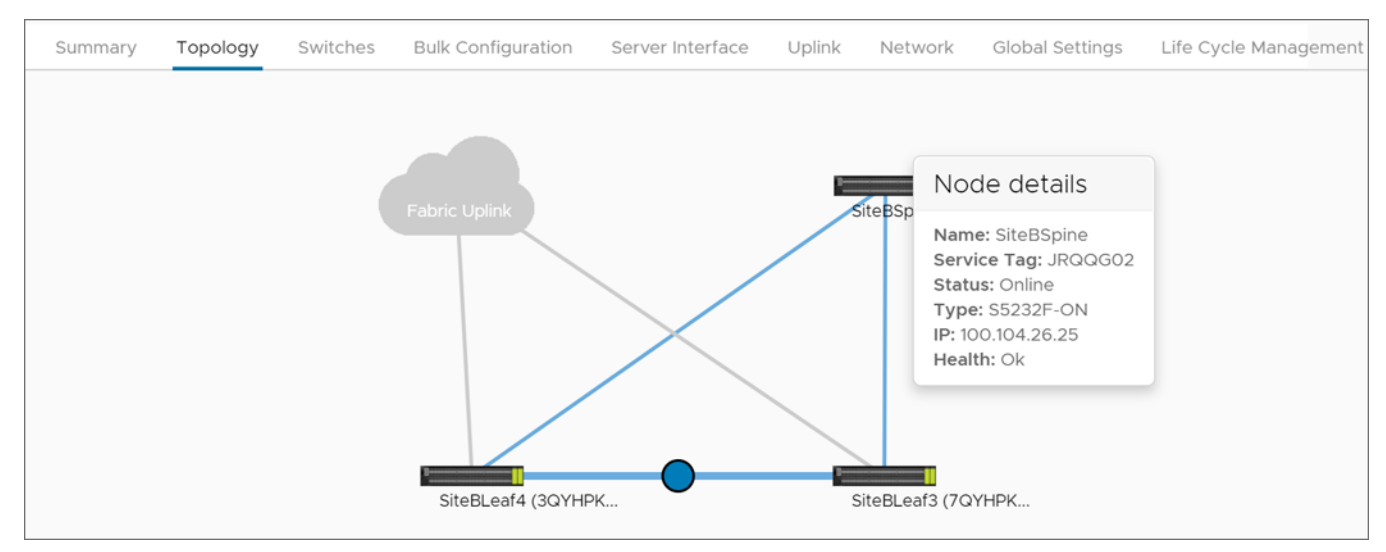

# Manage switches in a fabric

You can manage the spine and leaf switches available in a fabric.

#### From Switches page:

- View the details of the switches and the ports in a fabric.
- Edit the interface details.
- Set the MTU value for the port.
- Manage the unused ports in the switches.
- Configure breakout ports in leaf switches.
- Configure jump port.

## View switch and port details

View the details of the leaf and spine switches, and the list of all ports and unused ports available in each switch. All ports category contains the list of interface and port channel in the switch.

- 1. Select the SmartFabric instance > **Switches**.
  - Fabric Switches—Displays the list of spine and leaf switches available in that SmartFabric instance.
- 2. Select the arrow of the respective leaf or spine switch to view more information.

**Spine Switches**—Displays the list of all spine switches with ports information. You can view all ports and unused ports in categories. Click the arrow of the respective switch and category to view more about port information.

| Fabric Switches          |        |  |  |  |
|--------------------------|--------|--|--|--|
| Spine Switches           |        |  |  |  |
| ∽ 💭 5WJFXC2(Spine)-Spine | Online |  |  |  |
| V 🗰 All Ports            |        |  |  |  |
| ✓ ■ Unused Ports         |        |  |  |  |
| Leaf Switches            |        |  |  |  |
| > BQ700Q2(Leaf1)-Leaf    | Online |  |  |  |
| GGVQG02(Leaf2)-Leaf      | Online |  |  |  |
|                          |        |  |  |  |

**Leaf Switches**—Displays the list of all leafs in the fabric with ports, unused ports, breakout ports, and jump port information in categories. Click the arrow of the respective leaf switch category to view more information about the ports.

| SmartFabric  | Instance SFS_  | 2           |                  |        |         |                 |                       |                |
|--------------|----------------|-------------|------------------|--------|---------|-----------------|-----------------------|----------------|
| Summary      | Topology       | Switches    | Server Interface | Uplink | Network | Global Settings | Life Cycle Management | Serviceability |
| Fab          | ric Switches   | 5           |                  |        |         |                 |                       |                |
| Spine Switch | ies            |             |                  |        |         |                 |                       |                |
| > 5          | WJFXC2(Spine)  | -Spine      | Online           |        |         |                 |                       |                |
| Leaf Switche | es             |             |                  |        |         |                 |                       |                |
| ~ в          | Q700Q2(Leaf1)  | -Leaf       | Online           |        |         |                 |                       |                |
| ~            | All Ports      |             |                  |        |         |                 |                       |                |
| ~            | Unused Ports   |             |                  |        |         |                 |                       |                |
| ~            | Breakout Ports | & Jump Port |                  |        |         |                 |                       |                |
| > G          | GVQG02(Leaf2   | )-Leaf      | Online           |        |         |                 |                       |                |

## Edit port configuration on a switch

Edit the configurations such as auto negotiation or MTU of a port or multiple ports on a leaf or spine switch:

CAUTION: Changing the interface configurations can potentially cause a disruption in service. Ensure that you are aware of the network settings and the remote-peers connected to the interfaces before changing the MTU,

auto negotiation, admin status. If the configuration does not match the connected peer switch, it can lead to connectivity issues.

- 1. Select the SmartFabric instance > **Switches**.
- 2. Select the spine or leaf switch by clicking the arrow to view more information.
- 3. Select a category (All Ports or Unused Ports) and the port, and click Edit.

| pine Sw | vitches     |                                                                                   |                                             |                                                     |                                  |                               |                                                     |     |
|---------|-------------|-----------------------------------------------------------------------------------|---------------------------------------------|-----------------------------------------------------|----------------------------------|-------------------------------|-----------------------------------------------------|-----|
| > [     | JRQQG02(    | SiteBSpine)-Spine                                                                 | (                                           | Online                                              |                                  |                               |                                                     |     |
| >       | 📕 All Ports |                                                                                   |                                             |                                                     |                                  |                               |                                                     |     |
|         | Ø EDIT      | T ENABLE AU                                                                       | TO NEG                                      | ) DISABLE AUT                                       | ONEG ≒ SET MT                    | U                             |                                                     | _   |
|         |             | Interface T                                                                       | Role T                                      | Admin Status                                        | T Operational Status             | T Speed T                     | Auto Neg                                            | τ - |
|         | _           |                                                                                   |                                             |                                                     |                                  |                               |                                                     |     |
|         |             | ethernet1/1/1                                                                     | ISL                                         | Enabled                                             | Up                               | 100 G                         | Enabled                                             |     |
|         |             | ethernet1/1/1<br>ethernet1/1/2                                                    | ISL                                         | Enabled<br>Enabled                                  | Up<br>Up                         | 100 G                         | Enabled<br>Enabled                                  |     |
|         |             | ethernet1/1/1<br>ethernet1/1/2<br>ethernet1/1/3                                   | ISL<br>ISL<br>Unknown                       | Enabled<br>Enabled<br>Enabled                       | Up<br>Up<br>Down                 | 100 G<br>100 G<br>0           | Enabled<br>Enabled<br>Enabled                       | 1.  |
|         |             | ethernet1/1/1<br>ethernet1/1/2<br>ethernet1/1/3<br>ethernet1/1/4                  | ISL<br>ISL<br>Unknown<br>Unknown            | Enabled<br>Enabled<br>Enabled<br>Enabled            | Up<br>Up<br>Down<br>Down         | 100 G<br>100 G<br>0<br>0      | Enabled<br>Enabled<br>Enabled<br>Enabled            | Т   |
|         |             | ethernet1/1/1<br>ethernet1/1/2<br>ethernet1/1/3<br>ethernet1/1/4<br>ethernet1/1/5 | ISL<br>ISL<br>Unknown<br>Unknown<br>Unknown | Enabled<br>Enabled<br>Enabled<br>Enabled<br>Enabled | Up<br>Up<br>Down<br>Down<br>Down | 100 G<br>100 G<br>0<br>0<br>0 | Enabled<br>Enabled<br>Enabled<br>Enabled<br>Enabled |     |

| Fabric Swit   | Edit Interface - J | RQQG02:ethern            | et1/1/1 | ×       |         |
|---------------|--------------------|--------------------------|---------|---------|---------|
| Spine Switche | Name               | Optional                 | _       |         |         |
| > ₩4          | Description        | Optional                 | _       |         |         |
| C             | Admin Status       | • Enabled 🛛 Dis          | abled   | _       |         |
| C             | MTU                | <b>9216</b><br>1312-9216 |         | ee<br>O |         |
| C             |                    |                          |         | 0       |         |
| C             |                    |                          |         | - 1     |         |
| C             |                    |                          |         |         |         |
| C             |                    |                          | CANCEL  | т       |         |
|               |                    |                          |         |         | Enabled |

5. Click Edit.

### Configure auto negotiation status

You can enable or disable the auto negotiation on a single port or multiple ports.

Auto negotiation option is not applicable for port channel interfaces. When you configure auto negotiation for a port channel interface, OMNI UI displays a warning message to clear the port interfaces from the selected list.

To enable auto negotiation:

- 1. From All Ports, select a port or multiple ports and click Enable Auto Neg.
- 2. Click Yes to confirm.

The system displays the stage-wise progress of the interface status.

To disable auto negotiation:

- 1. From All Ports, select a port or multiple ports and click Disable Auto Neg.
- 2. Click Yes to confirm.

The system displays the stage-wise progress of the interface status.

### Set MTU value

Set maximum transmitting unit (MTU) for the port:

- 1. Select a port or multiple ports and click Set MTU.
- 2. Enter the MTU value and click Set.

| Spine Swi | tches |               |         |                            |      |       |  |
|-----------|-------|---------------|---------|----------------------------|------|-------|--|
| ~ ()      |       |               |         |                            |      |       |  |
|           | All F | Set           | MTU     |                            |      | ×     |  |
|           |       | MTU           |         | <b>251⋳ ≎</b><br>1312-9216 |      |       |  |
|           |       | ethern        |         |                            | CANC | EL    |  |
|           |       | ethernet1/1/7 | Unknown | Enabled                    | Up   | 100 G |  |
|           |       |               |         |                            |      |       |  |

3. Click Yes to confirm.

The system displays the action success or failure message.

## Manage unused switch ports

You can view and manage the unused ports in the switches. To enable or disable unused ports:

- 1. Select the SmartFabric instance > **Switches**.
- 2. Select any spine or leaf switch by clicking the arrow to view the list of ports.
- 3. Select Unused Ports category to view the list of unused ports available in the switch.
- 4. Select a port or multiple ports and click Enable Admin Status.

| ~ :          | 5WJFXC2(Spine)- | Spine    | Online           |                        |         |              |      |
|--------------|-----------------|----------|------------------|------------------------|---------|--------------|------|
| ~ <b>U</b> A | Il Ports        |          |                  |                        |         |              |      |
| ~ <b>U</b> U | Inused Ports    |          |                  |                        |         |              |      |
| († E         | NABLE ADMIN     | status ( | ) disable admin  | I STATUS               |         |              |      |
|              | Interface T     | Role 🕎   | Admin Status 🛛 🔻 | Operational Status 🛛 🝸 | Speed T | Auto Neg 🛛 🝸 | MTU  |
|              | ethernet1/1/62  | Unknown  | Enabled          | Down                   | 0       | Disabled     | 9216 |
|              | ethernet1/1/63  | Unknown  | Enabled          | Down                   | 0       | Disabled     | 9216 |
|              | ethernet1/1/60  | Unknown  | Enabled          | Down                   | 0       | Disabled     | 9216 |
|              | ethernet1/1/61  | Unknown  | Enabled          | Down                   | 0       | Disabled     | 9216 |
|              | ethernet1/1/66  | Unknown  | Enabled          | Down                   | 0       | Disabled     | 9216 |
|              | ethernet1/1/64  | Unknown  | Enabled          | Down                   | 0       | Disabled     | 9216 |
|              | ethernet1/1/65  | Unknown  | Enabled          | Down                   | 0       | Disabled     | 9216 |
|              | ethernet1/1/44  | Unknown  | Enabled          | Down                   | 0       | Disabled     | 9216 |

To disable the ports, select a port or multiple ports, and click Disable Admin Status.

The system displays the change status and update success message on completion.

Dell Technologies recommends to:

- Enable the port status to operationally up before adding any devices to the port, if the port is disabled using the OMNI UI.
   **NOTE:** Devices that are connected to the disabled port are not discovered.
- Ensure that the ports are UP before adding any switches, when you expand the leaf and spine fabric deployments.
- Ensure that the switch port is in UP, when onboarding a server to a leaf switch.

## **Configure breakout ports**

You can configure breakout ports on an interface of the leaf switch:

**NOTE:** By default, the auto breakout feature is enabled in SmartFabric spine switches. OMNI UI does not provide an option to break out ports in spine switches.

- 1. Select the SmartFabric instance > Switches.
- 2. From Leaf Switches, select a leaf switch from the list.
- 3. From Breakout Port and Jump Port category, select a port that you want to breakout.
- 4. Click Breakout Port.

(i) NOTE: The existing configuration of the port is reset to default when you configure a breakout port.
5. Select the Breakout Mode for the port from the list.

| - 💓 All |                       |                         |                              |
|---------|-----------------------|-------------------------|------------------------------|
| V 🛄 Uni |                       |                         |                              |
| 🗸 📗 Bre | akout Po 🛄 💻          | phy-port1/1/11 Breakout | t ×                          |
|         | EAKOUT<br>Mode        | 4X1GE ~                 | phy-port1/1/11               |
|         | phy phy               |                         | CANCEL SUBMIT net1/1/11:1    |
|         | <b>phy-port1/1/13</b> | 1X100GE                 | ✓ ■ BQ700Q2:ethernet1/1/11:3 |
|         | phy-port1/1/12        |                         | BQ700Q2:ethernet1/1/11:4     |
|         | phy-port1/1/15        |                         |                              |

#### 6. Click Submit.

The system displays breakout port configured successful or failure message.

To view the details of the breakout ports, select a port to view the properties of the port.

# Add a jump port

You can configure one port per leaf switch as a jump port. You can select any available port that is not part of an uplink and ICL, and port connected to a server in SmartFabric deployment. To configure a jump port:

- 1. From Leaf Switches, select the leaf switch from the list.
- 2. Select the Breakout Ports & Jump Port category.
- 3. Select the switch to view the properties and click Jump Port.
- 4. Enter the Name of the new jump port, select the Interface Name, Untagged Network.
- 5. Click Add.

| Fabric Switches |                  |                                               |                              |
|-----------------|------------------|-----------------------------------------------|------------------------------|
| Spine Switches  | Add Jump Port    | 🛲 BQ700Q2                                     | ×                            |
| Leaf Switches   | Name             | test<br>JumpPort Name                         | _                            |
| → W All Ports   | Interface Name   | BQ700Q2:ethernet1/1/24<br>Select an interface | <u> </u>                     |
| V 📕 Unused Por  | Untagged Network | 40 (VLAN-400)<br>Select a Network             | <u> </u>                     |
| ✓ ₩ Breakout Pc | Native VLAN      | 400                                           | CANCEL                       |
|                 | ۲ Breako         | out Profile                                   | () BQ700Q2 U phy-port1/1/11  |
| o Tephy-po      |                  |                                               | ✓ ■ BQ700Q2:ethernet1/1/11:1 |

The system displays jump port addition success message.

#### Delete jump port

- 1. Select the leaf switch for which you want to delete the configured jump port.
- 2. Select the Jump port and click **Delete**.

The system displays jump port deletion success message.

# SmartFabric bulk configuration

With 2.1 release, you can configure a subset of configurations such as networks, server profiles, server interface profiles, routing profiles on a SmartFabric instance in bulk numbers. This feature is supported only on SFS L3 personality.

You can download the worksheet template (XLS format), specify the configuration information in the template, and upload the file to OMNI to initiate the bulk configuration workflow. You can specify bulk configurations related to networks, server profiles, and server interface profile details that must be applied on the SmartFabric instance. After you validate and apply the configurations, the configurations are automatically applied on the SmartFabric instance using the information provided in the worksheet template.

After adding the SmartFabric instance in OMNI, you can use the bulk configuration feature to apply the configurations on the SmartFabric instance.

# Bulk configuration workflow

Ensure that the prerequisite is met before using the bulk configuration feature. The bulk configuration workflow requires the following actions:

- 1. Downloading the template.
- 2. Completing the required configurations on the template and uploading the bulk configuration file.
- 3. Validating the bulk configuration file for syntax errors.
- **4.** Applying the bulk configurations on the SmartFabric instance.

# **Configuration notes**

The configuration notes that you should consider before using the bulk configuration feature:

- You cannot configure uplinks and associate the networks or routing profiles with uplinks using bulk configuration. You must create uplinks using OMNI UI, see Uplinks.
- You can add the networks or routing profiles that are created using bulk configuration to uplink. Use Edit networks option to associate the network or routing policies to uplink.
- Read the instructions provided in the SmartFabric bulk configuration template worksheet carefully before proceeding with the bulk configuration template.

# Download and complete the bulk configuration template

You can download the template from OMNI appliance and complete the configurations in the template before uploading the template. In the template, you can add a bulk list of networks, server profiles, and server interface profiles with the required details. You can reuse the template when configuring networks, server profiles, or server interface profiles on multiple SmartFabric instances.

To download a bulk configuration template and complete the configurations:

#### 1. Click the SmartFabric instance > Bulk Configuration.

| Bulk Configurat  | ion                             |               |          |       |            |  |
|------------------|---------------------------------|---------------|----------|-------|------------|--|
| •                |                                 |               |          |       |            |  |
| $\smile$         |                                 | -0            |          | <br>( | $\bigcirc$ |  |
| Download Templat | te                              | Select File   | Validate | Å     | Apply      |  |
| Download Co      | onfiguration<br>S file SmartFak | File Template | ate      |       |            |  |
| <u>↓</u> DOWNLOA | D                               |               |          |       |            |  |
| ± DOWNLOA        | D                               |               |          |       |            |  |

2. Click **Download** to get the XLS SmartFabric bulk configuration template.

Save the file locally to complete the template with the required details.

3. Enter the required details in the template based on the instructions provided.

## SmartFabric bulk configuration template

The template is a formatted XLS worksheet and has different tabs categorized for different configurations with instructions to update the template. OMNI creates the configurations on the SmartFabric instance based on the information provided in the worksheet.

**Instructions** tab—Displays the OMNI bulk configuration template instructions that are required for you to know before completing the configurations on the template.

**General Purpose Networks** tab—Displays the template to configure L2 and L3 general purpose networks in bulk. The tab also has example configuration details for reference.

## Table 11. General Purpose Networks tab

| Field            | Description                                                                                                |
|------------------|----------------------------------------------------------------------------------------------------|
| Networkld        | Enter the network ID for a general purpose network. This ID must be unique. For example, external-mgmt.    |
| NetworkName      | Enter the name of the network. Example, external-mgmt.                                                     |
| Description      | Enter the description of the general purpose network. This is an optional field.                           |
| VLAN             | Enter the VLAN ID for the general purpose network. The VLAN number can range from 1—3999 (excluding 3939). |
| IPAddressList    | Enter the list of IP addresses separated by comma.                                                         |
| PrefixLen        | Enter the prefix length for the IP address.                                                                |
| GateWaylpAddress | Enter the gateway IP address.                                                                              |
| HelperAddress    | Enter the helper IP address.                                                                               |

L3 Routed tab—Displays the template to configure L3 Routed interfaces in bulk. The tab also has sample configuration details.

## Table 12. L3 Routed tab

| Field         | Description                                                                                        |
|---------------|----------------------------------------------------------------------------------------------------|
| Networkld     | Enter the network ID for a L3 Routed interface. This ID must be unique. For example, network-2711. |
| NetworkName   | Enter the name of the L3 Routed interface.                                                         |
| Description   | Enter the description of the L3 Routed interface. This is an optional field.                       |
| IPAddressList | Enter the IP addresses for the L3 Routed interface separated by comma.                             |
| PrefixLen     | Enter the prefix length for the IP address.                                                        |

**Multi rack L3 VLAN** tab—Displays the template to configure multi rack L3 VLANs in bulk. The tab also has sample configuration details.

## Table 13. Multi rack L3 VLAN tab

| Field            | Description                                                                                           |
|------------------|----------------------------------------------------------------------------------------------------|
| Networkld        | Enter the network ID for a multi rack L3 VLAN. This ID must be unique. for example, hostoverlay-2500  |
| NetworkName      | Enter the name of the multi rack L3 VLAN.                                                             |
| Description      | Enter the description of the multi rack L3 VLAN. This is an optional field.                           |
| VLAN             | Enter the VLAN ID for the multi rack L3 VLAN. The VLAN number can range from 1—3999 (excluding 3939). |
| RackID           | Enter the rack ID.                                                                                    |
| RackName         | Enter the name of the rack.                                                                           |
| IPAddressList    | Enter the IP addresses for the network separated by comma.                                            |
| PrefixLen        | Enter the prefix length for the IP address.                                                           |
| GateWaylpAddress | Enter the gateway IP address.                                                                         |
| HelperAddress    | Enter the helper IP address.                                                                          |

**VLAN Networks** tab—Displays the template to configure L2 and L3 VLAN networks in bulk. The tab also has sample configuration details.

### Table 14. VLAN Networks tab

| Field            | Description                                                                                              |
|------------------|----------------------------------------------------------------------------------------------------|
| Networkld        | Enter the network ID for a L2 or L3 VLAN network. This ID must be unique. For example, network-500       |
| NetworkName      | Enter the name of the L2 or L3 VLAN network.                                                             |
| Description      | Enter the description of the L2 or L3 VLAN network. This is an optional field.                           |
| VLAN             | Enter the VLAN ID for the L2 or L3 VLAN network. The VLAN number can range from 1—3999 (excluding 3939). |
| IPAddressList    | Enter the IP address for the L3 VLAN network separated by comma.                                         |
| PrefixLen        | Enter the prefix length for the IP address.                                                              |
| GateWayIpAddress | Enter the gateway IP address.                                                                            |
| HelperAddress    | Enter the helper IP address.                                                                             |

**VxLAN Networks** tab—Displays the template to configure L2 and L3 VXLAN networks in bulk. The tab also has sample configuration details.

## Table 15. VxLAN Networks tab

| Field              | Description                                                                                             |
|--------------------|----------------------------------------------------------------------------------------------------|
| VirtualNetworkName | Enter the network ID for a L2 VXLAN networks. This ID must be unique.                                   |
| Description        | Enter the name of the L2 VXLAN networks.                                                                |
| VItVlanid          | Enter the VLT VLAN ID for the L2 VXLAN network. The VLAN number can range from 1—3999 (excluding 3939). |
| VxlanVni           | Enter the VXLAN network identifier (VNI) for the network.<br>The VLAN ID and VNI number must be same.   |
| IPAddressList      | Enter the IP address for the L3 VXLAN network separated by comma.                                       |
| PrefixLen          | Enter the prefix length for the IP address for the L3 VXLAN network.                                    |
| GateWaylpAddress   | Enter the gateway IP address for the L3 VXLAN network.                                                  |
| HelperAddress      | Enter the helper IP address for the L3 VXLAN network.                                                   |

**ServerInterface** tab—Displays the template to configure server profiles and server interface profiles in bulk. The tab also has sample configuration details.

#### Table 16. Server profiles tab

| Field       | Description                                                                                                    |
|-------------|----------------------------------------------------------------------------------------------------|
| InterfaceId | Enter the server interface ID for the server interface<br>profile. The value must be a unique string. Dell Technologies<br>recommends using the MAC address of the onboarded server<br>interface without ":". For example, bc97e1c9f980. |
| NICBonded   | Enter the NIC bonding state. This field indicates whether the interface is to be configured for LACP. You can enter two values True or False. For VxRail nodes, this field should always be set to False.                                |
| Serverld    | Enter the profile ID for the server profile. This is the server profile name. Use the same name for all VxRail nodes connected to the SmartFabric.                                                                                       |

## Table 16. Server profiles tab (continued)

| Field             | Description                                                                                                    |
|-------------------|----------------------------------------------------------------------------------------------------|
| BondingTechnology | Enter the bonding technology. You can enter two values<br>AutoDetect or LACP. For VxRail nodes, you must always<br>set to Autodetect. |
| UntaggedNetwork   | Enter the network ID that must be untagged to the server interface profile.                                                           |
| Networks          | Enter the network ID that must be tagged to the server interface profile separated by comma.                                          |

Static Routes tab—Displays the template to configure static routes in bulk. The tab also has sample configuration details.

### Table 17. Static Routes tab

| Field             | Description                                                                                                    |
|-------------------|----------------------------------------------------------------------------------------------------|
| PolicyId          | Enter the static route policy ID. This is a unique value. For example, static_1.                                                                                        |
| Name              | Enter the static routing policy name.                                                                                                    |
| Description       | Enter the description detail for the static route policy.                                                                                                    |
| Ipv4AddressPrefix | Enter the IPv4 network address for the static route policy.                                                                                                    |
| Ipv4PrefixLen     | Enter the prefix length for the network address.                                                                                                    |
| Ipv4NextHoplp     | Enter the IP address of the next hop.                                                                                                    |
| Nodeld            | Enter the node ID, which is the service tag number of the switch separated by comma. Validate the service tag before adding as the system does not validate the Nodeld. |

**eBGP Peer Configuration** tab—Displays the template to configure static routes in bulk. The tab also has sample configuration details.

## Table 18. eBGP Peer configuration tab

| Field                  | Description                                                                          |
|------------------------|--------------------------------------------------------------------------------------|
| PolicyId               | Enter the static route policy ID. This is a unique value. For example, 1a-tier0-1.   |
| Description            | Enter the description detail for the eBGP peer policy.                               |
| PeerInterfaceIPAddress | Enter the IPv4 network address for the eBGP peer policy.                             |
| PeerASN                | Enter the peer ASN number.                                                           |
| Nodeld                 | Enter the node ID, which is the service tag number of the switch separated by comma. |

# Upload and apply the bulk configuration template

Upload the completed template to apply the configurations to the SmartFabric instance.

- 1. Click the SmartFabric instance > **Bulk Configuration**.
- 2. Click Skip to go to the next step.

#### 3. Click Select File to choose the completed XLS worksheet containing the bulk SmartFabric configuration.

| Download Tem  | Select Bulk Configuration                   |        | Apply |
|---------------|---------------------------------------------|--------|-------|
| Select Con    | Choose File SmartFabric_Bulate_rev21Jul.xls |        |       |
| Select an XLS |                                             | CANCEL |       |

#### 4. Click Validate to proceed with the validation.

| Summary       | Topology    | Switches      | Bulk Configuration      | Server Interface | Uplink | Network | Global Settings | Life Cycle Managemer |
|---------------|-------------|---------------|-------------------------|------------------|--------|---------|-----------------|----------------------|
| Bulk Config   | guration    |               |                         |                  |        |         |                 |                      |
|               | amplate     |               | )                       | Validate         |        |         |                 |                      |
| Coloct C      | opfiquratio |               |                         | Validate         |        |         |                 |                      |
| Select C      | Chilguratio | n File        | pric Bulk Configuration |                  |        |         |                 |                      |
|               | TFILE       |               |                         |                  |        |         |                 |                      |
| Selected File | e           | SmartFabric_B | ulkConfig_Template_rev  | 21Jul.xls        |        |         |                 |                      |
| ВАСК          | VALIDATE    |               |                         |                  |        |         |                 |                      |
|               |             | ,             |                         |                  |        |         |                 |                      |

The system displays the validation check status of each template configuration tab. If validation check has errors, the errors are displayed at the top with the detailed information. You can change the configurations based on the error information provided and upload the file again to proceed. You cannot move to next step until the errors are corrected.

5. Click Apply to apply the bulk configuration file. The system verifies the configurations and displays the verification details.

| $\bigcirc -$                                           |                                                                                                    | $\bigcirc$                                                                      | $\bigcirc$                                 |                                                      |           |
|--------------------------------------------------------|----------------------------------------------------------------------------------------------------|---------------------------------------------------------------------------------|--------------------------------------------|------------------------------------------------------|-----------|
| ownloa                                                 | ad Template                                                                                                    | Select File                                                                     | Validate                                   | Apply                                                |           |
| Valida                                                 | ate Configurat                                                                                                    | ion File                                                                        |                                            |                                                      |           |
| Validate                                               | e the SmartFabric                                                                                                    | e Bulk Configuration file                                                       |                                            |                                                      |           |
| selected                                               | l File s                                                                                                    | SmartFabric_BulkConfig_Template                                                 | e_rev21Jul.xls                             |                                                      |           |
|                                                        | Configuration Categ                                                                                                    | Jory                                                                            |                                            |                                                      |           |
| >>                                                     | ⊘ L3 Routed                                                                                                    |                                                                                 |                                            |                                                      |           |
| »                                                      | ⊘ Multi-rack L3 \                                                                                                    | /LAN                                                                            |                                            |                                                      |           |
|                                                        |                                                                                                    |                                                                                 | Configuration Catagories p                 | per page 10 $\checkmark$ 1 - 2 of 2 Configuration Ca | itagories |
| ВАСК                                                   | APPLY                                                                                                    |                                                                                 |                                            |                                                      |           |
|                                                        | APPLY<br>plete to imple                                                                                                    | ment the bulk configuratic                                                      | on on the SmartFabric instanc              | ce.                                                  |           |
|                                                        | <b>PPLY</b><br><b>plete</b> to imple                                                                                                    | ment the bulk configuratio                                                      | on on the SmartFabric instanc<br>Validate  | ce.                                                  |           |
|                                                        | <b>APPLY</b><br><b>plete</b> to imple<br>d Template<br>Configuration                                                                                   | ment the bulk configuration                                                     | on on the SmartFabric instanc              | ce.<br>Apply                                         |           |
| Apply th                                               | <b>APPLY</b><br><b>plete</b> to imple<br>d Template<br>Configuration<br>he SmartFabric Bi                                                              | ment the bulk configuratio<br>Select File                                       | on on the SmartFabric instanc              | ce.<br>Apply                                         |           |
| BACK<br>Com<br>ownload<br>Apply<br>Apply th<br>elected | APPLY         plete to imple         d Template         Configuration         he SmartFabric Bill         File       S                                 | ment the bulk configuratio<br>Select File<br>In File<br>ulk Configuration file  | on on the SmartFabric instance<br>Validate | ce.<br>Apply                                         |           |
| BACK<br>Compownload<br>Apply<br>Apply th<br>elected    | APPLY         plete to imple         d Template         Configuration         he SmartFabric Bit         File       S         Configuration Categories | ment the bulk configuration<br>Select File<br>In File<br>ulk Configuration file | on on the SmartFabric instanc<br>Validate  | ce.<br>Apply                                         |           |
| BACK<br>Com<br>ownload<br>Apply<br>Apply th<br>elected | APPLY         plete to imple         d Template         Configuration         File       S         Configuration Catego         Q L3 Routed            | ment the bulk configuration<br>Select File<br>In File<br>ulk Configuration file | on on the SmartFabric instance<br>Validate | Ce.<br>Apply                                         |           |

The system displays success message.

COMPLETE

васк

6.

Click Apply another configuration to apply another bulk configuration template.

If you want to verify the configurations, you can go to the respective configuration menus for the SmartFabric instance to view the list of created networks, server profiles, or server interface profiles created using bulk configuration feature.

Configuration Catagories per page ~~ 10 ~~

1 - 2 of 2 Configuration Catagories

# **Configure server interface profile**

**Server Interfaces Profile** page displays a list of Server Profile IDs and their respective onboard status. Select a profile to view details pertaining to that specific profile. You can view information including interface ID, fabric ID, native VLAN, and network name and VLAN ID (if applicable).

From Server Interface, you can:

- Create a server interface profile.
- Edit a network in a server interface profile.
- Edit the ports in a server interface profile.
- Delete a server interface profile.
- Automate server onboarding.

By default, OMNI creates server interface profiles for all the server interfaces of the host as part of OMNI automation if the server interface profiles do not exist. For example, if there are four vmnics available (vmnic1 - vmnic4) in a host, OMNI automation creates server interface profiles for all the four vmnics if the server interface profiles do not exist for those interfaces. OMNI automation created server interface profiles are of Dynamic type. If the server interface profiles created by OMNI automation are not meant to be dynamically onboarded, you can edit the server interface profile details for those interfaces from OMNI UI, see Edit server interface profile.

## Create server interface profile

Create a server profile by providing the server profile type, name, and bonding technology.

#### Create server interface with an existing server profile

To create a server interface with an existing server profile:

- 1. Select the SmartFabric instance > Server Interface.
- Click Create to create a server interface profile and provide server interface ID, then select Existing Server Profile.
   NOTE: You cannot configure duplicate server interface ID. When using MAC address to onboard server interface, enter MAC Address without ":", for example, f8f21e2d78e0. For onboarding ESXi host Interfaces for zero touch automation, use the ESXi host VM NIC physical adapter MAC address without ":".
- 3. Select the Server Profile Id from the list, select one or multiple networks for the Untagged Network, enable or disable NIC Bonding, select Static Onboarding Option as No, and click Create.

| Server Interface Id                 | 18f21e2d78<br>Unique string to identify the interface<br>When using MAC Address to onboard server interface, enter<br>"f8/21e2d78e0"<br>For onboarding ESXI Host Interfaces for zero touch automatic<br>adapter MAC address without "-". | MAC Address without ":", e.g.<br>on, use the ESXi host vmnic physical |                                                                                                    |
|-------------------------------------|----------------------------------------------------------------------------------------------------|-----------------------------------------------------------------------|----------------------------------------------------------------------------------------------------|
| Server Profile<br>Server Profile Id | Existing Server Profile     New Server Profile     100.104.26.2                                                                                                    |                                                                       |                                                                                                    |
| Untagged Network                    | Network-800-OMNI (VLAN-800 of VxLAN<br>Network) x                                                                                                    | Tagged Network                                                        | Network-800-OMNI (VLAN-800 of VxLAN<br>Network) x<br>Client_Control_Network (VLAN-3939 of<br>VxLAN Network) x<br>Network-700-OMNI (VLAN-700 of VxLAN<br>Network) x |
| Static OYes<br>Onboarding<br>Option | No                                                                                                    | NIC Senable<br>Bonding                                                | ) Disable                                                                                                    |

4. (Optional) Select Yes for the Static Onboarding Option, add Leaf Node and Interface (where the server interface is connected), select the routing protocol as None, and click Create.

| oerver internace na                    | f8f21e2d78                                                                                                    |                                                                     |                                                                                                    |
|----------------------------------------|----------------------------------------------------------------------------------------------------|---------------------------------------------------------------------|----------------------------------------------------------------------------------------------------|
|                                        | Unique string to identify the interface<br>When using MAC Address to onboard server interface, enter N<br>"f8f2le2d78e0"<br>For onboarding ESXi Host Interfaces for zero touch automation<br>adapter MAC address without ".". | AC Address without "-", e.g.<br>1, use the ESXi host vmnic physical |                                                                                                    |
| Server Profile                         | • Existing Server Profile 🔿 New Server Profile                                                                                                    |                                                                     |                                                                                                    |
| Server Profile Id                      | 100.104.26.2 v                                                                                                    |                                                                     |                                                                                                    |
| Untagged Network                       | Network-800-OMNI (VLAN-800 of VxLAN<br>Network) x                                                                                                    | Tagged Network                                                      | Network-800-OMNI (VLAN-800 of VxLAN<br>Network) x<br>Client_Control_Network (VLAN-3939 of<br>VxLAN Network) x<br>Network-700-OMNI (VLAN-700 of VxLAN<br>Network) x |
| Static • Yes (<br>Onboarding<br>Option | ⊃ No                                                                                                    | NIC • Enable<br>Bonding                                             | O Disable                                                                                                    |
|                                        | Leaf2 (A1B2CD4) $ \smallsetminus $                                                                                                    | Interface                                                           | A1B2CD4:ethernet1/1/42 ${\scriptstyle \lor}$                                                                                                    |
| Leaf Node                              |                                                                                                    |                                                                     |                                                                                                    |

(Optional) Select Yes for the Static Onboarding Option, select Leaf Node and Interface (where the server interface is connected), select eBGP. Enter the eBGP routing template by entering the name, peer ASN, description, and peer interface IP address, and click Create.

| Server Profile<br>Server Profile ld   | Existing Server Profile     New Server Profile     100.104.26.2              |                              |                                                                                                    |
|---------------------------------------|------------------------------------------------------------------------------|------------------------------|----------------------------------------------------------------------------------------------------|
| Untagged Network                      | Network-800-OMNI (VLAN-800 of VxLAN<br>Network) x                            | Tagged Network               | Network-800-OMNI (VLAN-800 of VxLAN<br>Network) x<br>Client_Control_Network (VLAN-3939 of<br>VxLAN Network) x<br>Network-700-OMNI (VLAN-700 of VxLAN<br>Network) x |
| Static OYes (<br>Onboarding<br>Option | ) No                                                                         | NIC O Enable<br>Bonding      | O Disable                                                                                                    |
| Leaf Node                             | Leaf2 (A1B2CD4) $\vee$                                                       | Interface                    | A1B2CD4:ethernet1/1/42 v                                                                                                    |
| Routing Protocol                      | None • eBGP · Static Route Select Routing for static onboarding of interface |                              |                                                                                                    |
| Name                                  | sample ebgp                                                                  | Peer Interface IP<br>Address | 1.1.1.1                                                                                                    |
| Peer ASN                              | 1<br>Positive Number                                                         | Description (optional)       |                                                                                                    |

(i) NOTE: In static onboarding, the eBGP or static route routing protocol option is used for NSX-T deployment.

6. (Optional) Select Yes for the Static Onboarding Option, select Leaf Node and Interface (where the server interface is connected), select Static Route, enter the Network Address and Next-Hop Address, then click Create.

| erver Profile la                    | 100.104.26.2 ~                                                               |                         |                                                                                                    |
|-------------------------------------|------------------------------------------------------------------------------|-------------------------|----------------------------------------------------------------------------------------------------|
| Untagged Network                    | Network-800-OMNI (VLAN-800 of VxLAN<br>Network) x                            | Tagged Network          | Network-800-OMNI (VLAN-800 of VxLAN<br>Network) x<br>Client_Control_Network (VLAN-3939 of<br>VxLAN Network) x<br>Network-700-OMNI (VLAN-700 of VxLAN<br>Network) x |
| tatic • Yes (<br>nboarding<br>ption | ) No                                                                         | NIC • Enable<br>Bonding | O Disable                                                                                                    |
| eaf Node                            | Leaf2 (A1B2CD4) $\vee$                                                       | Interface               | A1B2CD4:ethernet1/1/42 ${\scriptstyle \lor}$                                                                                                    |
| outing Protocol                     | None eBGP Static Route     Select Routing for static onboarding of interface |                         |                                                                                                    |
| lame                                | samplestatic                                                                 | Network Address         | 1.1.1.1                                                                                                    |
|                                     |                                                                              |                         | 0.0.0.0                                                                                                    |
| refix Length                        | 24                                                                           | Next Hop IP Address     | 5.5.5.5                                                                                                    |
|                                     | 1-32                                                                         |                         | 0.0.0.0                                                                                                    |
|                                     |                                                                              |                         |                                                                                                    |

- (i) NOTE: You cannot delete any created server profile.
- 7. The system displays server profile and server interface creation successful messages.

#### Create server interface with new server profile

To create a server interface with new server profile:

- 1. From SmartFabric instance, select **Server Interface**.
- 2. Click **Create** to create a server interface profile and provide server interface ID, then select **New Server Profile**. (i) NOTE: You cannot configure duplicate server interface ID. When using MAC address to onboard server interface, enter
  - MAC Address without ":", for example, f8f21e2d78e0. For onboarding ESXi host interfaces for zero touch automation, use the ESXi host VM NIC physical adapter MAC address without ":".

3. Select the Server Profile Id and Server Profile Bonding Type from the list, select the Untagged Network and Tagged network, enable or disable NIC Bonding, select Static Onboarding Option as No, and click Create.

| Server Interface Id                | f8f21e2d78                                                                                                    |                                                                     |                                    |   |
|------------------------------------|----------------------------------------------------------------------------------------------------|---------------------------------------------------------------------|------------------------------------|---|
|                                    | Unique string to identify the interface<br>When using MAC Address to onboard server inte<br>"8f2te2d78e0"<br>For onboarding ESXi Host Interfaces for zero tour<br>adapter MAC address without ":". | rface, enter MAC Address withou<br>ch automation, use the ESXi host | ıt ":", e.g.<br>: vmnic physical   |   |
| Server Profile                     | Existing Server Profile      New Server                                                                                                    | Profile                                                             |                                    |   |
| Server Profile Id                  | new-profile                                                                                                    | Server Profile Bonding                                              | ~                                  | 1 |
|                                    | Unique string to identify the server                                                                                                    | 1990                                                                | Select Server Profile Bonding Type |   |
| Untagged Network                   | Select Untagged Network                                                                                                    | Tagged Network                                                      | AutoDetect                         | - |
|                                    |                                                                                                    |                                                                     | LACP                               |   |
| Static Yes<br>Onboarding<br>Option | No                                                                                                    | NIC  Sonding                                                        | e 🔿 Disable                        | a |

**4.** (Optional) Select **Yes** for the **Static Onboarding Option**, add **Leaf Node** and **Interface** (where the server interface is connected), select the routing protocol as **None**, and click **Create**.

| Server Profile Id                                                   | new-profile<br>Unique string to identify the server                                                              | Server Profile<br>Bonding Type | AutoDetect ~                                                                                                    |
|---------------------------------------------------------------------|----------------------------------------------------------------------------------------------------|--------------------------------|----------------------------------------------------------------------------------------------------|
| Untagged Network                                                    | Client_Management_Network<br>(VLAN-4091 of VxLAN Network) x                                                      | Tagged Network                 | Client_Management_Network (VLAN-4091<br>of VxLAN Network) x<br>Client_Control_Network (VLAN-3939 of<br>VxLAN Network) x<br>VXLAN_400 (VLAN-400 of VxLAN<br>Network) x<br>L3VLAN_600 (VLAN-600) x |
|                                                                     |                                                                                                    | NIC                            | Enable      Disable                                                                                                    |
| Static <b>•</b><br>Onboarding<br>Option                             |                                                                                                    | Bonding                        | -                                                                                                    |
| Static • Y<br>Onboarding<br>Option<br>Leaf Node                     | Leaf2 (GGVQG02) ~                                                                                                | Bonding                        | GGVQG02:ethernet1/1/17                                                                                                    |
| Static • Y<br>Onboarding<br>Option<br>Leaf Node<br>Routing Protocol | Leaf2 (GGVQG02) ∨         ● None ○ eBGP ○ Static Route         Select Routing for static onboarding of interface | Bonding                        | GGVQG02:ethernet1/1/17                                                                                                    |

5. (Optional) Select **Yes** for the **Static Onboarding Option**, select **Leaf Node** and **Interface** (where the server interface is connected), select **eBGP**. Enter the eBGP routing template by

entering the name, peer **ASN**, description, and peer interface **IP address**, and click **Create**.

| Create Serve                         | r Interface Profile                                                      |                              |                           | $\times$ |
|--------------------------------------|--------------------------------------------------------------------------|------------------------------|---------------------------|----------|
|                                      |                                                                          | Network) x                   |                           | ^        |
| Static • Yes<br>Onboarding<br>Option | No                                                                       | NIC • Enable<br>Bonding      | O Disable                 | -        |
| Leaf Node                            | Leaf2 (GGVQG02) V                                                        | Interface                    | GGVQG02:ethernet1/1/17 v  |          |
| Routing Protocol                     | None eBGP Static Route Select Routing for static onboarding of interface |                              |                           |          |
| Name                                 | sample                                                                   | Peer Interface IP<br>Address | <u>1.1.1.1</u><br>0.0.0.0 |          |
| Peer ASN                             | 1<br>Positive Number                                                     | Description (optional)       |                           | Ŧ        |
|                                      |                                                                          |                              | CANCEL                    | TE       |

(i) NOTE: In static onboarding, the eBGP or static route routing protocol option is used for NSX-T deployment.

6. (Optional) Select Yes for the Static Onboarding Option, select Leaf Node and Interface (where the server interface is connected), select Static Route, enter the Network Address and Next-Hop Address, then click Create.

| Static • Yes<br>Onboarding<br>Option | ○ No                                                                              | NIC   Enat Bonding  | ble 🔵 Disable            |
|--------------------------------------|-----------------------------------------------------------------------------------|---------------------|--------------------------|
| _eaf Node                            | Leaf2 (GGVQG02) V                                                                 | Interface           | GGVQG02:ethernet1/1/17 ~ |
| Routing Protocol                     | ○ None ○ eBGP ● Static Route<br>Select Routing for static onboarding of interface |                     |                          |
| Name                                 | static                                                                            | Network Address     | 1.1.1.1                  |
|                                      |                                                                                   |                     | 0.0.0.0                  |
| Prefix Length                        | 24                                                                                | Next Hop IP Address | 4.4.4.4                  |
|                                      | 1-32                                                                              |                     | 0.0.0.0                  |
| Description (optional)               |                                                                                   |                     |                          |

(i) NOTE: You cannot delete any created server profile.

7. The system displays server profile and service interface creation successful messages.

() NOTE: OMNI does not synchronize a statically onboarded interface when it is first added. For the synchronization to happen, a port-group change event on the vCenter must happen or a restart of the automation service for the specific vCenter and SmartFabric instance must occur.

# Edit networks and ports in a server interface profile

You can edit the network and port configuration in a server interface profile. You can also view the detailed information of a server interface profile.

Select a server interface ID to view the properties of the profile on the right.

#### Edit networks on a server interface profile

- 1. From SmartFabric instance, select **Server Interface**.
- 2. Select the server interface ID from the list to view the detailed information.
- 3. Click Edit Networks.
- 4. Edit the Untagged Network and the Network configuration for the profile.
- 5. Click Edit.

| Edit Server Ir   | nterface Profile Networks 74867af                 | 2cf2d           | ×                                                                                                    |
|------------------|---------------------------------------------------|-----------------|----------------------------------------------------------------------------------------------------|
| Untagged Network | Network-300-OMNI (VLAN-300 of VxLAN<br>Network) x | Tagged Networks | network-888 (VLAN-888 of VxLAN Network)<br>x<br>Network-700-OMNI (VLAN-700 of VxLAN<br>Network) x<br>Network-800-OMNI (VLAN-800 of VxLAN<br>Network) x |
|                  |                                                   |                 | CANCEL                                                                                                    |

The system displays the server interface profile update success message.

#### Edit ports on a server interface profile

- 1. Select the server interface ID from the list, and click Edit Ports.
- 2. Edit the Static Onboarding Option and the NIC Bonding configuration for the profile.
- 3. Click Edit.

| Edit Server Inter                      | face Profile 74867af2cf2 | d                |                        | ×                     |
|----------------------------------------|--------------------------|------------------|------------------------|-----------------------|
| Static • Yes (<br>Onboarding<br>Option | ) No                     | NIC C<br>Bonding | ) Enable 🗿 Disable     |                       |
| Leaf Node                              | Leaf1 (11Z6Y42) 🗸        | Interface        | 11Z6Y42:ethernet1/1/48 | · ~                   |
|                                        |                          |                  |                        |                       |
|                                        |                          |                  |                        |                       |
|                                        |                          |                  |                        |                       |
|                                        |                          |                  |                        |                       |
|                                        |                          |                  |                        |                       |
|                                        |                          |                  |                        | CANCEL                |
|                                        |                          |                  | Interface Name         | 1176V/2:othornot1/1/1 |

The system displays the server interface profile update success message.

# Delete a server interface profile

You can delete a service interface profile from the SmartFabric instance:

- 1. Select the server interface profile from the displayed list and click Delete.
- 2. Click Delete to confirm.

# Import ESXi host profiles from vCenter

Automate onboarding of server interface profile by importing:

Use this feature to migrate the existing ESXi hosts that are already connected to the vCenter and ready to be onboarded on to the fabric. The feature imports all the required servers to onboard on to the SFS instead of manually configuring the server interface one at a time.

OMNI retrieves data center, clusters, hosts, VM NICs, and networks for the registered vCenter. Create server interface profiles for the set of available VM NICs in ESXi hosts from vCenter.

(i) NOTE: In vCenter, enable LLDP on Distributed Virtual Switch of ESXi host to discover the interfaces automatically.

- 1. From SmartFabric instance, select **Server Interface**.
- 2. Click Import from vCenter to launch the Onboarding ESXi Hosts wizard.

#### 3. Select the vCenter from the list, and click Next.

| Onboarding ESXi Hosts     | vCenter Se | election       | ×  |
|---------------------------|------------|----------------|----|
| 1 vCenter Selection       | vContor    |                |    |
| 2 ESXi Host Selection     | vcenter    | Select vCenter |    |
| 3 Interface Configuration |            | 100.104.26.21  |    |
|                           |            | 100.104.26.25  |    |
|                           |            |                |    |
|                           |            |                |    |
|                           |            |                |    |
|                           |            |                |    |
|                           |            | CANCEL NE      | хт |
|                           |            |                |    |

- 4. Select the relevant cluster, the ESXi host, or the VM NICs available on the ESXi host. ESXi Host Selection window displays the server profile status of the interfaces on the right.
  - (i) NOTE: You cannot select the VM NICs that are already part of a server interface profile in SmartFabric.

| ES | Onboarding ESXi Hosts     | ESXi Host Select                                                                                                    | ion ×                                                                                                    |
|----|---------------------------|----------------------------------------------------------------------------------------------------|----------------------------------------------------------------------------------------------------|
| L  | 2 ESXi Host Selection     | Datacenter                                                                                                    | Seleted VM NICS for Server Interface Profile Creation.<br>*Server Interface Profile exist for the disabled interfaces |
|    | 3 Interface Configuration | <ul> <li>Inversion 100.104.26.2</li> <li>vmnic3</li> <li>vmnic1</li> <li>vmnic2</li> <li>vmnic0</li> <li>100.104.26.3</li> </ul> | Host     T     Interface     T     Server Interface Profile Exist     T       100.104.26.2     vmnic1     false       |
| L  |                           |                                                                                                    | CANCEL BACK NEXT                                                                                                    |

5. Click **Next** to complete the selection of the VM NICs.

6. The Interface Configuration screen displays the list of selected VM NICs.

| <sup>ES</sup> Onboarding<br>ESXi Hosts | Interface Configuration                                                                                  | × |
|----------------------------------------|----------------------------------------------------------------------------------------------------|---|
| 1 vCenter Selection                    | + ADD NETWORKS Interface Id Interface Name Discovered Interface Tagged Networks Untagged Network Routing |   |
| 2 ESXi Host Selection                  | Server ld: 100.104.26.2 Bonding Technology: AutoDetect                                                   | 0 |
| 3 Interface Configuration              | 74867af2cf2d vmnic1 11Z6Y42:ethernet1/1/1 network-700,                                                   | 0 |
|                                        | CANCEL BACK FINIS                                                                                        | H |

7. (Optional) Click Edit icon available for each interface to edit the server profile information.

Edit the NIC bonding configuration and **Static Onboarding**. If the static onboarding is **No**, select an **Untagged Network** and one or more **Tagged Networks** and click **Update**.

| Edit Server Inte  | erface Profile                        |        | × |
|-------------------|---------------------------------------|--------|---|
| NIC Bonding       | C Enable O Disable                    |        |   |
| Static Onboarding | ○ Yes                                 |        |   |
| Untagged Network  | Network-799-OMNI (VLAN-799)<br>x<br>X |        |   |
| Routing Protocol  | O None ○ eBGP ○ Static Route          |        | • |
|                   | CANCEL                                | UPDATE |   |

(i) NOTE: You cannot select same network for both untagged and tagged networks.

(Optional) If the static onboarding is **Yes**, select **Leaf Node** and **Interface** (where the server interface is connected), select the **Routing Protocol**.

- (Optional) Select the Routing Protocol as None, and click Update.
- (Optional) Select the Routing Protocol as eBGP, enter the ASN and IP address, and click Update.
- (Optional) Select the **Routing Protocol** as **Static Route**, enter the **Network Address** and **Next-Hop Address**, and click **Update**.

(i) NOTE: You cannot edit the server profile that is already configured in the system.

8. Click Add Networks to associate the networks that are part of the fabric for all the server interface profile. Select the networks for Tagged Networks and Untagged Network from the list, and click Add.

| Summary Topology        | Switches Server Interface                     | e Uplink Network Fabric Action                     | 15       |  |  |
|-------------------------|-----------------------------------------------|----------------------------------------------------|----------|--|--|
| boarding ESXi Hosts     | Add Server Interface                          | Networks                                           | $\times$ |  |  |
|                         | Add Networks will overwrite the existing netw | works of all the server interface profiles.        |          |  |  |
| vCenter Selection       | Tagged Networks                               | Client_Control_Network (VLAN-                      |          |  |  |
| ESXi Host Selection     |                                               | 3939 of VxLAN Network) x<br>VXLAN 800 (VLAN-800 of |          |  |  |
| Interface Configuration |                                               | VxLAN Network) x                                   |          |  |  |
|                         |                                               | Network-12-OMNI (VLAN-12) X                        |          |  |  |
|                         |                                               |                                                    |          |  |  |
|                         | Untagged Network                              | VXLAN 800 (VLAN-800 of<br>VxLAN Network) x         |          |  |  |
|                         |                                               |                                                    |          |  |  |
|                         |                                               |                                                    |          |  |  |
|                         |                                               |                                                    | _        |  |  |
|                         |                                               | CANCEL                                             |          |  |  |
|                         |                                               |                                                    |          |  |  |

(i) NOTE: Add networks overwrite the existing networks of all the server interface profiles.

9. Click Finish after all the configurations are complete.

|    | Summary                   | Topology Switches Server interface opinitik Network Tablic Actions                                                                                                    |   |
|----|---------------------------|----------------------------------------------------------------------------------------------------|---|
| ES | Onboarding<br>ESXi Hosts  | Interface Configuration                                                                                                    | × |
|    | 1 vCenter Selection       | + ADD NETWORKS                                                                                                    |   |
| L  | 2 ESXi Host Selection     | Interface Id         Interface Name         Discovered Interface         Tagged Networks         Untagged Network         Routing           Server Id: 100.104.26.2         Bonding Technology: AutoDetect         Bonding Technology: AutoDetect         Bonding Technology: AutoDetect | D |
| L  | 3 Interface Configuration | 74867af2cf2d vmnic1 11Z6Y42:ethernet1/1/1 network-700,                                                                                                    | 0 |
|    |                           |                                                                                                    |   |
| L  |                           | CANCEL BACK FINISH                                                                                                    | 1 |

The system displays the server interface profile update success message.

# Import SmartFabric discovered server interfaces

Automate onboarding of server interface profile by importing profiles that are discovered by SFS. Starting from 2.0 release, you can onboard unknown servers using OMNI.

When known servers are connected to the fabric, SFS discovers the servers automatically, and OMNI onboards the discovered servers as part of this workflow. SFS discovers the hosts or servers as known using the originator field in the Dell custom LLDP TLVs sent by the servers. Starting from OS10.5.2.2 release, SFS discovers unknown servers and you can onboard the unknown servers through OMNI using the **Import from Fabric** option. Onboarding unknown servers is applicable for the SFS L3 leaf and spine personality. Use this feature to onboard a new known and unknown server.

- Known server—A known server is a host that sends a valid originator in Dell-specific (custom) TLVs in LLDP frame that is recognized by SFS. Following are the list of known servers that are discovered by SFS:
  - VxRail
  - PowerStore-X
  - PowerStore-T
- Unknown server—An unknown server is a host that sends LLDP frames that do not include the Dell-specific TLV.
- 1. From SmartFabric instance, select **Server Interface**.
- 2. Click Import from Fabric. Discovered Server Interface window appears with the list of discovered interfaces.

| + ADD NETWORK  | s $+$ add to server | PROFILE X REMO | VE FROM SERVER            | PROFILE              |                       |         |        |  |
|----------------|---------------------|----------------|---------------------------|----------------------|-----------------------|---------|--------|--|
| Server Profile | T Server Type T     | Interface Id T | Discovered T<br>Interface | Tagged T<br>Networks | Untagged T<br>Network | Routing | T Edit |  |
|                | Unknown             | ethernet1/1/41 | BQ700Q2:ethern            | et1/1/3              | Client_Manag          |         | Ø      |  |
|                | Unknown             | ethernet1/1/42 | BQ700Q2:ethern            | et1/1/4              | Client_Manag          | -       | 0      |  |
|                | Unknown             | ethernet1/1/44 | GGVQG02:ethern            | et1/1/4              | Client_Manag          | -       | Ø      |  |
|                | Unknown             | ethernet1/1/43 | GGVQG02:ethern            | et1/1/3              | Client_Manag          | -       | 0      |  |
|                | Unknown             | ethernet1/1/49 | BQ700Q2:ethern            | et1/1/27:1           | Client_Manag          |         | Ø      |  |
|                | Unknown             | ethernet1/1/44 | GGVQG02:ethern            | et1/1/2              | Client_Manag          |         | Ø      |  |

(i) NOTE: The interface that is already associated with a server interface profile is not listed in the discovery table.

3. Edit the server profile information of each interface using the Edit option available at the end of each row.

Edit the NIC Bonding configuration and Static Onboarding. If the static onboarding is No, select an Untagged Network and one or more Tagged Networks and click Update.

(i) NOTE: You cannot select same network for tagged and untagged network.

(Optional) If static onboarding is **Yes**, select **Leaf Node** and **Interface** (where the server interface is connected), select the **Routing Protocol**.

• (Optional) Select the **Routing Protocol** as **None**, and click **Update**.

| Edit Server Inte  | erface Profile                                                 |                 | ×                        |
|-------------------|----------------------------------------------------------------|-----------------|--------------------------|
| NIC Bonding       | C Enable  O Disable                                            |                 |                          |
| Static Onboarding | • Yes 🔵 No                                                     |                 |                          |
| Leaf Node         | Leaf1 (11Z6Y42) v                                              | Interface       | 11Z6Y42:ethernet1/1/30 ~ |
| Untagged Network  | Client_Management_Network<br>(VLAN-4091 of VxLAN<br>Network) x | Tagged Networks | Select Network           |
| Routing Protocol  | None                                                           |                 |                          |
|                   |                                                                |                 | CANCEL                   |

• (Optional) Select the Routing Protocol as eBGP, enter the ASN and IP address, and click Update.

| Leaf Node                       | Leaf1 (11Z6Y42) ~                                                                                                    | Interface                            | 11Z6Y42:ethernet1/1/30 ~  |
|---------------------------------|----------------------------------------------------------------------------------------------------|--------------------------------------|---------------------------|
| Untagged Network                | Client_Management_Network<br>(VLAN-4091 of VxLAN<br>Network) x                                                                                          | Tagged Networks                      | Select Network            |
|                                 |                                                                                                    |                                      |                           |
| Routing Protocol                | None eBGP Static Route Select Routing for static onboarding of interface                                                                                |                                      |                           |
| Routing Protocol<br>Name        | None eBGP Static Route Select Routing for static onboarding of interface ebgp                                                                           | IP Address                           | 1.1.1.1                   |
| Routing Protocol<br>Name<br>ASN | <ul> <li>None eBGP Static Route</li> <li>Select Routing for static onboarding of interface</li> <li>ebgp</li> <li>2</li> <li>Positive Number</li> </ul> | IP Address<br>Description (optional) | <u>1.1.1.1</u><br>0.0.0.0 |

• (Optional) Select the **Routing Protocol** as **Static Route**, enter the **Network Address** and **Next-Hop Address**, and click **Update**.

| Edit Server Inte       | erface Profile                                                                   |                     |                          | ×      |
|------------------------|----------------------------------------------------------------------------------|---------------------|--------------------------|--------|
| Static Onboarding      | • Yes 🔿 No                                                                       |                     |                          | •      |
| Leaf Node              | Leaf1 (11Z6Y42) 🗸                                                                | Interface           | 11Z6Y42:ethernet1/1/30 > |        |
| Untagged Network       | Client_Management_Network<br>(VLAN-4091 of VxLAN<br>Network) x                   | Tagged Networks     | Select Network           | •      |
| Routing Protocol       | None     eBGP     Static Route Select Routing for static onboarding of interface |                     |                          |        |
| Name                   | static                                                                           | Network Address     | 1.1.1.1                  |        |
| Prefix Length          | <u>16</u><br>0-32                                                                | Next Hop IP Address | 0.0.0.0<br>3.3.3.3       | _      |
| Description (optional) |                                                                                  |                     |                          | •      |
|                        |                                                                                  |                     | CANCEL                   | UPDATE |

4. Select one or multiple discovered interfaces, add the service profile and networks, and click **Update**. For more information about adding server profile and networks, see *Add to Server Profile* and *Add networks* sections.

#### Add to Server Profile

To add the discovered interfaces to a new or existing server profile:

- 1. Select one or more discovered interfaces, and click **Add to Server Profile**.
- 2. Select the server profile to which you want to add the discovered server interfaces.
  - Select Existing Server Profile—Select the Server Profile Id to associate the interface with the existing server profile, and click Associate.

| Server Typ <del>e</del> | T Interface          | Discovered 👻              | Tagged 🚽           | Untagged  |   |  |
|-------------------------|----------------------|---------------------------|--------------------|-----------|---|--|
| Unknown                 | Server F             | Profile                   |                    |           | × |  |
| Unknown                 | Server<br>Profile    | • Existing Server Profile | O New Server Profi | le        |   |  |
| Unknown                 | Server<br>Profile Id |                           |                    | ~         |   |  |
| Unknown                 |                      |                           | CANCEL             | ASSOCIATE |   |  |
| Unknown                 |                      |                           |                    |           |   |  |

• Select New Server Profile—Enter the Server Profile Id and Bonding Type to associate the interface with the new server profile, and click Associate.

| covered Server Interfac           | e                    |                                         |                 |                     |   |        |
|-----------------------------------|----------------------|-----------------------------------------|-----------------|---------------------|---|--------|
| ADD NETWORKS + ADD TO SE          | Server F             | Profile                                 |                 |                     | × |        |
| Server Profile T Interface        | Server<br>Profile    | C Existing Server Profile               | • New Serve     | er Profile          |   | ۳ Edit |
| 2 1                               | Server<br>Profile Id | Unique string to identify the interface | Bonding<br>Type | AutoDetect          | ~ |        |
| ote: Configure server name to the |                      |                                         | CANC            | <b>EL</b> ASSOCIATE |   |        |
|                                   |                      |                                         |                 |                     |   | CANCEL |

**3.** The system displays the server interface profile association success message.

#### Add Networks

To add the networks to the discovered interfaces:

- 1. Select one or more interfaces from the list, and click Add Networks.
- 2. Associate the networks with the discovered interfaces, and click Add.
  - Select one or multiple networks for **Tagged Networks**.
    - Select a single network for **Untagged Network**.

| e Summary                               | Add Server Interfa                   | ce Networks                                                                                | ×   |  |
|-----------------------------------------|--------------------------------------|--------------------------------------------------------------------------------------------|-----|--|
| overed Server Interfa                   | Add Network will overwrite the exist | a (VLAN-3999) x<br>vlan130 (VLAN-130) x                                                    |     |  |
| Server Profile T Interface              |                                      | vian120 (VLAN-120) x<br>vian300 (VLAN-300) x<br>network-12 (VLAN-12 of<br>VxLAN Network) x |     |  |
| 2 1<br>te: Configure server name to the | Untagged Network                     | a (VLAN-3999) x                                                                            | ec  |  |
|                                         |                                      | CANCEL                                                                                     | NDD |  |
| der mende                               |                                      |                                                                                            |     |  |

- (i) NOTE: Add networks overwrite the existing networks of all the server interface profiles.
- **3.** The system displays the server interface networks addition success message.

#### Remove from server profile

To remove the interface from the server profile, select one or more interfaces from the list, and click **Remove from Server Profile**.

# **Configure and manage uplinks**

Configure an uplink and manage the uplinks that are available in the SmartFabric instance.

Using the **Uplinks** tab, you can:

- View the list of uplinks created in the SmartFabric instance.
- Create an uplink.
- Edit network and port configuration for an uplink.
- Delete a created uplink.

You can create uplinks with available interfaces which are not part of an existing uplink, server connected ports, part of a fabric automation, or jump port.

There are two types of uplinks—L2 and L3, and there are two types of L3 uplinks—L3 VLAN and L3 routed interface. Once you have created an uplink, you can then associate networks to the uplink and change or modify interfaces. These user-managed uplinks require configuration of networks through SmartFabric vCenter. From the SmartFabric instance, select **Uplink** to view the uplinks summary.

(i) NOTE: If you delete an uplink, any unused networks and ports can be used for future use.

# **Create L2 Uplink**

You can create an uplink by selecting the fabric with a unique name, and select the interfaces, and networks to create a user uplink.

- 1. Select the SmartFabric instance > Uplink, and click Create.
- 2. Enter the uplink port type as L2, a Name, an optional description, then click Next.

| Summary Topology        | Switches                  | Server Interface | Uplink | Network | Fabric Ac |        |      |
|-------------------------|---------------------------|------------------|--------|---------|-----------|--------|------|
| SFS Create Uplink       | Uplink Deta               | ils              |        |         |           |        | ×    |
| 1 Uplink Details        | Uplink Port Type          | ● L2 ○ L3        |        |         |           |        |      |
| 2 Port Configuration    | Name                      | uplink1          |        |         |           |        |      |
| 3 Network Configuration | Description<br>(optional) | first            | li     |         |           |        |      |
|                         |                           |                  |        |         |           | CANCEL | NEXT |

**3.** Enter the port configuration by selecting the rack to create the uplink on, select the interfaces, the **LAG Mode** (LACP or Static), then click **Next**.

| Create Uplink           | Port Configuration                                                                     | × |
|-------------------------|----------------------------------------------------------------------------------------|---|
| 1 Uplink Details        | Select Rack to Rack AutoFab-7222c224-223c-5fa4-a244-cd3ca1685550 ∨<br>Create Uplink on |   |
| 2 Port Configuration    | Leaf1 Leaf2                                                                            |   |
| 3 Network Configuration | ethernet1/1/29 (Leaf1) Up x 🔍 ethernet1/1/29 (Leaf2) Up x 🗸                            | - |
|                         | Lag Mode • LACP                                                                        |   |
|                         |                                                                                        |   |
|                         |                                                                                        |   |
|                         |                                                                                        |   |
|                         |                                                                                        |   |
|                         | CANCEL BACK NEXT                                                                       |   |

**4.** Select the untagged network, the OMNI network, and Select **Yes** or **No** to integrate the networks that are created automatically in the fabric through vCenter on this uplink.

| Create Uplink           | Network Configuration                                                                | n ×                                                  |
|-------------------------|--------------------------------------------------------------------------------------|------------------------------------------------------|
| 1 Uplink Details        | UnTagged Network                                                                     | VXLAN_400 ~                                          |
| 2 Port Configuration    | Client_Management_Network                                                            | (VLAN-4091 of VxLAN Network) x                       |
| 3 Network Configuration | +CREATE NETWORK                                                                      |                                                      |
|                         | Do you want networks automatical<br>Integration to be extended on this<br>• Yes • No | lly created in the fabric through vCenter<br>uplink? |
|                         |                                                                                      | CANCEL BACK FINISH                                   |

5. (Optional) Click **Create Network** to associate a network with the uplink. Enter the name of the network, optional description, and the VLAN number.

| ate Uplink            | Netv       | work Configuration |       |       |  |  |
|-----------------------|------------|--------------------|-------|-------|--|--|
| Jplink Details        | Add N      | etwork             |       | ×     |  |  |
| Port Configuration    | Name       | L2vlan             |       |       |  |  |
| Network Configuration | Descriptio | on (optional)      | 1     |       |  |  |
|                       | Vlan       | 400                |       |       |  |  |
|                       |            |                    | CLOSE | REATE |  |  |
|                       |            |                    |       |       |  |  |

6. Click Finish to complete the L2 uplink creation.

The system displays user uplink creation success message.

# **Create L3 Uplink**

Create an L3 uplink of L3 VLAN or L3 routed interface types.

#### Create L3 VLAN uplink

- 1. Select the SmartFabric instance > **Uplink**, and click **Create**.
- 2. Select L3 for the uplink port type, select L3 VLAN, enter the name for the uplink, and optional description, then click Next.

| -1   | Create Uplink           | Uplink Detai              | ls ×                            |
|------|-------------------------|---------------------------|---------------------------------|
| 0.11 | 1 Uplink Details        | Uplink Port Type          | ○ L2 • L3                       |
|      | 2 Port Configuration    | L3 Type                   | ● L3 VLAN ○ L3 Routed Interface |
|      | 3 Network Configuration | Name                      | I3vlan                          |
|      |                         | Description<br>(optional) |                                 |
| L    |                         |                           | CANCEL                          |

3. Select the **Switch group** (Leaf or Spine), select the **rack** to create the uplink on, select the **interfaces**, select **LACP** for the LAG mode, then click **Next**.

Leaf:

|    | e autoritation ( ) - i e pre- |                                                                                                    |          |
|----|-------------------------------|----------------------------------------------------------------------------------------------------|----------|
| 11 | Create Uplink                 | Port Configuration                                                                                                    | $\times$ |
|    | 1 Uplink Details              | Switch Group   Leaf  Spine                                                                                                    |          |
|    | 2 Port Configuration          | Select Rack to         Rack AutoFab-7222c224-223c-5fa4-a244-cd3ca1685550 ∨           Create Uplink on         Create Uplication |          |
|    | 3 Network Configuration       | Leaf1 Leaf2   ethernet1/1/30 (Leaf1) Up x ethernet1/1/32 (Leaf2) Up x   Lag Mode   Lag Mode LACP                                |          |
|    |                               | CANCEL BACK NEXT                                                                                                    |          |

Spine:

| _ | Summary                 | Switches     | Server Interface Opiink Network Fabric Actions                       |
|---|-------------------------|--------------|----------------------------------------------------------------------|
| C | Create Uplink           | Port Conf    | figuration ×                                                         |
|   | 1 Uplink Details        | Switch Group | C Leaf • Spine                                                       |
|   | 2 Port Configuration    | Domain       | AutoFab-100                                                          |
|   | 3 Network Configuration | Node         | Spine ~                                                              |
|   |                         | ethernet1/1/ | 6 (Spine) Up x ethernet1/1/5 (Spine) Up x ethernet1/1/7 (Spine) Up x |
|   |                         | Lag Mode     | • LACP ) Static                                                      |
|   |                         |              | CANCEL BACK NEXT                                                     |
|   |                         |              |                                                                      |

4. Select **UnTagged** network, select the **OMNI network**, enter an optional description, select either **eBGP** or **Static Route** for the routing protocol, enter the routing policy information, then click **Finish**.

|   | Create Uplink           | Network Configuration                                                                                                    | ×      |
|---|-------------------------|----------------------------------------------------------------------------------------------------|--------|
|   | 1 Uplink Details        | Network Profile Information                                                                                                    |        |
|   | 2 Port Configuration    | Name L3VLAN Prefix 24                                                                                                    |        |
|   | 3 Network Configuration | Length 1-32                                                                                                    |        |
|   |                         | Vian <u>4</u><br>1-4093 IP Addresses 1.1.1.1                                                                                                    |        |
|   |                         | Description (optional)                                                                                                    |        |
|   |                         | Route Policy Information                                                                                                    |        |
| L |                         | Routing Protocol         Image: Construction of the second second secon |        |
|   |                         | Policy Id 1 Policy Name vlanebgp                                                                                                    | -      |
| L |                         | Peer Interface IP     3.3.3     Peer ASN     2       Address     Positive                                                                                                    | -      |
| L |                         | Description<br>(optional)                                                                                                    |        |
| L |                         | CANCEL BACK                                                                                                    | FINISH |

A route is associated with the nodes that are configured in the port configuration. The system displays uplink creation success message.

#### Create L3 routed interface uplink

- 1. Select the SmartFabric Instance > **Uplink**, and click **Create**.
- 2. Select L3 routed interface, enter the Uplink name, and optional description, then click Next.

| Create Uplink           | Uplink Detai              | ls                              | ×  |
|-------------------------|---------------------------|---------------------------------|----|
| 1 Uplink Details        | Uplink Port Type          | ○ L2  L3                        |    |
| 2 Port Configuration    | L3 Type                   | ○ L3 VLAN • L3 Routed Interface |    |
| 3 Network Configuration | Name                      | I3route1                        |    |
|                         | Description<br>(optional) |                                 |    |
|                         |                           | CANCEL                          | хт |

 Select the Switch group (Leaf or Spine), the rack to create the uplink on, select the interfaces, then click Next. Leaf:

| 1 | Create Uplink           | Port Configu                       | uration                                             | × |
|---|-------------------------|------------------------------------|-----------------------------------------------------|---|
|   | 1 Uplink Details        | Switch Group                       | Icaf ○ Spine                                        |   |
|   | 2 Port Configuration    | Select Rack to<br>Create Uplink on | Rack AutoFab-7222c224-223c-5fa4-a244-cd3ca1685550 ∨ |   |
|   | 3 Network Configuration | Node                               | Leaf1 v                                             |   |
|   |                         | ethernet1/1/29                     | (Leaf1) Up x                                        |   |
|   |                         |                                    | CANCEL BACK NEXT                                    |   |

### Spine:

| tanco | Create Uplink           | Port Config   | guration       | ×            |
|-------|-------------------------|---------------|----------------|--------------|
|       | 1 Uplink Details        | Switch Group  | 🗌 Leaf 💿 Spine |              |
|       | 2 Port Configuration    | Domain        | AutoFab-100    |              |
|       | 3 Network Configuration | Node          | Spine ~        |              |
| L     |                         | ethernet1/1/7 | (Spine) Up x   | •            |
|       |                         |               | CANCE          | EL BACK NEXT |

4. Enter the network profile information and routing policy information for the uplinks, then click **Finish**.

| Create Uplink                            | Network Con               | figuration                      |    |             |                    | ×      |
|------------------------------------------|---------------------------|---------------------------------|----|-------------|--------------------|--------|
| 1 Uplink Details<br>2 Port Configuration | Network Profile Info      | prmation                        | 16 |             |                    |        |
| 3 Network Configuration                  | IP Address                | 1.1.1.1<br>IP Address (0.0.0.0) |    |             |                    |        |
|                                          | Description<br>(optional) |                                 |    |             |                    |        |
|                                          | Route Policy Inform       | nation                          |    |             |                    |        |
|                                          | • eBGP 	Static            | Route                           |    |             |                    |        |
|                                          | Policy Id                 | 11                              |    | Policy Name | 13routedebgp       |        |
|                                          | Address                   |                                 |    |             | Positive<br>Number |        |
|                                          | Description<br>(optional) |                                 |    |             |                    |        |
|                                          |                           |                                 |    |             |                    | _      |
|                                          |                           |                                 |    | CANC        | EL BACK            | FINISH |

The system displays L3 routed uplink creation success message.

# Edit networks and ports in an uplink

You can edit the network and port configuration for an uplink, and also view the detailed information of the uplink. Select the uplink from the displayed list to view the details of the uplink on the right.

Edit networks

1. Select the uplink from the list, and click Edit Networks.

|   | Name 🕎                   | Uplink ID T                              | Info Name                                | L2U               | Jplink             |        |          |       |                   |
|---|--------------------------|------------------------------------------|------------------------------------------|-------------------|--------------------|--------|----------|-------|-------------------|
| 0 | Leaf2L3RoutedV<br>DS_nsx | ed723614-63c0-42e6-8937-b3<br>134cf97d44 | Networks Uplink II<br>Interface Uplink T | D 760<br>Type Nor | :21a71-7da<br>mal  | a-479  | e-b152-1 | 14a66 | 513fb3d           |
| 0 | L2Uplink                 | 76c21a71-7daa-479e-b152-114a<br>6613fb3d | Networks<br>Interface<br>VI AN           | 722<br>rd 100     | 2c224-223<br>(100) | 3c-5fa | a4-a244- | cd3c  | a1685550          |
|   |                          | Uplinks per page 10 🗸 1                  | - 2 of 2 uplink Membe<br>Interfac        | e T               | Status             | Ŧ      | MTU      | ٣     | Туре              |
|   |                          |                                          | Leaf2:                                   | ethernet1/1/2     | Down               |        | 9216     |       | PhysicalEthe      |
|   |                          |                                          | Leaf1:e                                  | thernet1/1/3      | Up                 |        | 9216     |       | PhysicalEthe      |
|   |                          |                                          | 4                                        | h                 | nterfaces per      | page   | _10 ~    | 1 -   | 2 of 2 Interfaces |
|   |                          |                                          | Networ                                   | < Name            |                    | Ŧ      | Vlan ID  | )     | Ŧ                 |
|   |                          |                                          | Client_                                  | Control_Netv      | vork               |        | 3939     |       |                   |
|   |                          |                                          |                                          |                   |                    |        |          |       |                   |

2. Edit the Untagged Network associated with the uplink, and click Update.

|                   | Edit Upli           | nk Networks                       |                     | ×         |  |  |
|-------------------|---------------------|-----------------------------------|---------------------|-----------|--|--|
| C+create ∂edit ne | UnTagged<br>Network | Client_Control_Network (VLAN-3939 | of VxLAN Network) C | riginator |  |  |
| Name tt           | testing_1           | 088 (VLAN-1) Originator Manual x  |                     | -         |  |  |
|                   |                     |                                   |                     | inar<br>O |  |  |
|                   |                     |                                   |                     |           |  |  |
|                   |                     |                                   |                     | Ŧ         |  |  |
|                   |                     |                                   |                     |           |  |  |
|                   |                     |                                   |                     | 9         |  |  |

The system displays the uplink interface edit success message.

Edit ports

1. Select the fabric uplink from the list and click Edit Ports.

| Edit Uplink Interfaces                                                     |                 | ×           |  |  |
|----------------------------------------------------------------------------|-----------------|-------------|--|--|
| ethernet1/1/29 (OS10) Down x ethernet1/1/4<br>ethernet1/1/18 (OS10) Down x | 8 (OS10) Down x | -           |  |  |
|                                                                            |                 | orma<br>mam |  |  |
|                                                                            |                 | D           |  |  |
|                                                                            |                 | Ŧ           |  |  |
|                                                                            |                 |             |  |  |
|                                                                            |                 | 9           |  |  |

2. Edit the networks associated with uplink interfaces and click Update.

The system displays the uplink interface edit success message.

## **Delete an uplink**

You can delete a user-created uplink:

- 1. Select the uplink from the displayed list, and click Delete.
- 2. Click Delete to confirm.

# **Configure networks and routing configuration**

You can set up networks and routing configuration.

(i) NOTE: Networks that are created by the OMNI user interface are considered Manual.

The OMNI vCenter PortGroup VLAN automation process does not add *Manual* networks to auto uplinks, and does not remove them from SmartFabric. Add *Manual* networks to uplinks using the OMNI portal if needed. The OMNI VLAN automation process uses *Manual* networks for ServerInterfaces. If you are using the VLANs for the OMNI registered vCenter PortGroup, it is not recommended to use the OMNI portal to create a network. OMNI automation manages those VLANs or networks by itself. For complete information, see OMNI vCenter integration.

You can configure the following types of networks:

- General purpose network
- L3 routed interfaces (for L3 profiles only)
- Multi rack L3 VLAN (for L3 profiles only)
- VLAN networks (for L2 and L3 profiles)
- VXLAN networks (for L2 and L3 profiles)

# **Configure networks**

You can manage general purpose, multi rack L3 VLAN, VXLAN, VLAN networks, and L3 routed interfaces. From SmartFabric, select the instance > **Network**. From **Network** tab, you can create, edit, and delete the networks.

## Configure general purpose networks

When you create a general purpose network, OMNI creates a VLAN network along with the VXLAN virtual network.

In general purpose network, VXLAN network identifier (VNI) and VLAN ID are same and you can associate one VLAN with the VNI across the fabric. If you delete a VLAN network, it automatically deletes the associated VXLAN network.

For example, if you create a general purpose network with VLAN ID 50, OMNI creates a VLAN 50 and associated VXLAN network with VNI 50 in the SmartFabric. When you delete the VLAN network, both VLAN 50 and VXLAN VNI 50 are deleted.

**NOTE:** OMNI UI does not display the virtual networks that are created automatically during general purpose network creation, as OMNI UI is designed to filter these virtual networks when displayed in the UI. However, SFS UI displays the virtual networks that are created automatically during the general purpose network creation.

## Create general purpose network

To create a general purpose network:

- 1. Click the SFS instance for which you want to create a network.
- 2. Click Networks > General Purpose Networks. The page displays the list of the general purpose networks that are already configured in the SmartFabric.
- 3. Click Create to create a Layer 2 general purpose network.
- 4. Enter the following details:
  - Network ID.
  - Network name. For example, network-201.
  - VLAN ID. A number that ranges from 1 to 3999 (except 3939). For example, 201.
  - Description.

| OMNI Home              |                 |        |
|------------------------|-----------------|--------|
| Create Layer 2 General | Purpose Network | ×      |
|                        |                 |        |
| Network ID             | network2        |        |
| Network Name           | network2        |        |
| Vlan                   | 345             |        |
|                        | 1 - 3999        |        |
| Description            |                 |        |
|                        |                 |        |
|                        |                 |        |
|                        |                 | CANCEL |
|                        |                 |        |

5. Click Create. The system displays virtual network creation successful message.

### Edit general purpose network

You can edit the configuration of the Layer 2 general purpose network and change it to Layer 3 general purpose network.

#### 1. Select a network from the list and click Edit.

| √ Sm | Edit Layer 2 General Purpose Network : network-791 |                                           |  |        |  |  |  |  |  |  |
|------|----------------------------------------------------|-------------------------------------------|--|--------|--|--|--|--|--|--|
| G    | Network Type                                       | Layer 2 General Purpose Network $ 	imes $ |  |        |  |  |  |  |  |  |
|      | Network Name                                       | network-791                               |  |        |  |  |  |  |  |  |
|      | Vlan                                               | <b>791</b><br>1 - 3999                    |  |        |  |  |  |  |  |  |
|      | Description                                        | 1                                         |  |        |  |  |  |  |  |  |
|      |                                                    |                                           |  | CANCEL |  |  |  |  |  |  |
|      |                                                    |                                           |  |        |  |  |  |  |  |  |

- 2. Select the network type to Layer 3 general purpose network.
- **3.** Enter the following details:
  - Network name
  - VLAN
  - Description
  - IP address
  - Prefix length
  - Gateway IP address
  - Helper address

| D&L | Edit Layer 3 General Purpose Network : network-791 |                                          |   |   |  |  |  |  |
|-----|----------------------------------------------------|------------------------------------------|---|---|--|--|--|--|
|     | Network Type                                       | Layer 3 General Purpose Network $ \sim $ | • |   |  |  |  |  |
| G   | Network Name                                       | network-791                              |   |   |  |  |  |  |
| E   | Vlan                                               | <b>791</b><br>1 - 3999                   | L |   |  |  |  |  |
|     | Description                                        | 1                                        | L |   |  |  |  |  |
|     | IP Addresses                                       | 13.1.1.1-4                               |   | i |  |  |  |  |
|     |                                                    | CANCEL                                   | T |   |  |  |  |  |

4. Click Edit. The system displays virtual network edits success message.

### View general purpose network

To view the details of the general purpose networks, select a network from the list. The VLAN details of the specific network including network ID, originator, network name, VLAN ID, QoS priority, network type, VLAN interface IP address details, prefix length, gateway IP address, and DHCL helper address. Portgroups that are created on the vCenter are displayed under **General Purpose Networks**.

| + | CREATE DE   | DIT X   | DELETE     |    |   |                     | VLAN Deta     | ails        |                  |                     |
|---|-------------|---------|------------|----|---|---------------------|---------------|-------------|------------------|---------------------|
|   | Network ID  | т       | VLAN ID    |    | Ŧ | VLAN Type           | Network ID    | network-791 |                  |                     |
| ) | VSAN        |         | 501        |    |   | Layer 2             | Originator    | Auto        |                  |                     |
|   | network-791 |         | 791        |    |   | Laver 3             | Network       | network-791 |                  |                     |
|   | network-751 |         | 751        |    |   | Layer 5             | Name          | 1           |                  |                     |
| 2 | vMotion_500 | )       | 500        |    |   | Layer 2             | VLAN ID       | 791         | QoS              | Iron                |
|   |             | Network | s per page | 10 | / | 1 - 3 of 3 Networks |               |             | Priority         |                     |
|   |             |         |            |    |   |                     | Network       | Layer 3     |                  |                     |
|   |             |         |            |    |   |                     | Туре          |             |                  |                     |
|   |             |         |            |    |   |                     | VLAN Interfa  | ce IP       | 13.1.1.1 13.1.1. | 3 13.1.1.4 13.1.1.2 |
|   |             |         |            |    |   |                     | Addresses     |             |                  |                     |
|   |             |         |            |    |   |                     | *Require 1 pe | r leaf Node |                  |                     |
|   |             |         |            |    |   |                     | Network Pref  | ix Length   | 24               |                     |
|   |             |         |            |    |   |                     | Gateway IP A  | ddress      | 0.0.0.0          |                     |
|   |             |         |            |    |   |                     | DHCP Helper   | Address     | 3.3.3.5          |                     |

## Delete general purpose network

When you delete a general purpose network, both the VLAN and the VXLAN networks are deleted from OMNI. To remove a general purpose network configuration:

- 1. Select the general purpose network and click **Delete**. The system displays the list of the server interface profiles associated with the network.
- 2. Click Delete to confirm. The system displays network deletion success message.

## **Configure L3 routed interfaces**

This information explains how to create, edit, and delete Layer 3 routed interfaces.

## Create L3 routed interface

Use the following procedure to create an L3 routed interface:

- 1. Select Networks > Layer 3 Routed Interfaces.
- 2. Click Create.
- 3. Enter the network ID, network name, description, IP Address, and prefix length.
- 4. Click Create.

| termonia - nonting Con                                             | Create L3 Ro  | uted Interface                  |        | ×      |  |
|--------------------------------------------------------------------|---------------|---------------------------------|--------|--------|--|
| > VxLAN Networks                                                   | Network ID    | test                            |        | î.     |  |
| <ul> <li>VLAN Networks</li> <li>Layer 3 Routed Interior</li> </ul> | Network Name  | test                            |        | - 11   |  |
| C+create Øed                                                       | Description   |                                 | li     |        |  |
| Network ID                                                         | IP Address    | 1.1.1.1<br>IP Address (0.0.0.0) |        | - 11   |  |
|                                                                    | Prefix Length | 16<br>1-32                      |        |        |  |
|                                                                    |               |                                 | CANCEL | CREATE |  |

The system displays network creation success message.

### Edit network

- 1. Select the Network ID from the list and click Edit.
- **2.** Edit the configuration as required.
- 3. Click Edit.

| × |
|---|
|   |
|   |
|   |
|   |
|   |
|   |
|   |

The system displays edit network success message.

#### Delete network

1. Select the network ID to remove and click **Delete**. The system displays the list of uplinks associated with the network.
2. Click Delete to confirm.

The system displays network deletion success message.

## Configure multirack L3 VLAN

Starting from 2.0 release, OMNI allows you to configure L3 VLAN network for the racks to which the servers are connected. Using this feature, you can create a L3 VLAN network for each VLT pair (rack) with a different subnet. This network is used for NSX-T overlay to create VTEP networks. Create, edit, and delete multirack L3 VLAN networks from OMNI. With 2.1 release, there is a provision to specify IP address for each switch in a rack when creating a multirack L3 VLAN.

This feature is used as part of NSX-T workflow. As part of automation, OMNI creates all the NSX-T networks as multirack L3 VLAN networks. You can edit and provide the Layer 3 details to the NSX-T networks. For more information, see OMNI support for NSX-T.

### Create multirack L3 VLAN

- 1. Click SmartFabric instance > Networks > Multi-Rack L3 Networks.
- 2. Click Create.
- **3.** Enter the network ID, name, VLAN number, IP addresses, description, rack IP addresses, prefix length, gateway IP address, and helper addresses for each rack available in the SmartFabric cluster.
- 4. Select the Specific IP Addresses checkbox to specify the IP address for each switch.

| Network ID                                       | overlay                                                  |                   |                                       |                  |
|--------------------------------------------------|----------------------------------------------------------|-------------------|---------------------------------------|------------------|
| etwork Name                                      | overlay                                                  |                   |                                       |                  |
| lan                                              | <b>2713</b><br>1 - 3999                                  |                   |                                       |                  |
| escription                                       |                                                          |                   |                                       |                  |
|                                                  |                                                          | Prefix Length     | Gateway IP Address                    | Helper Addresses |
| Rack                                             | IP Addresses                                             |                   |                                       |                  |
| Rack<br>SiteB-Rack2<br>Specific IP<br>Addresses  | 72.25.10.251                                             | 24                | 172.27.13.254                         |                  |
| Rack<br>SiteB-Rack2<br>✓Specific IP<br>Addresses | 72.25.10.251<br>SiteBLeaf3                               | <b>24</b><br>0-32 | 172.27.13.254<br>IP Address (0.0.0.0) | 72.25.10.1       |
| Rack<br>SiteB-Rack2<br>Specific IP<br>Addresses  | 72.25.10.251<br>SiteBLeaf3                               | 24<br>0-32        | 172.27.13.254<br>IP Address (0.0.0.0) | 72.25.10.1       |
| Rack<br>SiteB-Rack2<br>✓Specific IP<br>Addresses | 72.25.10.251<br>SiteBLeaf3<br>72.25.10.252<br>SiteBLeaf4 | <b>24</b><br>0-32 | 172.27.13.254<br>IP Address (0.0.0.0) | 72.25.10.1       |

### 5. Click Create.

The system displays VLAN network creation success message.

### Edit multirack L3 VLAN configuration

- 1. Select a network ID from the list and click Edit.
- Modify the details, edit the configuration as necessary and click Edit. The system displays edit network success message.

### Delete multirack L3 VLAN configuration

1. Select the VLAN network to remove and click **Delete**.

2. Click Delete to confirm.

The system displays network deletion success message.

## **Configure VLAN networks**

Create, edit, and delete L2 or L3 VLAN networks for SmartFabric.

### Create L2 VLAN or L3 VLAN network

### VLAN networks for L2 profile:

- 1. Click Networks > VLAN Networks.
- 2. Click Create.
- 3. Select the Network Type as Layer 2 VLAN Network is selected as the Network Type, enter the Network ID, Network Name, enter a number for the VLAN, enter an optional description, then click Create.

| <b>D&amp;LL</b> EMC O |                             |                                                                                     |  |
|-----------------------|-----------------------------|-------------------------------------------------------------------------------------|--|
|                       | e Summany Tanalogy Switches | Securited and United Naturals Obtail Satilians 116 October Management Sanis ashifti |  |
| ✓ SmartFabric         | Create Layer 2 VLAN Network | ×                                                                                   |  |
| ∨ NSX-T               | Network Type                | Layer 2 VLAN Network V                                                              |  |
| MSX-T M               | Network ID                  | L3VLAN-600                                                                          |  |
|                       | Network Name                | L3VLAN-600                                                                          |  |
|                       | Vian                        | 600<br>1- 3999                                                                      |  |
|                       | Description                 |                                                                                     |  |
|                       |                             | CANCEL                                                                              |  |
|                       | > Layer 3 Routed Interfaces |                                                                                     |  |
|                       |                             |                                                                                     |  |

The system displays VLAN network creation success message.

### VLAN networks for L3 profile:

- 1. Select Networks > VLAN Networks.
- 2. Click Create.
- 3. Select the Network Type as Layer 3 VLAN Network.
- 4. Enter the Network ID, Network Name, a number for the VLAN, description, IP address, and prefix length.
- 5. Click Create to confirm.

|                                 | Create Layer 3 VLAN Network |                                      | ×  | Log Out |
|---------------------------------|-----------------------------|--------------------------------------|----|---------|
| <ul> <li>SmartFabric</li> </ul> | Network Type                | Layer 3 VLAN Network $\sim$          | •  |         |
| SFS_2                           | Network ID                  | L3VLAN-600                           |    |         |
| ✓ NSX-T<br>→ NSX-T M            | Network Name                | L3VLAN-600                           | Ŀ  |         |
|                                 | Vlan                        | <u>600</u><br>1 - 3999               | Ŀ  |         |
|                                 | Description                 |                                      | L  |         |
|                                 | IP Addresses                | 15.1.1.1-2<br>Maximum 2 IP Addresses | Ŀ  |         |
|                                 | Prefix Length               | 24                                   | •  |         |
|                                 |                             | CANCEL                               | ТЕ |         |

The system displays VLAN network creation success message.

### Edit network

1. Select a network ID from the list and click **Edit**.

| Network Type | Layer 2 VLAN Network $ 	imes $ |      |
|--------------|--------------------------------|------|
| Network Name | l3valn666                      |      |
| Vlan         | 666                            |      |
|              | 1- 3999                        |      |
| Description  |                                |      |
|              |                                |      |
|              | CANCEL                         | EDIT |

- 2. Modify the configuration as necessary.
- 3. Click Edit.

| D&L         | Edit Layer 3 VLAN Network : I3valr | n666                            | $\times$ | g Out |
|-------------|------------------------------------|---------------------------------|----------|-------|
| لتا<br>× Sm | Network Type                       | Layer 3 VLAN Network ~          | •        |       |
| G           | Network Name                       | I3valn666                       |          |       |
| V NS        | Vian                               | <mark>666</mark><br>1 - 3999    | L        |       |
| ~ ом        | Description                        |                                 | l        |       |
|             | IP Addresses                       | 3.1.1<br>Maximum 2 IP Addresses | l        |       |
|             | Prefix Length                      | 24                              | •        |       |
|             |                                    | CANCEL                          | т        |       |

The system displays edit network success message.

### Delete network

- 1. Select the VLAN network to remove and click Delete.
- 2. Click **Delete** to confirm.

The system displays network deletion success message.

### **Configure VxLAN network**

Create, edit, and delete L2 and L3 profile VXLAN network configurations through OMNI. The purpose of VXLAN network is to associate multiple L2 or L3 VLAN networks to a single VXLAN network. Whereas a general purpose network does not have the flexibility to extend the VXLAN network.

### Create VxLAN network

### Virtual network for L2 profile:

- 1. Click the SmartFabric instance > **Network**.
- 2. Click **Networks** > **VxLAN Networks**. The page displays the list of the VXLAN networks that are configured in the SmartFabric instance.
- 3. Click Create.
- 4. Verify Layer 2 is selected as the Virtual Network Type.
- 5. Enter the text for Virtual Network Name, a value for the VxLAN VNI, the VLT VLAN ID, and description.
- 6. Click Create.

| l Natworks                  |                      |                                 |        |        |  |
|-----------------------------|----------------------|---------------------------------|--------|--------|--|
| I NELWOIKS                  | Virtual Network Type | Layer 2                         | ~      |        |  |
| CREATE ØED                  | Virtual Network Name | test                            | _      |        |  |
| Virtual Netwo<br>Name       | VxLAN VNI            | 2                               |        |        |  |
| Virtual_netv                |                      | Input(1 - 16777215) is required |        |        |  |
| Virtual_netv                | VLT VLAN Id          | 2                               |        |        |  |
| Client_Contr<br>al_Network  | Description          |                                 |        |        |  |
| Client_Mana<br>Virtual Netv | 2                    |                                 |        |        |  |
|                             |                      |                                 |        |        |  |
|                             |                      |                                 | CANCEL | CREATE |  |

The system displays virtual network creation successful message.

### Virtual network for L3 profile:

- 1. Select the SmartFabric instance > **Network**.
- 2. Click **Networks** > **VxLAN Networks**. The page displays the list of the VXLAN networks that are configured in the SmartFabric instance.
- 3. Click Create.
- 4. Select Layer 3 as the Virtual Network Type.
- 5. Enter the text for Virtual Network Name, a value for the VxLAN VNI, the VLT VLAN ID, IP address, prefix, gateway IP address, and helper IP address.
- 6. Click Create.

| D&LLEMC OpenManage Network Integ | Create Virtual N     | Jetwork                                | ×      |  |
|----------------------------------|----------------------|----------------------------------------|--------|--|
| → OMNI Home                      | Virtual Network Type | Layer 3 v                              |        |  |
| SFS_2 > General P                | Virtual Network Name | vlan200                                |        |  |
| ✓ NSX-T ✓ VxLAN N                | VxLAN VNI            | 200<br>Input(1 - 16777215) is required |        |  |
| ~ оме-м                          | VLT VLAN Id          | 200<br>Input(1 - 3999) is required     |        |  |
| OME-Modular                      | Description          |                                        | - 1    |  |
|                                  | IP Address           | 1.1.1.1                                |        |  |
| > VLAN Ne                        |                      | CA                                     | CREATE |  |

The system displays virtual network creation successful message.

### View VxLAN network details

The VxLAN networks display a list of mapped VLANs. Select a VxLAN network to view details pertaining to that specific network including network ID, VLAN ID, and network name.

### Associate multiple VLANs to a VxLAN network

Using the steps, you can map multiple VLANs to a single VxLAN network.

- **1.** Select a VxLAN network.
- 2. Click Create option available after the VxLAN details.

|   | -CREATE DEDIT XDELETE                      |                                                 | VxLAN Details                                                                                                    |
|---|--------------------------------------------|-------------------------------------------------|----------------------------------------------------------------------------------------------------|
|   | Virtual Network T VxLAN VNI<br>Name        | T Network Type                                  | Name vxlan300                                                                                                    |
| 0 | vxlan300 300                               | Layer 3                                         | VxLAN VNI 300 VLTi VLAN ID 300                                                                                           |
| 0 | Client_Control_Virtu 3939<br>al_Network    | Layer 2                                         | Network Type         Layer 3           VLAN Interface IP Addresses         14.1.1 14.1.12                                |
| 0 | Client_Management 4091<br>_Virtual_Network | Layer 2                                         | "Require 1 per leaf Node<br>Network Prefix Length 24                                                                     |
|   | Virtual Networks per page 10               | <ul> <li>1 - 3 of 3 Virtual Networks</li> </ul> | Gateway IP Address 14.1.1.254 DHCP Helper Address                                                                        |
|   |                                            |                                                 | VLANs mapped to VxLAN Network                                                                                            |
|   |                                            |                                                 |                                                                                                    |
|   |                                            |                                                 | Network $\overline{\gamma}$ VLAN $\overline{\gamma}$ Network $\overline{\gamma}$ Originator T<br>ID ID Name Originator T |

- $\ensuremath{\textbf{3.}}$  Enter the required details for the VLAN configuration.
- 4. Click Create.

### Edit VxLAN network

You can edit the configuration of VXLAN network:

1. Select a virtual network from the list and click  $\mbox{Edit}.$ 

| AN Networks                   |                      |                                               |        |                            |  |
|-------------------------------|----------------------|-----------------------------------------------|--------|----------------------------|--|
| +create Ø                     | Edit Virtual Net     | work                                          |        | ×                          |  |
| Virtual Networ<br>Name        | Virtual Network Type | Layer 2                                       | ~      | in30(                      |  |
| ) vxlan300                    | Virtual Network Name | vxlan300                                      |        |                            |  |
| ) Client_Contr<br>al_Network  | VxLAN VNI            | <b>300</b><br>Input(1 - 16777215) is required |        | er 3<br><b>Iress</b><br>Je |  |
| ) Client_Mana<br>Virtual_Netv | VLT VLAN Id          | 300<br>Input(1 - 3999) is required            |        |                            |  |
|                               | Description          |                                               |        | LAN                        |  |
|                               |                      |                                               | CANCEL | EDIT                       |  |
|                               |                      |                                               |        |                            |  |

2. Modify the Virtual Network Type.

- 3. Enter the Prefix, Gateway IP Address, IP address.
- 4. Click Edit.

| rk Integration             |                      |                                        |        |      | _                     |  |
|----------------------------|----------------------|----------------------------------------|--------|------|-----------------------|--|
| VxLAN Networks             | Edit Virtual Net     | work                                   |        | ×    |                       |  |
| C +create Ø                | Virtual Network Type | Layer 3                                | ~      |      |                       |  |
| Virtual Netwo<br>Name      | Virtual Network Name | vxlan300                               |        |      | n300                  |  |
| vxlan300                   | VxLAN VNI            | 300<br>Input(1 - 16777215) is required |        | - 1  |                       |  |
| Client_Cont.<br>al_Network | VLT VLAN Id          | 300<br>Input(1 - 3999) is required     |        |      | er 3<br>Iresses<br>Ie |  |
| Virtual_Netv               | Description          |                                        |        |      | n<br>I                |  |
|                            |                      |                                        |        |      | _AN Networ            |  |
|                            | IP Address           | 14.1.1.1-2                             | 1      |      | T ×DELET              |  |
|                            |                      | IP Address (0.0.0.0 1.1.1.1-4)         |        |      | VLAN                  |  |
|                            | Prefix               | <b>24</b><br>1 - 32                    |        |      | 3 300                 |  |
|                            | Gateway IP Address   | 14.1.1.254                             | _      | •    |                       |  |
| Laver 3 Pouted-Inter       |                      |                                        | CANCEL | EDIT |                       |  |
| Layer 5 Rouled Inter       |                      |                                        |        |      |                       |  |
|                            |                      |                                        |        |      |                       |  |

The system displays virtual network edits success message.

### Delete VxLAN network

To delete a VXLAN network, first delete the mapped VLAN or VLANs if associated, and delete the virtual network.

- 1. Select the Virtual Network Name, select the Network to remove, then click **Delete**.
- 2. Click **Delete** to confirm.

The system displays network deletion success message.

## **Configure Routes**

You can configure static routes and eBGP peer routes for a network.

### **Configure static routes**

Configure static routes and associate the route to the switch.

### Create static route

- 1. Click SmartFabric > Network > Routing Configuration.
- 2. Select Static Routes.
- 3. Click **Create** to add a new static route.
- 4. Enter the relevant details and click Create.

| SmartFabric I<br>Summary | Create Static Route    |                   |        | ×      | gs Life Cycle M |
|--------------------------|------------------------|-------------------|--------|--------|-----------------|
| Networks R               | Policy Name            | vlanstatic        |        |        |                 |
| ✓ Static Rot             | Network Address        | 1.1.1.2           |        |        |                 |
| C +4                     | Prefix Length 🚺        | <b>24</b><br>1-32 |        |        |                 |
|                          | Next Hop IP Address    | 1.1.1.3           |        |        |                 |
| 0 e                      | Description (optional) |                   | //     |        |                 |
|                          |                        |                   | CANCEL | CREATE |                 |

The system displays static route creation is successful.

### Add route to switch

- 1. Select Routing Configuration > Static Routes.
- 2. Select a static route that needs to be added to the switch.

### 3. Click Add Route to Switch.

| State Routes                                                     |                                                  |
|------------------------------------------------------------------|--------------------------------------------------|
| C+create ×delete                                                 | Static Route - vlanstatic                        |
| Id T Name T Address T Prefix T Next Hop<br>Prefix Length Address | Route Description                                |
| • 1 vlanstatic 1.1.1.2 24 1.1.1.3                                | Switches using this routes                       |
| ♦ ► Static Routes per page 10 ∨ 1 - 1 of 1 Static Routes         | C+ADD ROUTE TO SWITCH × DELETE ROUTE FROM SWITCH |
|                                                                  | Switch                                           |
|                                                                  |                                                  |
|                                                                  | There are no Cwitches                            |

4. Select the switch to map to this route.

| Networks Ro  | uting Configur | ration                     |              |                |                     |  |
|--------------|----------------|----------------------------|--------------|----------------|---------------------|--|
|              |                |                            |              |                |                     |  |
| 🗸 Static Rov |                |                            |              |                | l                   |  |
|              | Add Ro         | oute to Switch             |              | $\times$       |                     |  |
| C+cri        |                |                            |              | A              |                     |  |
|              | Switch         | Leaf1 (BQ700Q2) V          |              |                |                     |  |
|              |                | Select Switch to Add Route |              |                | ites                |  |
| 0 1          |                |                            | CAN          | CEL            |                     |  |
| 0 4          |                |                            |              | C+ADD ROUTE TO | SWITCH X DELETE ROU |  |
|              |                |                            | tatic Poutes |                |                     |  |
|              |                |                            |              |                |                     |  |

### 5. Click Add.

The system displays the route added success message.

### Delete route from switch

- 1. Select the route to delete, and click **Delete Route**.
- 2. Click **Delete** to confirm the removal of the route from the switch.

The system displays route policy deletion success message.

### Static route details

The static route details display a list of mapped routes. Select a static route to view details pertaining to that specific route including the switch ID.

### Delete static route

- 1. Select the static route to delete and click **Delete**.
- 2. Click **Delete** to confirm.

The system displays static route deletion is successful.

### Configure eBGP peer route

You can configure eBGP peer routes for a network.

### Create eBGP route

- 1. Select the SmartFabric instance > Network > Routing Configuration.
- 2. Click eBGP Peer Configuration.
- 3. Click **Create** to add an eBGP peer route.

| ✓ eBGP Peer Configuration    |                           |     | 1 |
|------------------------------|---------------------------|-----|---|
| Create eBGP                  |                           | ×   |   |
| C +                          |                           |     |   |
| Policy Name                  | vlanstatic                | -   |   |
| Peer Interface IP<br>Address | 1.1.1.2                   | -   |   |
|                              |                           |     |   |
| Peer ASN                     | 2<br>Dositivo Numbor      | -   |   |
| () e                         | Positive Number           |     |   |
| Description (optional)       |                           |     |   |
|                              |                           | //  |   |
|                              |                           |     |   |
|                              | CAN                       | CEL |   |
| eBGP Peer Routes per page 10 | - 6 of 6 eBGP Peer Routes |     |   |
|                              |                           |     |   |

4. Enter the relevant details and click Create. The system displays eBGP peer route creation is successful.

### Delete eBGP route

- 1. Select the eBGP route policy to delete and click **Delete**.
- 2. Click **Delete** to confirm. The system displays route policy deletion success message.

### Add eBGP route to switch

1. Select an eBGP route policy and click Add Route to Switch.

### 2. Select the switch, then click Add.

| witches   | Networks Routing Configu | iration                                                |                                             |
|-----------|--------------------------|--------------------------------------------------------|---------------------------------------------|
|           |                          |                                                        |                                             |
|           | ✓ eBGP Peer Configura    |                                                        |                                             |
|           |                          | Add Route to Switch                                    | ×                                           |
| ETE       | C+create ×de             |                                                        | P1_Policy                                   |
| Noture    | Id T                     | Switch Spine (5WJFXC2) ~<br>Select Switch to Add Route | ✓ EBGP policy                               |
| /irtual_N | ● eBGP1_Polic            |                                                        | CANCEL                                      |
|           | CER CERCE                | P Peer Routes per page 10 Y 1<1 of 1 eBGP Peer         | C+ADD ROUTE TO SWITCH XDELETE ROUTE FROM SW |
|           |                          |                                                        |                                             |
|           |                          |                                                        |                                             |

**3.** The system displays the route to switch addition success message.

#### View eBGP peer details

The eBGP peer details display a list of mapped routes. Select an eBGP route to view details pertaining to that specific route including the switch ID.

| Networks | Vetworks Routing Configuration |           |               |          |                              |            |             |                                                                          |
|----------|--------------------------------|-----------|---------------|----------|------------------------------|------------|-------------|--------------------------------------------------------------------------|
|          |                                |           |               |          |                              |            |             |                                                                          |
| > Static | Routes                         |           |               |          |                              |            |             |                                                                          |
| ∽ eBGP   | Peer Cont                      | liguratio | n             |          |                              |            |             |                                                                          |
| C+       | CREATE                         | ×dele     | TE            |          |                              |            |             | eBGP Peer - eBGP1_Policy                                                 |
|          | Id                             | Ψ         | Name          | Ψ        | Peer Interface IP<br>Address | Τ          | Peer ASN    | Route Description EBGP policy                                            |
| 0        | eBGP1_                         | Policy    | eBGP1_Pc      | olicy    | 20.1.1.1                     |            | 65001       | Switches using this routes                                               |
| 4        |                                | еВ        | GP Peer Route | es per p | age <u>10 ∨</u> 1-1o         | f 1 eBGP I | Peer Routes | C+ADD ROUTE TO SWITCH × DELETE ROUTE FROM SWITCH  Switch Leaf2 (GGVQG02) |

### Delete eBGP route from switch

- 1. Select an eBGP route, then click **Delete Route**.
- 2. Click **Delete** to remove the route from the switch. The system displays route deletion success message.

# **Configure global settings for SmartFabric**

Starting from 2.0 release, you can configure SmartFabric switch services settings using OMNI UI.

You can configure the following services on the SmartFabric switches using OMNI:

- NTP
- DNS
- Syslog

### • SNMP

(i) NOTE: This feature is supported from SmartFabric OS10.5.2.2 and later versions, and applicable for SFS L3 leaf and spine personality.

## Configure NTP server

To configure an NTP server:

- 1. Select the SmartFabric instance > Global Settings > NTP. The page displays the list of the NTP servers that are already configured in the OMNI VM.
- 2. Click Add to configure an NTP server.
- 3. Enter the IP address or hostname of the NTP server and click Add.

| NTP DNS SNMF   | Add NTP Server       |               | ×   |  |
|----------------|----------------------|---------------|-----|--|
| + ADD × DELETE |                      |               |     |  |
| Server         | Server IP / Hostname | 100.104.26.26 |     |  |
| 4.3.43.2       |                      | CANCEL        | ADD |  |
|                |                      |               |     |  |

The system displays the configuration success message.

To delete an NTP server, select an entry from the list and click **Delete**.

## Configure DNS server

To configure one or more DNS servers:

- Select the SmartFabric instance > Global Settings > DNS. The page displays the list of the DNS servers that are already configured in the OMNI VM.
- 2. Click Add to configure one or more DNS servers.
- **3.** Enter the IP address of the DNS server to configure a single DNS server setting. You can use the + button to add more DNS servers.
- 4. Click Add.

| Global Set | tings              | Add DN       | IS Server      |       |         | × |  |
|------------|--------------------|--------------|----------------|-------|---------|---|--|
| NTP DNS    | s snmf             |              |                |       |         |   |  |
|            | × delete           | Serve        | er 1 14.1.1.23 | <br>  |         |   |  |
|            |                    | Serve        | er 2 4.3.23.2  | Û     |         |   |  |
|            | $\bigtriangledown$ | Serve        | er 3 15.1.1.3  | <br>+ | 创       |   |  |
|            | re no DNS          |              |                | CAN   | CEL ADD |   |  |
|            | 10 🔨 0 - 0         | of 0 Servers |                |       |         |   |  |
|            |                    |              |                |       |         |   |  |
|            |                    |              |                |       |         |   |  |

The system displays the configuration success message.

To delete the configured servers, select the server from the list and click **Delete All**. This action deletes all the configured DNS servers that are available in the system.

## Configure SNMP server

To configure or edit an SNMP server:

- 1. Select the SmartFabric instance > Global Settings > SNMP. The page displays the list of the SNMP servers that are already configured in the OMNI VM.
- 2. Click Add to configure an SNMP server.
- 3. Enter the IP address of the SNMP server, community, and SNMP version. Provide the Security details for SNMP v3.
- 4. Click Add.

|                                                                                                    |                           |                                                                                |                                                  |         | Global Settings |                       |         |
|----------------------------------------------------------------------------------------------------|---------------------------|--------------------------------------------------------------------------------|--------------------------------------------------|---------|-----------------|-----------------------|---------|
| Global Settings                                                                                                    | Add SNN                   | MP Serve                                                                       | r                                                |         |                 | ×                     |         |
| NTP DNS SNMF                                                                                                    |                           | Server IP                                                                      | 4.23.3.1                                         |         |                 |                       |         |
| + ADD × DELETE                                                                                                    |                           | Community                                                                      | internal                                         |         |                 |                       |         |
| Server T                                                                                                    |                           | Version                                                                        | • v2c ○ v3                                       |         |                 |                       |         |
| 4.3.4.3                                                                                                    |                           | Security                                                                       |                                                  | ~       |                 |                       |         |
|                                                                                                    |                           |                                                                                |                                                  | CAN     | CEL ADD         |                       |         |
|                                                                                                    |                           |                                                                                |                                                  |         |                 |                       |         |
|                                                                                                    |                           |                                                                                |                                                  |         |                 |                       |         |
|                                                                                                    |                           |                                                                                |                                                  |         |                 |                       |         |
|                                                                                                    |                           |                                                                                | _                                                |         |                 |                       |         |
| Summary Topology                                                                                                    | _2<br>Switches            | Server Interfa                                                                 | ace Uplink                                       | Network | Global Settings | Life Cycle Management | Service |
| SmartFabric Instance SFS<br>Summary Topology<br>Global Settings                                                                          | _2<br>Switches<br>Add SNN | Server Interfa<br>1P Servel                                                    | ace Uplink                                       | Network | Global Settings | Life Cycle Management | Service |
| SmartFabric Instance SFS<br>Summary Topology<br>Global Settings<br>NTP DNS SNME                                                          | _2<br>Switches<br>Add SNN | Server Interfa<br>AP Servei<br>Server IP                                       | ace Uplink<br>r<br>4.23.3.1                      | Network | Global Settings | Life Cycle Management | Service |
| SmartFabric Instance SFS<br>Summary Topology<br>Global Settings<br>NTP DNS SNMF<br>+ ADD X DELETE                                        | _2<br>Switches<br>Add SNN | Server Interfa<br>AP Server<br>Server IP<br>Community                          | r<br>4.23.3.1<br>internal                        | Network | Global Settings | Life Cycle Management | Service |
| SmartFabric Instance SFS<br>Summary Topology<br>Global Settings<br>NTP DNS SNMF<br>+ ADD X DELETI<br>Server T                            | _2<br>Switches<br>Add SNN | Server Interfa<br>AP Server<br>Server IP<br>Community<br>Version               | r<br>4.23.3.1<br>internal<br>v2c • v3            | Network | Global Settings | Life Cycle Management | Service |
| SmartFabric Instance SFS,<br>Summary Topology<br>Global Settings<br>NTP DNS SNMF<br>+ ADD X DELETE<br>Server T<br>0 4.3.4.3              | _2<br>Switches            | Server Interfa<br>AP Server<br>Server IP<br>Community<br>Version (<br>Security | r<br>4.23.3.1<br>internal<br>v2c • v3<br>Private | Network | Global Settings | Life Cycle Management | Service |
| SmartFabric Instance SFS<br>Summary Topology<br>Global Settings<br>NTP DNS SNMF<br>+ ADD × DELETE<br>Server T<br>0 4.3.4.3<br>0 4.5.6.7  | _2<br>Switches            | Server Interfa<br>AP Server<br>Server IP<br>Community<br>Version (<br>Security | r<br>4.23.3.1<br>internal<br>v2c • v3<br>Private | Network | Global Settings | Life Cycle Management | Service |
| SmartFabric Instance SFS,<br>Summary Topology<br>Global Settings<br>NTP DNS SNMF<br>+ ADD X DELETE<br>Server T<br>0 4.3.4.3<br>0 4.5.6.7 | _2<br>Switches            | Server Interfa<br>AP Server<br>Server IP<br>Community<br>Version (<br>Security | r<br>4.23.3.1<br>internal<br>v2c • v3<br>Private | Network | Global Settings | Life Cycle Management | Service |
| SmartFabric Instance SFS.<br>Summary Topology<br>Global Settings<br>NTP DNS SNMF<br>+ ADD X DELETE<br>Server T<br>4.3.4.3<br>4.5.6.7     | _2<br>Switches            | Server Interfa<br>AP Server<br>Server IP<br>Community<br>Version (<br>Security | r<br>4.23.3.1<br>internal<br>v2c • v3<br>Private | Network | Global Settings | Life Cycle Management | Service |
| SmartFabric Instance SFS<br>Summary Topology<br>Global Settings<br>NTP DNS SNMF<br>+ ADD X DELETE<br>Server T<br>0 4.3.4.3<br>0 4.5.6.7  | _2<br>Switches            | Server Interfa<br>AP Server<br>Server IP<br>Community<br>Version (<br>Security | r<br>4.23.3.1<br>internal<br>v2c • v3<br>Private | Network | Global Settings | Life Cycle Management | Service |

The system displays the configuration success message.

To delete the configured servers, select a server from the list and click **Delete**.

## Configure syslog server

To configure and edit a syslog server:

- 1. Select the SmartFabric instance > Global Settings > Syslog. The page displays the list of the syslog servers that are already configured in the OMNI VM.
- 2. Click Add to configure syslog server.

- **3.** Enter the IP address of the syslog server and log level.
- 4. Click Add.

| Sr |             |        |         |           |          |        |        |          |   |  |
|----|-------------|--------|---------|-----------|----------|--------|--------|----------|---|--|
| S  |             |        |         |           |          |        | Global | Settings |   |  |
|    |             |        |         |           |          |        |        |          |   |  |
| GI | lobal Setti | ings   |         |           |          |        |        |          | - |  |
| N  |             | SNMF   | Add Sys | log Serve | er       |        |        | 2        | × |  |
|    |             | 🖉 edit |         | Server IP | 4.3.21.3 |        |        |          |   |  |
|    |             |        |         | Log Level | Critical | $\sim$ |        |          |   |  |
|    |             | Serv   |         |           |          | С      | ANCEL  | ADD      |   |  |
|    |             |        |         |           |          |        |        |          |   |  |
|    |             |        |         |           |          |        |        |          |   |  |
|    |             |        |         |           |          |        |        |          |   |  |

The system displays the configuration success message.

### Edit syslog server

You can edit the log level for the syslog server.

- 1. Select the server from the list and click Edit.
- 2. Edit the log level of the server and click **Update**.

| ( |            |        |          |           |          |      |        |   |  |
|---|------------|--------|----------|-----------|----------|------|--------|---|--|
|   |            |        |          |           |          |      |        |   |  |
|   |            |        |          |           |          |      |        |   |  |
|   | Global Set | tings  |          |           |          |      |        |   |  |
|   |            | s snmf | Edit Sys | log Serve | r        |      |        | × |  |
|   |            | Ø EDIT |          | Server IP | 6.5.43.1 |      |        |   |  |
|   |            |        |          | Log Level | Alert    | ~    |        |   |  |
|   |            | .1     |          |           |          |      |        |   |  |
|   |            | Serv   |          |           |          | CANC | UPDATE |   |  |
|   |            |        |          |           |          |      |        |   |  |
|   |            |        |          |           |          |      |        |   |  |
|   |            |        |          |           |          |      |        |   |  |
|   |            |        |          |           |          |      |        |   |  |

To delete the configured servers, select the server from the list and click **Delete**.

## **Edit fabric settings**

With 2.1 and later releases, you can edit default settings of a SmartFabric instance. Use the following procedure to edit the global fabric configuration settings:

(i) NOTE: Any changes to the default fabric settings reboot all the switches in the network fabric.

- 1. Click the SmartFabric instance for which you want to edit the global default fabric settings.
- 2. Click Global Settings > Fabric Settings.
- 3. Click Edit.
- 4. Edit the values of the default settings.
- 5. Click OK.

| Fabric Settings            | ×          |
|----------------------------|------------|
| Leaf ASN                   | 65011      |
| Spine ASN                  | 65012      |
| Private Subnet Prefix      | 172.16.0.0 |
| Private Prefix Length      | 16         |
| Global Subnet Prefix       | 172.30.0.0 |
| Global Prefix Length       | 16         |
| Client Control VLAN        | 3939       |
| Client Management VLAN     | 4091       |
| STP Mode<br>MST Rapid PVST |            |
|                            | CANCEL     |

The system prompts for confirmation to continue. After you click **OK**, all the switches in the network fabric reload to apply the fabric setting changes. The changed settings are applied only after a reboot.

## Update default fabric, switch names, and descriptions

SFS assigns unique names for the network fabric, racks, and switches automatically. With 2.1 and later releases, you can edit the default fabric and switch names, and descriptions of a SmartFabric instance. Use the following instructions to change the names and descriptions:

- 1. Click the SmartFabric instance for which you want to edit the default fabric and switch names.
- 2. Click Global Settings > Set Fabric & Switch name.
- 3. Click the Set Fabric & Switch name link.
- 4. Edit the name and description of the network fabric, and click Next.

| Set Fabric & Switch Name | Network Fabric |             |                       | ×  |
|--------------------------|----------------|-------------|-----------------------|----|
| 1 Network Fabric         | ID             | Name        | Description           |    |
| 2 Racks                  |                |             |                       |    |
| 3 Switches               | 100            | AutoFab-100 | Auto-Fabric Generator | _  |
|                          |                |             |                       |    |
|                          |                |             |                       |    |
|                          |                |             |                       |    |
|                          |                |             |                       |    |
|                          |                |             |                       |    |
|                          |                |             | CANCEL                | хт |

5. Edit the name and description of the rack, and click Next.

| Set Fabric & Switch Name | Racks       |                       | ×                |
|--------------------------|-------------|-----------------------|------------------|
| 1 Network Fabric         | Name        | Description           | Switches         |
| 2 Racks                  |             |                       |                  |
| 3 Switches               | SiteB-Rack2 | Auto-Fabric Generator | 3QYHPK2, 7QYHPK2 |
|                          |             |                       |                  |
|                          |             |                       |                  |
|                          |             |                       |                  |
|                          |             |                       |                  |
|                          |             |                       |                  |
|                          |             |                       | CANCEL BACK NEXT |

### 6. Edit the name and description of the switches.

| Set Fabric & Switch Name | Switches   |       |            |            | ×           |
|--------------------------|------------|-------|------------|------------|-------------|
| 1 Network Fabric         | ServiceTag | Туре  | Model      | Name       | Description |
| 2 Racks                  |            |       |            |            |             |
| 3 Switches               | JRQQG02    | Spine | \$5232F-ON | SiteBSpine | siteB       |
|                          | 7QYHPK2    | Leaf  | S4148F-ON  | SiteBLeaf3 | siteB       |
|                          | 3QYHPK2    | Leaf  | S4148F-ON  | SiteBLeaf4 | siteB       |
|                          |            |       |            | CANCEL     | BACK        |

### 7. Click Finish.

(i) NOTE: If you change the switch name in the UI, the hostname on the switch CLI is also updated.

## View fabric events and compliance status

Starting from 2.0 release, OMNI displays the list of fabric events and compliance checks for each SmartFabric instance.

#### Download the events and compliance errors

(i) NOTE: This option is available only when OMNI is accessed as a stand-alone application.

You can download all the events and the compliance errors that are listed for each SmartFabric instance from stand-alone OMNI UI.

Select the SmartFabric instance > **Serviceability** and click **Download**. The downloaded zip file contains the fabric events and compliance errors in CSV format.

| <b>D≪LL</b> EMC OpenManage      | Network Integratic | 'n                                                |                        |                           | Log                                     | g Out |
|---------------------------------|--------------------|---------------------------------------------------|------------------------|---------------------------|-----------------------------------------|-------|
| OMNI Home                       | ESmartFabric Insta | nce SFS_2                                         |                        |                           |                                         |       |
| <ul> <li>SmartFabric</li> </ul> | Summary Top        | oology Switches                                   | Server Interface Uplin | k Network Global Settings | Life Cycle Management Serviceability    |       |
| SFS_2                           | Serviceability     |                                                   |                        |                           |                                         |       |
|                                 | Fabric Events      | Fabric Compliance<br>xpects minimum 3 characters. |                        |                           |                                         |       |
|                                 | Name               | Node T                                            | Severity T             | Timestamp                 | Message                                 |       |
|                                 | Leaf2              | GGVQG02                                           | 🔥 Warning              | Nov 25, 2020, 8:49:39 PM  | Interface GGVQG02:ethernet1/1/1 is down |       |
|                                 | Leaf2              | GGVQG02                                           | 🔥 Warning              | Nov 25, 2020, 8:49:40 PM  | Link GGVQG02:ethernet1/1/1 is deleted   |       |
|                                 | Leaf2              | GGVQG02                                           | 🔥 Warning              | Nov 25, 2020, 8:49:41 PM  | Interface GGVQG02:ethernet1/1/2 is down |       |
|                                 | Leaf2              | GGVQG02                                           | 🔥 Warning              | Nov 25, 2020, 8:49:42 PM  | Link GGVQG02:ethernet1/1/2 is deleted   |       |
|                                 | Leaf1              | BQ700Q2                                           | 🔥 Warning              | Nov 25, 2020, 8:49:44 PM  | Link BQ700Q2:ethernet1/1/1 is deleted   |       |
|                                 | Leaf1              | BQ700Q2                                           | 🔥 Warning              | Nov 25, 2020, 8:49:45 PM  | Interface BQ700Q2:ethernet1/1/1 is down |       |
|                                 | Leaf1              | BQ700Q2                                           | 🔥 Warning              | Nov 25, 2020, 8:49:46 PM  | Interface BQ700Q2:ethernet1/1/2 is down |       |
|                                 | Leaf1              | BQ700Q2                                           | 🛕 Warning              | Nov 25, 2020, 8:49:47 PM  | Link BQ700Q2:ethernet1/1/2 is deleted   |       |

**NOTE: Download** option is not available when OMNI plug-in is launched from vCenter. Hence, you cannot download the fabric events and compliance CSV files from OMNI plug-in page.

## View fabric events

OMNI UI lists the events that are generated for each SmartFabric instance.

This feature is supported from SmartFabric OS10.5.0.7 version and both on L2 and L3 personality.

To view the latest events, select the SmartFabric instance > **Serviceability** > **Fabric Events**. The table lists the latest events with detailed information including switch name, service tag of the switch, severity, time, and the event message.

| -                                                  | lopology                     | Switches        | Server Interface | 5 | Uplink Ne                | etwork      | Global Se | ttings  | Life Cycle Manager  | ment Service   | eabil |
|----------------------------------------------------|------------------------------|-----------------|------------------|---|--------------------------|-------------|-----------|---------|---------------------|----------------|-------|
| Serviceabi                                         | lity 👤 🛛                     | OWNLOAD         |                  |   |                          |             |           |         |                     |                |       |
| Talania Errant                                     | c Eabria C                   | ompliance       |                  |   |                          |             |           |         |                     |                |       |
| ote: <b>T</b> Filter op                            | ption expects mini           | imum 3 characte | ers.             |   |                          |             |           |         |                     |                |       |
| -apric Event<br>lote: ▼Filter of<br>Name           | ption expects mini           | imum 3 characte | ers.<br>Severity | Ŧ | Timestamp                |             |           | Message |                     |                |       |
| -apric Event<br>lote: ▼ Filter of<br>Name<br>Leaf2 | ption expects mini Node GGVQ | imum 3 characte | Severity         | Ŧ | Timestamp<br>Nov 25, 202 | 20, 5:22:27 | PM        | Message | e GGVQG02:port-char | nnel10 is down |       |

## View fabric compliance status

SFS validates the health of the cluster, topology role, underlay, overlay, network, server appliance discovery, uplink, policy, and VLT. SFS monitors the health in both the switch and the whole fabric levels. OMNI retrieves the fabric compliance status for the SFS instance and displays the noncompliance events with details. OMNI also recommends the actions to eliminate the compliance violations or misconfigurations.

This feature is supported from OS10.5.2.2 version or later, and applicable for SFS L3 leaf and spine personality.

To view the fabric compliance errors:

- Select the SmartFabric instance > Serviceability > Fabric Compliance to view the latest compliance errors. The table lists
  the latest compliance events with detailed information including switch name, service tag of the switch, status, error code,
  and the recommended action.
- 2. Click the information icon to view the recommended action for each compliance error.

Click **Refresh** to update the data and display the new compliance errors.

You can also view the fabric events and the compliance errors in the SmartFabric instance overview dashboard. Select the SmartFabric instance > **Summary** > **Overview** to view the overview of events and errors. The fabric compliance errors are grouped under infrastructure, cluster, server onboarding, and uplink categories.

# 8

# OMNI automation support for PowerEdge MX SmartFabric

Starting from 2.0 release, OMNI manages fabric automation for ESXi hosts deployed within the Dell EMC PowerEdge MX solution when running SmartFabric Services. For any change to the port group configuration in vCenter, OMNI automatically associates the VLAN to the applicable host-connected ports on the switch. OpenManage Enterprise Modular (OME-Modular) is embedded in the MX platform and enables configuration and management of up to 20 MX7000 chassis from one interface. For more information about SmartFabric services on PowerEdge MX, see PowerEdge MX documents.

View the logical and physical switch inventory of MX servers in vCenter **Host Network Inventory** page. For more information, see View host inventory.

# Prerequisites

Ensure that the following prerequisites are met to support OMNI automation services for PowerEdge MX:

- MX system is healthy with no failed components.
- The PowerEdge MX network switches must be configured in SmartFabric mode and operational.
- The entire PowerEdge MX system must be on the MX 1.20.10 baseline or later.
- MX servers that are considered for automation must be deployed through OME-Modular server profiles.
- The OME-Modular server template should include vCenter infrastructure VLANs such as management and vMotion but not virtual machine VLANs.
- MX servers must have ESXi installed and be connected to the target vCenter.
- Dell Technologies recommends using VMware ESXi version 6.7 and later.
- OMNI must be able to communicate with OME-Modular and vCenter to provide automation.
- NIC Teaming (LAG mode) configuration in OME-M should match with the Teaming configuration in vCenter. If there is a
  mismatch between OME-M and vCenter configuration, OMNI automation does not publish the port-groups to the IOMs as
  expected.

**NOTE:** OMNI automation does not support MX servers with NIC partitioning enabled, with the exception of FCoE or iSCSI storage partitions.

For more information about VMware ESXi and PowerEdge MX, see Dell EMC PowerEdge MX VMware ESXi with SmartFabric Services Deployment Guide.

# Workflow to integrate OME-Modular with OMNI

Ensure that the prerequisites are met before starting the workflow to integrate OME-Modular with OMNI. Dell Technologies recommends creating a dedicated OME-Modular user account (OMNI\_USER) in OME-M for OMNI with a role of Fabric Manager.

(i) NOTE: Do not use the root user OME-Modular credentials.

- 1. Add the OME-Modular service instances in OMNI.
- 2. Register the vCenters to which the MX servers are connected.
- 3. Manage automation services for OME-Modular.

## Add OME-Modular instance

To manage MX SmartFabric automation using OMNI, add the OME-Modular instance to OMNI. In 2.1 release, you can add up to two OME-Modular instances in a single OMNI VM.

### 1. Click OMNI Home > OME-M.

- 2. Click **Create** to create an OME-Modular service instance by adding the IP address or DNS name of the lead chassis. If the OME-Modular instance IP address is a virtual IP address, use the virtual IP address to create the instance.
- **3.** Enter the OME-Modular IP address, name, username, and password.

| Add OME-M Ir               | nstance                                    |        | ×   | @ omi |  |
|----------------------------|--------------------------------------------|--------|-----|-------|--|
| OME-M Address              | 100.94.81.3<br>FQDN, IPv4, or IPv6 Address | _      |     |       |  |
| OME-M Name                 | OME-Modular<br>Descriptive Name            | l      |     | Ŧ     |  |
| User Name                  | OMNI_USER                                  | l      |     |       |  |
| Password                   | •••••                                      | 0      |     |       |  |
| Note:     OMNI_USER is the | e recommended User Name for (              | OME-M  |     |       |  |
|                            |                                            | CANCEL | ADD |       |  |

### 4. Click Add.

The system displays OME-Modular instance creation success message. **OME-M** page displays the list of the service instances available in the OMNI appliance.

OME-M page displays the following information:

- OME-M Instance—Displays the list of IP address or FQDN of the OME-M instance.
- OME-M Name—Displays the name of the OME-M.
- User Name—Displays the username for OME-M.
- Maintenance Mode—Displays status of Maintenance mode of the OME-M instance.
  - Gray—Maintenance mode is Off or disabled.
  - Green—Maintenance mode is On or enabled.
- Config Status—Displays the status of the OME-M instance.

### Enable or Disable OMNI automation for OME-Modular

With 2.1 release, you can use the toggle switch to enable or disable the Maintenance mode for each OME-M instance. Disable automation for the OME-Modular instance by changing the mode from In Service to Under Maintenance mode.

1. Click the toggle switch to change between the modes. The system prompts for confirmation to change the mode.

2. Click Ok to confirm.

Enabling Maintenance mode prevents OMNI from configuring networks on the instance when there are changes in the vCenter port groups and disables the UI navigation for that instance.

### Edit OME-Modular instance

Use the following procedure to edit the name of the OME-Modular instance:

- 1. Click OMNI Home > OME-M.
- $\label{eq:2.2} \textbf{Select the OME-M instance that you want to edit and click \textbf{Edit}.}$
- 3. Enter the required details and click **Submit**.

| OMNI Config | Edit OME-M Inst                 | ance                                            |         | Х<br>⑦ омм |
|-------------|---------------------------------|-------------------------------------------------|---------|------------|
| CREFRES     | OME-M Address                   | <b>100.94.81.3</b><br>FQDN, IPv4, or IPv6 Addre | 255     |            |
| оме         | OME-M Name                      | OME-Modular1<br>Descriptive Name                |         | Y          |
|             | User Name                       | OMNI_USER                                       |         |            |
|             | Password                        | •••••                                           | <u></u> |            |
|             | Note:<br>OMNI_USER is the recon | nmended User Name foi                           | r OME-M | вміт       |

The system displays OME-Modular instance edit success message. **OME-M** page displays the list of the service instances available in the OMNI appliance.

### Delete OME-Modular instance

You can delete OME-Modular instance from OMNI.

- 1. Select the OME-Modular instance that you want to delete and click Delete.
- 2. Click **Delete** to confirm.

The system displays OME-Modular instance delete success message.

## Register OMNI with vCenter

Register OMNI with the vCenters that are associated with the MX servers, see Register vCenter with OMNI. When adding the vCenter instance, set the Automation option to **True** to enable the automation services for that vCenter.

## View OME-Modular instance

To view the details of the OME-Modular instance, select the OME-Modular instance. OMNI displays a link to OME-Modular console, and you can launch the OME-Modular console by clicking the link.

| 〇 OMNI Home                                    | Compose Me-Modular |
|------------------------------------------------|--------------------|
| <ul> <li>SmartFabric</li> <li>SFS_2</li> </ul> | OME-M Console      |
| ✓ OME-M                                        |                    |
|                                                |                    |

You can also view the relationship information between the registered vCenter and the OME-Modular. For more information, see View relationship status.

| <b>D≪LL</b> EMC OpenManage | e Network Integration            |                             | Log Out                                   |
|----------------------------|----------------------------------|-----------------------------|-------------------------------------------|
| CMNI Home                  | OMNI Configuration SmartFabric N | NSX-T OME-M vCenter Instanc | e <u>Relationships</u> ③ OMNI Information |
|                            | Service<br>V 172.16.11.150       | т Туре<br>dynamic           |                                           |
|                            |                                  |                             | r - r or r readorisings                   |

## OMNI automation services for OME-Modular

After you add an OME-Modular instance and register the respective vCenters, OMNI creates automation services for the added vCenter instances. You can view the vCenter automation services from OMNI Appliance Management UI. For more information, see here.

- () NOTE: When you update the MX7000 firmware, Dell Technologies recommends stopping the OMNI automation services for the respective OME-M instance manually. To stop the automation service, select the relevant OME-Modular instance and change the state to Maintenance mode. For more information about disabling automation services, see Register vCenter with OMNI.
- **NOTE:** When the OME-M is not reachable from OMNI, the automation services for the OME-Modular instance must be restarted manually after the network connection is reestablished. OMNI synchronizes the vCenter configuration changes with OME-Modular only after you restart the automation services.

# **OMNI VLAN automation**

During OMNI VLAN automation, OMNI associates the newly created VLAN to the SmartFabric uplinks and servers, and it does not apply to the server templates. Following table lists the detailed OMNI automation actions for various configuration scenarios:

| Configuration scenarios                           | OMNI automation action                                                                                                    |
|---------------------------------------------------|----------------------------------------------------------------------------------------------------|
| For a port group VLAN creation in vCenter         | <ul> <li>OMNI checks if the VLAN is already configured in OME-Modular. If it exists, OMNI uses the existing VLAN. If not, OMNI creates a VLAN in OME-Modular.         <ol> <li><b>NOTE:</b> In vCenter, trunk VLAN or private VLAN for port groups is not supported.</li> </ol> </li> <li>OMNI associates the newly created vCenter VLAN to the SmartFabric Ethernet uplinks and related servers.         <ol> <li><b>NOTE:</b> OMNI does not associate VLANs to the SmartFabric uplinks when there is more than one Ethernet uplink in the SmartFabric. Assign VLANs manually to the uplinks using the OME-Modular UI.</li> </ol> </li> </ul> |
| For a port group VLAN deletion from vCenter       | OMNI removes the VLAN associated with the related servers,<br>but not from the uplinks. OMNI does not remove the VLAN<br>configuration from OME-Modular.                                                                                                    |
| On deletion of OMNI-created VLAN from OME-Modular | During synchronization, OMNI adds the removed VLANs back to the corresponding servers and uplinks in OME-Modular.                                                                                                    |

### Table 19. OMNI automation scenarios

### Table 19. OMNI automation scenarios (continued)

| Configuration scenarios                                           | OMNI automation action                                                                       |
|-------------------------------------------------------------------|----------------------------------------------------------------------------------------------|
| On removal of OMNI-created VLAN from an uplink in OME-<br>Modular | During synchronization, OMNI adds the VLANs back to the corresponding uplink in OME-Modular. |

## View OMNI-created VLANs in OME-Modular

You can use OME-Modular console to view the configuration changes done by OMNI as part of automation. In OME-Modular, the OMNI-created VLAN has the naming convention of NETWORK\_<ID> for the name and OMNI NETWORK\_<ID> - DO NOT DELETE for description.

| Open     | nManage Enterp | prise Modular      |                 |             |                | Search Everything | 1         | Q | <b>C</b> 506 | 28734 | 🔒 root | ? | i   |
|----------|----------------|--------------------|-----------------|-------------|----------------|-------------------|-----------|---|--------------|-------|--------|---|-----|
| 🕈 Home   | 🗏 Devices 🗸    | 🔗 Configuration 🗸  | 🚩 Alerts 🗸      | 🖼 Monitor 🗸 | Application Se | ettings 🗸         |           |   |              |       |        |   | ×   |
| 🖗 Conf   | figuration     |                    |                 |             |                |                   |           |   |              |       |        |   | Í   |
| Firmware | Compliance     | Deploy Identity Po | ools VLAN       | 5           |                |                   |           |   |              |       |        |   |     |
| Define   |                | Export - Import    | . •             |             |                |                   |           |   |              |       |        |   | - 1 |
|          |                | DESCRIPTION        |                 |             |                |                   | VLAN ID   |   |              |       |        |   | 11  |
| ESXi-M   | IGMT           |                    |                 |             |                |                   | 1611      | ^ |              |       |        |   |     |
| D NETWO  | ORK_1000       | OMNI NETWORK       | _1000 - DO NOT  | DELETE      |                |                   | 1000      |   |              |       |        |   |     |
| D NETWO  | ORK_1007       | OMNI NETWORK       | _1007 - DO NOT  | DELETE      |                |                   | 1007      |   |              |       |        |   |     |
| D NETWO  | ORK_1010       | OMNI NETWORK       | _1010 - DO NOT  | DELETE      |                |                   | 1010      |   |              |       |        |   |     |
| □ NETWO  | DRK_2007       | OMNI NETWORK       | _2007 - DO NOT  | DELETE      |                |                   | 2007      |   |              |       |        |   |     |
| D NETWO  | ORK_3007       | OMNI NETWORK       | _3007 - DO NOT  | DELETE      |                |                   | 3007 2007 |   |              |       |        |   | 1   |
| NETWO    | ORK_700        | OMNI NETWORK       | _700 - DO NOT [ | DELETE      |                |                   | 700       |   |              |       |        |   | - 1 |
| NETWO    | ORK_701        | OMNI NETWORK       | _701 - DO NOT [ | ELETE       |                |                   | 701       |   |              |       |        |   | - 1 |
| □ NETWO  | ORK_800        | OMNI NETWORK       | _800 - DO NOT [ | ELETE       |                |                   | 800       |   |              |       |        |   |     |
| NETWO    | ORK_801        | OMNI NETWORK       | _801 - DO NOT [ | DELETE      |                |                   | 801       | ~ |              |       |        |   |     |

# 9

# **OMNI automation support for NSX-T**

Starting from 2.0 release, OMNI manages fabric automation for NSX-T. NSX-T is a network virtualization product of VMware that programmatically creates, deletes, and restores software-based virtual networks. For more information about NSX-T, see VMware product documents.

# Prerequisites

Ensure that the following prerequisites are met to support OMNI automation services for NSX-T:

- For OMNI 2.1 release, the SmartFabric OS10 version running on the PowerSwitches should be 10.5.2.7 or a later version that
  is listed in the SmartFabric OS10 Solutions matrix. Minimum version of NSX-T supported by OMNI is 3.0.2.
- Servers must be deployed and onboarded in SmartFabric.
- NSX-T Manager cluster must be running and reachable to OMNI.
- The vCenter that is registered with OMNI should be configured as a compute manager in NSX-T.
- OMNI must have connectivity with SmartFabric and vCenter that is registered with OMNI.

**NOTE:** Dell Technologies recommends you to use vCenter VDS over NSX-T managed VDS (NVDS) as NVDS is not supported.

# Workflow to integrate NSX-T with OMNI

Use the following information to integrate NSX-T with OMNI for automation.

Ensure that the prerequisites are met before starting the workflow to integrate NSX-T with OMNI for automation.

- 1. You add the NSX-T Manager instance in OMNI.
- 2. OMNI starts automation for NSX-T and synchronizes the networks from NSX-T.
- 3. You configure L3 properties for host and edge overlay networks manually after the networks are connected by automation.
- 4. OMNI configures multi rack L3 VLAN IP address and BGP peer routing policies for edge uplinks automatically.
- **NOTE:** OMNI supports only BGP as a dynamic routing protocol between Tier-0 gateways and physical routers, and does not support OSPF.

## Add NSX-T instance

To manage the automation for NSX-T using OMNI, add the NSX-T Manager instance in OMNI. From OMNI 2.0 release, you can add one NSX-T Manager instance in a single OMNI VM.

() NOTE: If the NSX-T deployment uses L2 uplinks from the SFS fabric to connect to the external network, do not add the NSX-T instance in OMNI. Use the bulk configuration option to configure the host and edge overlay networks, see Bulk configuration or create the host and edge overlay networks using Multi-Rack L3 VLAN option in OMNI, see Configure multi rack L3 VLAN.

To add the NSX-T instance:

- 1. Click OMNI Home > NSX-T.
- 2. Click Create.
- 3. Enter the NSX-T Manager cluster virtual IP address or FQDN, name, username, and password.
- 4. Click Add.

| D&LLEMC OpenManage | e Network Integra | ation                                   |                                              |        |    | Log Out |
|--------------------|-------------------|-----------------------------------------|----------------------------------------------|--------|----|---------|
|                    | OMNI Configi      | Add NSX-T In:                           | stance                                       |        | ×  |         |
|                    | C REFRES          | NSX-T Address                           | 100.94.79.211<br>FQDN, IPv4, or IPv6 Address |        |    |         |
|                    | NSX               | NSX-T Name                              | NSX-T Manager<br>Descriptive Name            |        |    |         |
|                    |                   | User Name                               | admin                                        |        |    |         |
|                    |                   | Password<br>Note:     admin is the reco | mmended User Name for NSX-                   | CANCEL | DD |         |
|                    |                   |                                         |                                              |        |    |         |

The system displays NSX-T instance creation success message.

NSX-T page displays the following information:

- NSX-T Instance—Displays the list of IP address or FQDN of the NSX-T instance.
- NSX-T Name—Displays the name of the NSX-T.
- User Name—Displays the username for NSX-T.
- Maintenance Mode—Displays the Maintenance mode of the NSX-T instance.
  - Gray—Maintenance mode is Off or disabled.
  - Green—Maintenance mode is On or enabled.
- Config Status—Displays the status of the NSX-T configuration.

### Enable or Disable OMNI automation for NSX-T

With 2.1 release, you can change the Maintenance mode between In Service and Under Maintenance states using the toggle switch.

- 1. Click the toggle switch to change between the modes. The system prompts for confirmation to change the mode.
- 2. Click Ok to confirm.

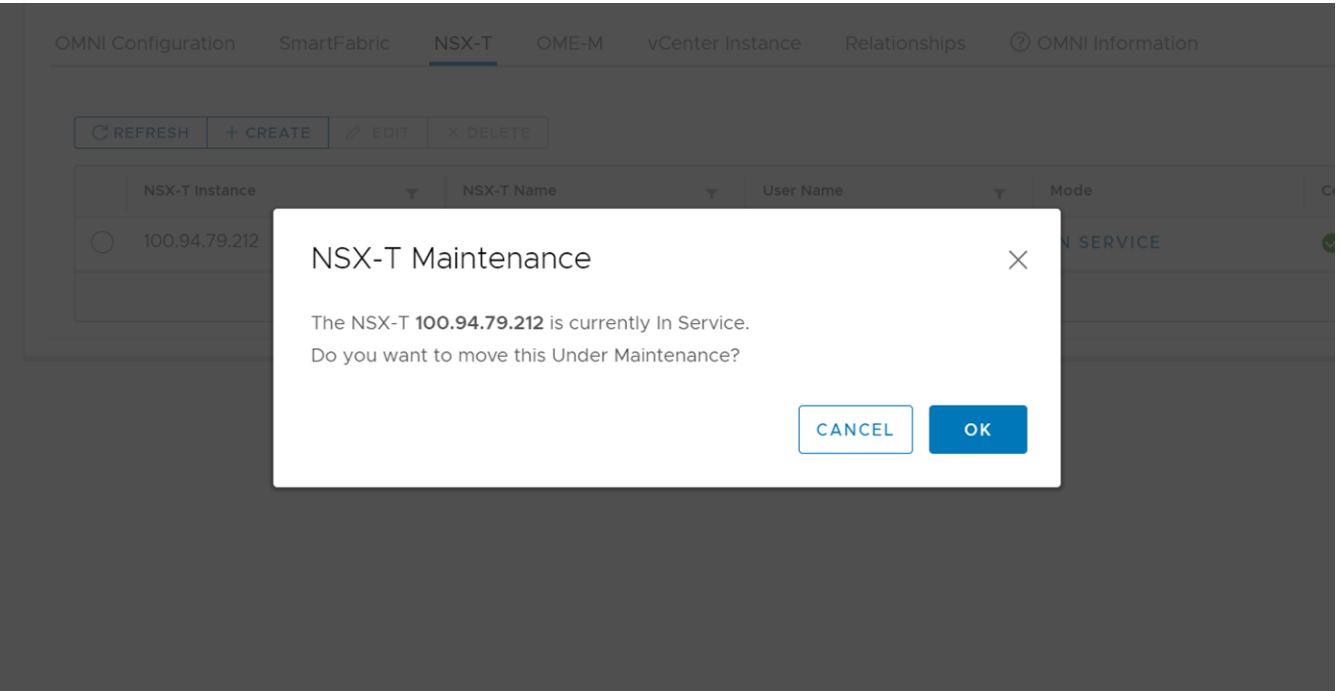

Enabling Maintenance mode prevents OMNI from configuring networks on the instance when there are changes in the vCenter port groups and disables the UI navigation for that instance.

### Edit NSX-T instance

You can edit the name of the NSX-T instance.

- 1. Select the NSX-T instance that you want to edit and click Edit.
- 2. Enter the required details and click Submit.

| OMNI Config | Edit NSX-T Ins | stance                                       |          | ×      | @ omni  |  |
|-------------|----------------|----------------------------------------------|----------|--------|---------|--|
|             | NSX-T Address  | 100.94.79.212<br>FQDN, IPv4, or IPv6 Address |          |        | e       |  |
| • 100       | NSX-T Name     | NSX-T Manager<br>Descriptive Name            | <u> </u> |        | SERVICE |  |
|             | User Name      | admin                                        |          |        |         |  |
|             | Password       |                                              | 0        |        |         |  |
|             |                |                                              | CANCEL   | SUBMIT |         |  |
|             |                |                                              |          |        |         |  |

The system displays NSX-T instance edit success message.

### **Delete NSX-T instance**

You can delete NSX-T instance from OMNI.

- 1. Select the NSX-T instance that you want to delete and click **Delete**.
- 2. Click **Delete** to confirm.

The system displays NSX-T instance delete success message.

## **OMNI automation for NSX-T**

After you add the NSX-T Manager as an instance in OMNI, OMNI automation discovers the relationship between the entities such as NSX-T Manager, vCenter, and the SFS instance.

**NOTE:** It may take few minutes to populate the relationship information and the related networks that are created by OMNI automation.

| uration SmartFabric NSX | S<br>Type | ter Instance Relationships ③ OMNI Information |
|-------------------------|-----------|-----------------------------------------------|
| e                       | т Туре    | T Relationships T                             |
| .79.223                 | dynamic   | instances                                     |
| Manager                 | dynamic   | (instances (1))<br>• 100.94.79.223            |
| Ma                      | nager     | inager dynamic                                |

As part of automation, OMNI does the following automation tasks:

• Creates host and edge overlay networks. OMNI notifies the creation of host and edge overlay NSX-T networks using UI alerts. You must configure the L3 properties of the overlay networks manually.

**NOTE:** In NSX-T deployment, when you add a host to a new rack, you must update the L3 properties of the host overlay network for the new rack manually.

- Creates edge uplink networks with IP address configured.
- Tags the above networks that are created to the corresponding server interface profiles and synchronizes NSX-T networks.
- Creates the route policies for NSX-T Tier-0 interfaces with a name of the Tier-0 interface and associates the policies with the switches on the edge rack.
- **NOTE:** If you want to manually configure the SmartFabric for NSX-T deployment, you must not add the NSX-T instance in OMNI.

### **OMNI** behavior

- OMNI creates all NSX-T networks as multirack L3 VLAN networks.
- If OMNI NSX-T automation service is running while NSX-T configuration is in progress, OMNI might display error alerts while the NSX-T is partially configured. You can check and acknowledge the alert messages once the configuration is complete and OMNI automation is successful.
- If you have added an NSX-T instance in OMNI with a preconfigured SmartFabric with BGP policies or networks, OMNI
  notifies the relevant errors if there is a mismatch between the SmartFabric network configuration and NSX-T. If there is no
  mismatch, OMNI uses the existing configuration.

The following table lists the OMNI alert message for the configurations that are done manually:

### Table 20. OMNI behavior

| Manual configuration                                                                     | Behavior                                                                                                    | Alert message                                                          | Recommendation                                                                                                    |
|------------------------------------------------------------------------------------------|----------------------------------------------------------------------------------------------------|------------------------------------------------------------------------|----------------------------------------------------------------------------------------------------|
| Configure the<br>rack settings of<br>the edge rack<br>for each uplink<br>network with an | If OMNI identifies an existing<br>uplink network with the same IP<br>address and prefix, it uses the<br>existing network and does not<br>create a network.              |                                                                        |                                                                                                    |
| IP address and prefix.                                                                   | If the uplink network already has<br>the edge rack configured with a<br>different IP address and prefix,<br>OMNI notifies the information as<br>alerts.                 | Rack {rack_id} already<br>configured for<br>{network_id}               | You can manually edit the<br>configuration with the alert<br>message information or delete<br>existing network so that OMNI<br>automation can create it. |
|                                                                                          | If the uplink network already has<br>a rack with the IP and prefix<br>combination that OMNI wants to<br>use to configure the edge rack, it<br>notifies the information. | <pre>'\'{ip}\' already exists on Rack {rack_id} for {network_id}</pre> |                                                                                                    |

### Table 20. OMNI behavior (continued)

| Manual configuration                                         | Behavior                                                                                                    | Alert message                                                                                   | Recommendation                                                                  |
|--------------------------------------------------------------|----------------------------------------------------------------------------------------------------|-------------------------------------------------------------------------------------------------|---------------------------------------------------------------------------------|
| Create a routes<br>policy for NSX-<br>T Tier-0<br>interface. | If OMNI identifies an existing<br>route policy with the same peer<br>interface details and AS number, it<br>uses the existing policy and does<br>not create a route policy.                                  | _                                                                                               | _                                                                               |
|                                                              | If OMNI identifies a route policy<br>that has the same name that<br>OMNI wants to use, but contains<br>a different peer ASN and interface<br>IP address details, OMNI notifies<br>the information as alerts. | Route Policy: {id}<br>already exists with<br>mismatches on the<br>following fields:<br>{fields} | You can delete the existing policy<br>so that OMNI automation can<br>create it. |

## View NSX-T instance

After the NSX-T instance is successfully added, the instance is listed as an entry in the **OMNI Home** left pane.

| <b>D∻LL</b> EMC OpenManag                      | ge Network Integration                                                                                                    | Log Out |
|------------------------------------------------|----------------------------------------------------------------------------------------------------|---------|
| 습 OMNI Home                                    | Related vCenters                                                                                                    |         |
| <ul> <li>SmartFabric</li> <li>SFS_2</li> </ul> | <ul> <li>✓ vCenter: 100.94.79.223</li> <li>✓ SmartFabric: SES_2</li> </ul>                                                                                                    |         |
| ∨ NSX-T                                        | C GO TO NETWORKS GO TO SERVER INTERFACE TRIGGER AUTOMATION                                                                                                    |         |
|                                                | Network ID T VLAN ID T Server Interface                                                                                                    |         |
|                                                | > uplink-01_1847 1847 Server Interfaces @                                                                                                    |         |
|                                                | > uplink-02_1848 1848 Server Interfaces                                                                                                    |         |
|                                                | > host_overlay_profile2_2502         2502         Server Interfaces         Image: Server Interfaces         Image: Server Interfaces |         |
|                                                | >     edge_overlay_profile_1849     1849         Server Interfaces                                                                                                    |         |
|                                                | Networks per page 10 × 1 - 4 of 4 Networks                                                                                                    |         |

In the left pane, under **OMNI Home**, select the NSX-T instance to view the list of networks that are created by OMNI automation. OMNI displays the vCenter information that is related to the specific NSX-T instance. You can click the vCenter to see the SmartFabric instances that are associated with that instance. When you click a SmartFabric instance, OMNI displays the list of networks that are synchronized from NSX-T and the server interface profiles that are tagged to the NSX-T networks. The NSX-T page displays direct links to **Network** and **Service Interface** configuration tabs of the SmartFabric instance. Click **Trigger automation** to trigger the OMNI automation manually. This action synchronizes the changes in NSX-T to OMNI.

## Edit Layer 3 NSX-T networks

After the networks are synchronized from NSX-T, complete the Layer 3 networks configuration in OMNI.

1. From NSX-T instance page, click **Go to Networks**. The click action goes to the **Networks** tab of the SmartFabric instance directly.

2. Click Multi-Rack L3 VLAN to see the list of the NSX-T networks that are synchronized by OMNI.

|                                                                         | ge Network Integration                                                                                                    | Log Out        |
|-------------------------------------------------------------------------|----------------------------------------------------------------------------------------------------|----------------|
| <ul> <li>✓ OMNI Home</li> <li>✓ SmartFabric</li> <li>✓ SFS_2</li> </ul> | SmartFabric Instance NSX-T Manager Summary Topology Switches Server Interface Uplink Network Global Settings Life Cycle Management Networks Routing Configuration | Serviceability |
| ✓ NSX-T                                                                 | ✓ Multi-Rack L3 VLAN       C +CREATE ØEDIT ×DELETE                                                                                                    |                |
|                                                                         | Network ID T VLAN ID T                                                                                                    |                |
|                                                                         | uplink-01_1847 1847                                                                                                    |                |
|                                                                         | uplink-02_1848 1848                                                                                                    |                |
|                                                                         | host_overlay_profile2_250 2502                                                                                                    |                |
|                                                                         | dge_overlay_profile_1849 1849                                                                                                    |                |
|                                                                         | Networks per page 10 $\checkmark$ 1 - 4 of 4 Networks                                                                                                    |                |

**3.** Edit the host and edge overlay networks and assign IP address manually for host and edge overlay. To edit the Layer 3 settings, see Configure multi-rack L3 VLAN.

Click **Go to Server Interface** to go to the **Server Interface** configuration of the SmartFabric instance. Configure server interface profiles and edit the networks from this page, see server interface profile.

# Lifecycle management

This chapter explains common lifecycle operations of upgrading the SmartFabric OS10 and OMNI appliance, replacing a switch, and backup and restoring the SmartFabric.

**NOTE:** The Lifecycle management features are not supported on OME-Modular instances. For more information, see OMNI feature support matrix.

### Using Life Cycle Management menu, you can:

- Change SmartFabric password.
- Upgrade SmartFabric OS10 image.
- Replace a switch in a network fabric.
- Fabric backup and restore.

# Change SmartFabric password

You can change the REST\_USER password of the SFS instance:

- 1. Select the SmartFabric instance > Life Cycle Management > SmartFabric Password Change.
- 2. Enter the current password for the REST\_USER, the new password, confirm the new password.
- 3. Click Update Password.

The system displays password update success message.

# Upgrade SmartFabric OS in switch

You can upgrade SmartFabric OS from OMNI VM.

From OMNI, you can upload an OS10 image to upgrade the switches in SmartFabric.

**NOTE:** This instruction is applicable for SmartFabric instance. To upgrade OS10 on MX switches, use OME-M console. For more information, see PowerEdge MX documents.

You can upgrade OS using the following steps:

- Upload the latest image in the OMNI VM.
- Upgrade fabric using the uploaded image.
- (Optional) Delete the image from the OMNI VM.

## Upload image

Upload an OS10 image to the OMNI VM:

1. Select the SmartFabric instance > Life Cycle Management > Upgrade OS.

| Summary    | Topology     | Switches | Bulk Configura     | ation Server Interface | e Uplink | Network     | Global Settings | Life Cycle Manage |
|------------|--------------|----------|--------------------|------------------------|----------|-------------|-----------------|-------------------|
| Life Cycle | Manageme     | ent      |                    |                        |          |             |                 |                   |
| 🔅 SmartFab | ric Password | Change   | 🔅 Upgrade OS       | 📾 Replace Switch       |          | and Restore |                 |                   |
| C :        | ↑ UPLOAD     | OPGRA    | DE FABRIC $\times$ | DELETE IMAGE 🚺         |          |             |                 |                   |
| Name       |              |          |                    |                        |          |             |                 | Ŧ                 |
|            |              |          |                    | $\bigtriangledown$     |          |             |                 |                   |
|            |              |          |                    | There are no imag      | ges!     |             |                 |                   |
|            |              |          |                    |                        |          |             |                 |                   |

- 2. Click **Upload** to upload the .bin file.
- 3. Click Choose File to upload the file to OMNI.
- 4. Click Upload. The system displays the upload progress.

| Life Cycle I | Uploa  | d Image       |                        |                  |        | stara |  |
|--------------|--------|---------------|------------------------|------------------|--------|-------|--|
|              | Choose | e File PKGS_C | DS10-Entaller-x86_64.b | in               |        | store |  |
|              |        |               |                        | CANCEL           | UPLOAD |       |  |
|              |        |               | Tr                     | ere are no image | es!    |       |  |

## Upgrade fabric

Click the informational icon to see the current SmartFabric OS version. Upgrade the switches in a fabric with an OS10 image: 1. Select the .bin image and click Upgrade Fabric.

| A CmartEabric Decoward Chang   | re 🛱 Ungrade OC 🖂 Deplace Switch 🔅 Realiup and Restore |   |
|--------------------------------|--------------------------------------------------------|---|
| i sindri Fabric Password Chang | ge 🤯 Opgrade OS 🔤 Replace Switch 🤯 Backup and Restore  |   |
|                                |                                                        |   |
|                                |                                                        |   |
|                                | PORADE FABRIC X DELETE IMAGE                           |   |
|                                |                                                        |   |
| Name                           |                                                        | 7 |
|                                |                                                        |   |
|                                |                                                        |   |
| • PKGS OS10-Enterprise-10.5    | 5.2.6P1.365stretch-installer-x86 64.bin                |   |

**NOTE: Upgrade Fabric** option upgrades all the switches in a network fabric. You cannot stop the upgrade after it is triggered.

2. Click **Upgrade** to confirm. Dell Technologies recommends you to take the backup configuration using **Backup and Restore** before initiating the upgrade.

The system displays fabric upgrade success message.

After you initiate the fabric upgrade, you can see the progress of the upgrade from this menu. As part of upgrade, each switch in the fabric is installed with the new version of OS10 and the switch reboots to complete the upgrade process. OMNI checks each switch in the fabric, one at a time to ensure maximum uptime during the upgrade process.

| Life Cycle Mar                             | nagement                                                   |                                                     |                                 |
|--------------------------------------------|------------------------------------------------------------|-----------------------------------------------------|---------------------------------|
| 🚯 SmartFabric P                            | assword Change                                             | Upgrade OS 🛛 📾 Replac                               | e Switch 🛛 🛞 Backup and Restore |
| Fabric 100 (Aut<br>Upgrading noo<br>Switch | toFab-100) OS Upgra<br>de 7QYHPK2)2021-0<br>Upgrade Status | ade In Progress<br>7-08 02:06:55 UTC<br>Date & Time |                                 |
| 3QYHPK2<br>(SiteBLeaf4)                    | Finished                                                   | 2021-07-08 01:55:35<br>UTC                          |                                 |
| 7QYHPK2<br>(SiteBLeaf3)                    | Installation In<br>Progress                                | 2021-07-08 02:06:55<br>UTC                          |                                 |
| JRQQG02<br>(SiteBSpine)                    | Finished                                                   | 2021-07-08 02:06:51                                 |                                 |

## Delete image

Delete the OS10 image uploaded in the OMNI VM:

- 1. Select the .bin image to delete and click **Delete Image**.
- 2. Click Delete to confirm.

The system displays delete image is success.

# **Replace switch in a fabric**

You can replace the faulty OS10 switch in a SmartFabric.

**NOTE:** This instruction is applicable for SmartFabric instance only. To replace a switch in MX, follow the instructions that are provided in the MX documents. For more information, see PowerEdge MX documents.

To replace a switch:

- 1. Identify the OS10 switch to be replaced and label each of the cables with the port numbers before disconnecting the cables.
- 2. Back up the following configurations from the faulty switch to configure the new switch with the same details:
  - Hostname
  - Management IP address
  - DNS and NTP IP addresses if configured
  - Spanning-tree mode

(i) NOTE: In SmartFabric Services mode, RPVST+ is enabled by default on the uplink interfaces.

- Other nonfabric commands
- **3.** Ensure that the new switch has the same OS version as the faulty switch. You can check the version using the following command:

OS10# show version

- **4.** Power off the existing switch to prevent data traffic loss in the cluster.
- 5. Remove the ICL and uplink connections from the existing switch, and connect to the new switch.

**(i) NOTE:** Do not remove connections to VxRail nodes until the new switch is in SmartFabric Services mode.

(i) NOTE: Ensure that the ICL ports are connected to the other leaf switch which is already in SmartFabric Service mode.

- 6. Enable SmartFabric Services on the new switch and define the ICL ports.
  - For L2 personality—Enable SmartFabric Services on the new switch, and define the breakouts, uplinks, interlink ports, plus any other parameters such as management VLAN, LACP, VLAN tagging, and so on.

For example, if the uplink port is 1/1/4 and the interlink ports are 1/1/29,1/1/30, no VLAN tagging, LACP auto, management VLAN 1 as default.

:~\$ sfs\_enable\_vxrail\_personality.py -i 1/1/6,1/1/8 -u 1/1/4 -1

• For L3 personality—Enable SmartFabric Services on the new switch using the smartfabric l3fabric enable role command. Example:

OS10# smartfabric l3fabric enable role LEAF vlti ethernet 1/1/29-1/1/30

For more information about enabling SmartFabric Services, see Dell EMC SmartFabric OS10 User Guide Release 10.5.0.

7. The new switch reboots and is placed in SmartFabric Services mode.

(i) NOTE: During reboot, the configurations are synchronized in the new switch and it takes several minutes.

- 8. Connect VxRail server ports to the new switch one-by-one to bring up the switch ports and advertise LLDP.
- **9.** Review the command outputs on both switches for same configurations. Use the following commands to validate the configurations:
  - OS10# show vlan

(i) NOTE: The command displays if the switch is a primary or secondary peer.

- OS10# show vlt 255
- OS10# show lldp neighbor

**10.** After ensuring all the configurations are up and running, login to OMNI. From **OMNI Home** > SmartFabric instance > **Life Cycle Management** > **Replace Switch** to complete the switch replacement workflow.

| SmartEabric Dass | word Change | ( Upgrada O    |              | b 🛱 Rackup and Postoro |  |
|------------------|-------------|----------------|--------------|------------------------|--|
|                  | word change | ver opgrade O: |              |                        |  |
|                  |             |                |              |                        |  |
|                  |             |                |              |                        |  |
|                  |             |                |              |                        |  |
| Old Switch       | Leaf1 (BC   | Q700Q2) V      |              |                        |  |
|                  |             |                |              |                        |  |
| New Switch       | Leaf2 (G    | GVQG02)        | $\checkmark$ |                        |  |
|                  |             |                |              |                        |  |

11. Select the switch that you want to replace from the list, select the new switch, and click **Replace**. The system displays switch replace success message.

# Back up and restore the fabric configuration

You can save the current fabric configuration in a repository, and restore the data using a backup file when an error or failure occurs.

(i) NOTE: This instruction is applicable for SmartFabric instance only and not supported on OME-M instance.

From OMNI, using the Fabric backup and restore feature, you can:

- Set a local or remote repository.
- Back up the configuration of a select fabric in the OMNI VM.
- Download the backup files to the local system.
- Delete the downloaded backup from the OMNI VM.
- Upload or import the fabric backup file from the local or remote repository to the OMNI VM.
- Restore the fabric from a backup file.

() NOTE: The fabric backup and restore features are supported from the OS10.5.0.7 version. If the OS10 software version is less than 10.5.0.7, the system displays a message that backup is not supported for the software version and all the backup and restore functions are disabled.

## Set Repository

To backup the configuration, set up a local repository on the OMNI VM or a remote repository to store the backup files. OMNI supports File Transfer Protocol (FTP), Secure Copy protocol (SCP), and Secure File Transfer Protocol (SFTP) to transfer the backup files to a remote repository. You can either set a local or a remote repository at a time. To change the backup repository, edit the repository setting accordingly.

(i) NOTE: If OMNI is deployed within the same cluster, Dell Technologies recommends you to use remote backup repository.

### Set a local repository

- 1. Select the SmartFabric Instance > Life Cycle Management > Backup and Restore.
- 2. From Backup and Restore tab, click Set Repository.
- 3. Select Local.
- 4. Click Submit.
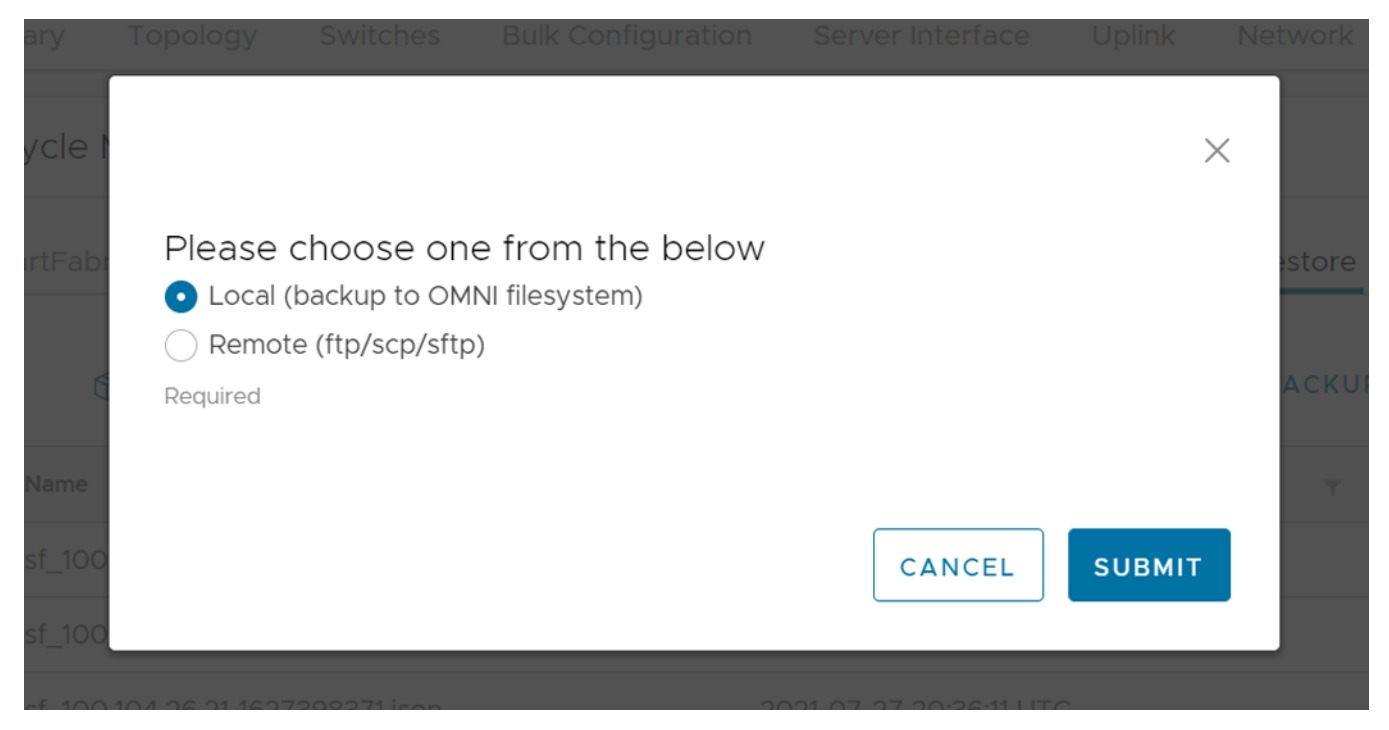

The system displays local repository configuration success message.

#### Set a remote repository

- 1. From Backup and Restore tab, click Set Repository.
- 2. Select Remote.
- **3.** Select the protocol (FTP, SCP, or STFP) from the list.
- 4. Enter the Hostname, Username, and Password details.
- 5. (Optional) Enter the **Repository Path** details.
- 6. Click Submit.

|              |                             |                     |               | ×            |  |
|--------------|-----------------------------|---------------------|---------------|--------------|--|
| Dianco chi   | acco one from the           | bolow               |               | 0.000        |  |
|              | bose one from the           | ) Delow             |               |              |  |
|              | rup to Omini mesystem)      |                     |               |              |  |
| V Remote (II | .p/scp/srtp)                |                     |               |              |  |
| Required     |                             |                     |               |              |  |
|              |                             |                     |               | esto         |  |
| Protocol     | ftp v Select proto          | col                 |               |              |  |
| 11010001     |                             |                     |               | AC           |  |
| Hostname     | localhost                   |                     |               |              |  |
|              |                             |                     |               |              |  |
| Username     | delawareos10                |                     |               |              |  |
| Password     | •••••                       | $\odot$             |               |              |  |
|              | harry Dath                  |                     |               |              |  |
| •Option      | nal. If not specified, uses | repository defa     | ult home      |              |  |
| •Absol       | ute or relative path        | , ,                 |               |              |  |
| •OMNI        | will attempt to create pa   | ath if doesn't exis | st<br>s alort |              |  |
| •railule     | s such as remote permi      | ssion reported a    | s diei t      |              |  |
| Repository   |                             | Optional            |               | and a second |  |
| Path         |                             |                     |               |              |  |
|              |                             |                     |               |              |  |
|              |                             |                     |               |              |  |
|              |                             |                     | CANCEL        |              |  |
|              |                             |                     | CANCEL        | SUBMIT       |  |

The system displays remote repository configuration success message.

#### Edit repository

You can edit the repository type that is already set:

- 1. From Backup and Restore tab, click Edit Repository.
- 2. Edit the repository type, enter the required details if prompted, and click Edit.

() NOTE: When you edit the repository from local to remote, the backup files from the local OMNI VM are transferred to the remote repository. If you change the repository from remote to local, they backup files are not transferred to local OMNI VM.

### Backup fabric configuration

To backup the fabric configuration:

- 1. Select Life Cycle Management > Backup and Restore.
- 2. Click Backup Now.
- $\ensuremath{\textbf{3.}}$  Enter the description for the backup file.
- 4. Click Ok.

| Summary      |                                                                   | gs Life Cycle.        |
|--------------|-------------------------------------------------------------------|-----------------------|
|              |                                                                   | ×                     |
| Life Cycle I | Enter Backup Description                                          |                       |
|              |                                                                   |                       |
| 😳 SmartFabr  | backup1                                                           | store                 |
|              |                                                                   |                       |
| C 6          |                                                                   | ACKUP 🖉 E             |
|              | (i) Note: Fabric Backup will backup SFS applied configuration for |                       |
| Name         | on individual switches has to be backed up using switch CLI.      | Description           |
|              |                                                                   |                       |
|              |                                                                   | _                     |
|              | CANCEL                                                            |                       |
|              |                                                                   |                       |
|              |                                                                   | Backup Files per page |

The backup file is stored as a JSON file.

- () NOTE: The backup action stores SFS-applied configuration for the whole fabric. Any OS10 system configuration that is done on the individual switches directly has to be backed up using the OS10 CLI. For more information about how to backup the configuration, see *Dell EMC SmartFabric OS10 User Guide*.
- 5. The system displays backup completed success message.

#### Download backup

You can download a backup file from the OMNI stand-alone VM to the local system. This option is available only when OMNI is accessed as a stand-alone application.

- **NOTE: Download** option is not available when OMNI is launched as a plug-in from vCenter. Hence, you cannot download the backup JSON configuration files using OMNI plug-in.
- 1. Select **Backup and Restore** tab, and select the backup JSON file that you wanted to download from the list.
- 2. Click Download.

The file is downloaded locally with the backup download success message.

#### Delete backup

You can delete a backup file from the OMNI VM.

- 1. Select Backup and Restore tab.
- 2. Select the backup file that you want to delete from the displayed list, and click Delete.
- 3. Click **Delete** to confirm.

The system displays backup deleted success message.

#### Upload backup

You can upload a backup file from the local system to the OMNI VM.

1. From Backup and Restore tab, click Upload Backup.

2. Enter the description and choose the file that you want to upload.

|                 |                                              | _      |  |
|-----------------|----------------------------------------------|--------|--|
| Summary         | Upload Backup                                | gs     |  |
| Life Cycle I    |                                              |        |  |
| ③ SmartFabr     | Description second                           | store  |  |
| C 6             |                                              | ACKU   |  |
| Name            | Choose File sf_100.104.26.32-1589566283.json | Ŧ      |  |
| <b>o</b> sf_100 |                                              |        |  |
|                 | CANCEL                                       | ckup F |  |
|                 |                                              |        |  |

#### 3. Click Upload.

The system displays upload file success message.

(i) NOTE: OMNI displays error if the uploaded file is not in the JSON format.

### Restore from a backup file

You can restore the configuration running on the SmartFabric using a backup file during unexpected error situation or disaster.

- CAUTION: Restore action is disruptive and cause connection downtime and traffic loss. The restore action erases all fabric configuration and restarts the entire fabric with the configuration in the backup file. It is highly recommended to use the restore action during a maintenance window.
- 1. Select Life Cycle Management > Backup and Restore.
- 2. Select the backup file from which you want to restore the configuration, and click Restore.

|                                                           |                                                        |                                                            |                                                     |                                    |                       |                                             | Life Cycle Ma       | anagement    |
|-----------------------------------------------------------|--------------------------------------------------------|------------------------------------------------------------|-----------------------------------------------------|------------------------------------|-----------------------|---------------------------------------------|---------------------|--------------|
| Restore Co                                                | onfiguratio                                            | ON<br>estore Operati                                       | on. The restore opera                               | ition is <mark>disru</mark>        | <b>ptive</b> and will | result in <b>connectivity</b>               | and traffic         |              |
| loss. The Fal<br>highly recom<br>downtime.<br>Do you want | bric will be torn<br>nmended to car<br>t to proceed wi | -down ( <b>switch</b><br>ry out the rest<br>th the Restore | es will be reloaded to<br>ore operation during<br>? | <b>gether</b> ) and<br>a maintenar | I rebuilt with th     | ne backed-up JSON f<br>order to plan around | ile. It is<br>I the | REPOSITO     |
|                                                           |                                                        |                                                            |                                                     |                                    | CANCEL                | GET DIFF                                    | RESTORE             | <u>×</u> 1-1 |

() NOTE: The restore action reboots all the switches with the applied fabric settings. Any manual configuration that are performed directly on individual switches has to be restored manually using the OS10 CLI. For more information about how to restore the configuration, see *Dell EMC SmartFabric OS10 User Guide*.

(Optional) Click Get Diff to compare the current configuration with the configuration in the backup file.
 Configuration Diff View displays the detailed comparison between the current and backup configuration.

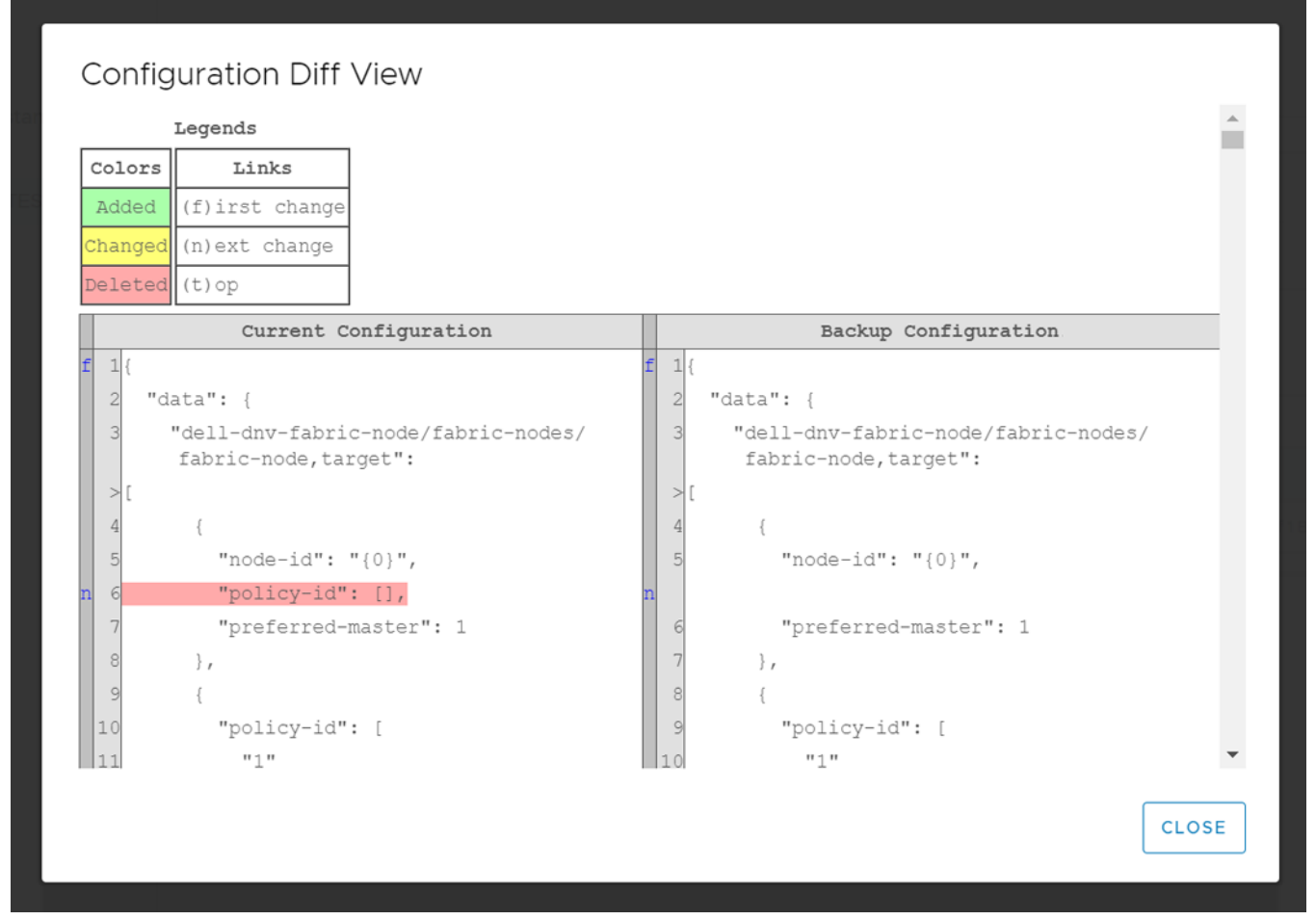

4. To proceed with the restore action, select the checkbox to confirm, and click Restore.

Once you initiate the restore process, OMNI appliance changes the SmartFabric instance state to Maintenance mode automatically, which stops all the fabric automation services for that SmartFabric instance.

5. The system displays the restore success message.

When the fabric restore is complete, change the Maintenance mode of the SmartFabric instance to **In Service**. For more information about Maintenance mode, see Maintenance mode.

**6.** For internal vCenter environment, restart the vCenter manually from the Platform Service Controller page. For more information about restarting the vCenter, see VMware vSphere Documentation.

## **Upgrade OMNI appliance**

This section explains how to upgrade the OMNI appliance in two ways.

When upgrading OMNI VM from 1.3 to 2.0 or a later version , you can install the OMNI .ova file using new installation or upgrade OMNI using the .zip file.

### Upgrade OMNI - new installation

Follow the below steps when upgrading OMNI appliance from older version (1.1 or 1.2) to 1.3 and later versions:

1. Prerequisite

Save the following details:

- IP address or hostname of the SmartFabric instances that are manually added in the OMNI VM.
- IP address or FQDN information of all the vCenters that are registered with the OMNI VM.
- IP address or hostname of the OMNI VM.
- Details of the ens192 and ens160 interface settings.
- 2. Unregister the vCenter from OMNI VM, see here.
- 3. Shut down the older OMNI VM.
- 4. Deploy the new OMNI VM using the latest OMNI OVA file, see Create OMNI virtual appliance.
- 5. Configure the OMNI VM with the documented settings and complete the full setup, see Set up OMNI.

### Upgrade OMNI

You must be in the OMNI VM console to use these steps and only applies to the OMNI minor release upgrade. You can also upgrade OMNI from 1.3 to 2.0 or later using this upgrade workflow.

To upgrade OMNI appliance:

- 1. Download the OMNI upgrade image from the Dell EMC Support portal and store the image on an SCP server. Check the existing version.
- 2. From the OMNI VM console, select the option 5. Upgrade Appliance.

Menu

- 0. Full setup
- 1. Show version
- 2. Interface configuration menu
- 3. OMNI management service menu
- 4. Password/SSL configuration menu
- 5. Upgrade appliance
- 6. Reboot appliance
- Show EULA
- 8. Logout

Enter selection [0 - 8]: 5\_

The display lists all the applications which can be upgraded along with the old and new versions. Upgrading requires restarting the services.

3. Enter the SCP server IP address or hostname, username, and the path to the upgrade .zip file and password.

Welcome to Dell EMC OpenManage Network Integration (OMNI) management Menu 0. Full setup Show version 1. Interface configuration menu 2. З. OMNI management service menu 4. Password/SSL configuration menu 5. Upgrade appliance 6. Reboot appliance Show EULA 8. Logout Enter selection [0 - 8]: 5 2020-11-19 05:20:52 INFO [setup.sh] Getting the upgrade file Remote SCP server IP/hostname: 100.104.26.58 Username: admin Path to the upgrade zip file: /tmp/OMNI-upgrade-2.0.83.zip\_ 4. Verify all information, then enter **Y** to continue. 5. Verify the OMNI version. Welcome to Dell EMC OpenManage Network Integration (OMNI) management 

Menu

\_\_\_\_\_

- 0. Full setup
- Show version
   Interface configurat
- Interface configuration menu
   OMNI management service menu
- 4. Password/SSL configuration menu
- 5. Upgrade appliance
- 6. Reboot appliance
- 7. Show EULA
- 8. Logout

Enter selection [0 – 8]: 1 OMNI appliance version .....(2.0.68) OMNI vSphere client plugin version .....(2.0.83) press [enter] to continue...

- 6. After you upgrade OMNI, close the active OMNI browser. Open a new browser and log in to OMNI to see the new or upgraded UI changes.
- 7. Unregister and register the vCenter again using OMNI UI, see Register vCenter with OMNI.

Before upgrading to OMNI from 1.3 to 2.0 or a later version using this upgrade workflow, change the hardware profiles for the VM. To change the hardware details, follow these steps:

1. Go to vCenter and shut down the OMNI VM.

| vm vSphere Client                                                                                                    | Menu 🗸 🛛 🔍 Search in all env                                                                                                    |                                                                                                    | C @~          | Administrator@VSPHERE.LOCAL V                                                                                  |
|----------------------------------------------------------------------------------------------------|----------------------------------------------------------------------------------------------------|----------------------------------------------------------------------------------------------------|---------------|----------------------------------------------------------------------------------------------------|
| ↓       ↓       ↓       ↓       ↓         ↓       ↓       ↓       ↓       ↓         ↓       ↓       ↓       ↓       ↓         ↓       ↓       ↓       ↓       ↓         ↓       ↓       ↓       ↓       ↓         ↓       ↓       ↓       ↓       ↓         ↓       ↓       ↓       ↓       ↓         ↓       ↓       ↓       ↓       ↓         ↓       ↓       ↓       ↓       ↓         ↓       ↓       ↓       ↓       ↓         ↓       ↓       ↓       ↓       ↓       ↓         ↓       ↓       ↓       ↓       ↓       ↓       ↓       ↓       ↓       ↓       ↓       ↓       ↓       ↓       ↓       ↓       ↓       ↓       ↓       ↓       ↓       ↓       ↓       ↓       ↓       ↓       ↓       ↓       ↓       ↓       ↓       ↓       ↓       ↓       ↓       ↓       ↓       ↓       ↓       ↓       ↓       ↓       ↓       ↓       ↓       ↓       ↓       ↓       ↓       ↓       ↓ </td <td>OMNI-2.O-Padma     Monitor Configu     Monitor Configu     Compa     Compa     Co</td> <td>Permissions Datastores Networks<br/>ACTIONS<br/>Permissions Datastores Networks<br/>OS: Debian GNU/Linux 10 (64-bit)<br/>atibility: ESXi 6.7 and later (VM version 14)<br/>re Tools: Running, version:10346 (Guest Managed)<br/>More Info<br/>More Info<br/>Info<br/>Info Info<br/>Info Info<br/>Info<br/>Info<br/>Info<br/>Info<br/>Info<br/>Info<br/>Inf</td> <td>5 Updates</td> <td><ul> <li>CPU USAGE<br/>114 MHz</li> <li>MEMORY USAGE<br/>327 MB</li> <li>STORAGE USAGE<br/>14.05 GB</li> </ul></td> | OMNI-2.O-Padma     Monitor Configu     Monitor Configu     Compa     Compa     Co | Permissions Datastores Networks<br>ACTIONS<br>Permissions Datastores Networks<br>OS: Debian GNU/Linux 10 (64-bit)<br>atibility: ESXi 6.7 and later (VM version 14)<br>re Tools: Running, version:10346 (Guest Managed)<br>More Info<br>More Info<br>Info<br>Info Info<br>Info Info<br>Info<br>Info<br>Info<br>Info<br>Info<br>Info<br>Inf | 5 Updates     | <ul> <li>CPU USAGE<br/>114 MHz</li> <li>MEMORY USAGE<br/>327 MB</li> <li>STORAGE USAGE<br/>14.05 GB</li> </ul> |
| _                                                                                                    | VM Hardware                                                                                                    | ✓ Note:                                                                                                    | 5             | ^                                                                                                    |
|                                                                                                    | Related Objects                                                                                                    |                                                                                                    | otes          |                                                                                                    |
|                                                                                                    | Host                                                                                                    | 100.104.26.3 Custo                                                                                                    | om Attributes | ~                                                                                                    |
|                                                                                                    | Networks                                                                                                    | VM Network                                                                                                    | bute          | Value                                                                                                    |
| Recent Tasks Alarms                                                                                                    |                                                                                                    |                                                                                                    |               | 1                                                                                                    |

2. Click the Edit Settings menu from the OMNI VM page.

| vm vSphere Client                                                                       | Menu 🗸 🛛 🔍 Search     | n in all environments                                                         | C 0 ~          | Administrator@VSPHERE |                   |
|-----------------------------------------------------------------------------------------|-----------------------|-------------------------------------------------------------------------------|----------------|-----------------------|-------------------|
|                                                                                         | 🗄 OMNI-2.0            | 🕨 🔲 🛃 🔯 🛛 ACTIONS 🗸                                                           |                |                       |                   |
| > 🔁 100.104.26.62                                                                       | Summary Monitor       | Configure Permissions Datastores Network                                      | ks Updates     |                       |                   |
| <ul> <li>✓ ☐ 100.104.26.63</li> <li>✓ ☐ Datacenter</li> <li>✓ ☐ 100.104.26.3</li> </ul> |                       | Guest OS: Other (32-bit)<br>Compatibility: ESXI 6.7 and later (VM version 14) | red            |                       | CPU USAGE<br>O Hz |
| ☐ Kumaragurunode3<br>☐ OMNI-1.3.24                                                      | Powered Off           | More info DNS Name:                                                           | Jed)           |                       | MEMORY USAGE      |
| OMNI-2.0                                                                                | Launch Web Console    | IP Addresses:<br>Host: 100.104.26.3                                           |                |                       | STORAGE USAGE     |
| vCenter_81                                                                              | Launch Remote Console | 0                                                                             |                |                       |                   |
| WindowsServer201                                                                        | VM Hardware           | ✓ Not                                                                         | es             |                       | ^                 |
|                                                                                         | Related Objects       | Edit                                                                          | Notes          |                       |                   |
|                                                                                         | Host                  | Cust                                                                          | tom Attributes |                       | <u>^</u>          |

3. Change the Memory and Hard disk 1 settings. Set Memory to 8 GB and Hard disk to 80 GB.

(i) **NOTE:** When you upgrade OMNI VM using .ova file, you do not have to change these settings as it is installed automatically with the above configurations.

|                           | Virtual Hardware VM Options |                               |          | _             |
|---------------------------|-----------------------------|-------------------------------|----------|---------------|
| .104.26.62                | > CPU                       | 4 ~                           | <b>0</b> |               |
| .104.26.63<br>Datacenter  | > Memory *                  | 8 GB ~                        |          | CPU USAGE     |
| 100.104.26.3              | > Hard disk 1 *             | 80 GB ~                       |          | MEMORY USAGE  |
| D OMNI-2.0                | > SCSI controller 0         | LSI Logic Parallel            |          | 0 B           |
| 🔂 OMNI-2.0-Padma          | > Network adapter 1         | VM Network >                  | Connect  | STORAGE USAGI |
| VCenter_81 VMware vCenter | > Network adapter 2         | VM Network $ \smallsetminus $ | Connect  |               |
| WindowsServer2            | > CD/DVD drive 1            | Client Device ~               | Connect  | ^             |
|                           | Video card                  | Specify custom settings ~     |          |               |

4. Power On the OMNI VM after setting the required configurations.

# Troubleshooting

Use the following information to troubleshoot some of the common problems that occur with vCenter and OMNI appliance connectivity, OMNI UI launch, SmartFabric instance configurations, and OMNI automation.

## **Troubleshooting tools**

Use the following tools when you run into any issues or during troubleshooting.

### Logs and support data for troubleshooting

You can generate a support bundle with error and debug logs using OMNI. These logs can help you to identify, diagnose, and debug problems.

Dell Technologies recommends downloading the support bundle from the OMNI Appliance Management UI. By default, the log-level in OMNI appliance is set to ERROR. You can toggle the appliance log setting between ERROR to DEBUG. Change the log-level appropriately for each service and download the support bundle, see OMNI Appliance Management UI.

**NOTE:** Dell Technologies recommends setting the log level to DEBUG when you are experiencing any appliance issue and want to generate a support bundle.

If you cannot access the UI, use the OMNI console to download the support bundle at /tmp/support-bundle.tar.gz on the OMNI VM. You can also change the log-level. When you change the log level from ERROR to DEBUG from OMNI VM console, the change applies to only the services omni\_api and omni\_services. For more information about OMNI management menu, see OMNI console menu.

### Verify OMNI VM connectivity

After setting up OMNI, verify the IP address, DNS settings, and connection status from the OMNI VM console:

- When OMNI is deployed in one of the VxRail nodes in the cluster, ensure that you have configured IPv6 information for VxRail Mgmt network (ens192) and custom route as fde1:53ba:e9a0:cccc::/64. Disable IPv4 configuration for ens192 interface.
- 2. When OMNI is deployed on an ESXi server and registered with an external vCenter, ensure that you have set IPv4 configuration with subnet mask and gateway information for the vCenter server network (ens160). Set the IPv6 configuration for the interface to **Ignore**.
- **3.** Check the interface connection status through the OMNI console.

To check the interface configurations through the OMNI console:

a. From the OMNI management menu, enter 2 to go to the Interface configuration menu.

- Menu
  - -----
- ). Full setup
- 1. Show version
- 2. Interface configuration menu
- 3. OMNI management service menu
- 4. Password/SSL configuration menu
- 5. Upgrade appliance
- 6. Reboot appliance
- 7. Show EULA
- 8. Logout

Enter selection [0 – 8]: 2

#### b. Enter the selection as 1 to view the interfaces and press Enter.

Enter selection [1 - 9]: 1
sudo: unable to resolve host OMNI-1.3.14: Name or service not known
docker0: flags=4099UP,BROADCAST,MULTICAST> mtu 1500
inet 172.17.0.1 netmask 255.255.0.0 broadcast 172.17.255.255
ether 02:42:05:1a:45:da txqueuelen 0 (Ethernet)
RX packets 0 bytes 0 (0.0 B)
RX errors 0 dropped 0 overruns 0 frame 0
TX packets 0 bytes 0 (0.0 B)
TX errors 0 dropped 0 overruns 0 carrier 0 collisions 0
ens160: flags=4163<UP,BROADCAST,RUNNING,MULTICAST> mtu 1500
inet 100.104.26.22 netmask 255.255.0 broadcast 100.104.26.255
inet6 fe80::250:56ff:fe85:abb7 prefixlen 64 scopeid 0x20<link>
ether 00:50:56:85:ab:b7 txqueuelen 1000 (Ethernet)
RX packets 695002 bytes 159086623 (151.7 MiB)
RX errors 0 dropped 0 overruns 0 carrier 0 collisions 0
ens192: flags=4163<UP,BROADCAST,RUNNING,MULTICAST> mtu 1500
ether 00:50:56:85:93:cd txqueuelen 1000 (Ethernet)

ether 00:50:56:85:93:cd txqueuelen 1000 (Ethernet) RX packets 463229 bytes 46227842 (44.0 MiB) RX errors 0 dropped 52 overruns 0 frame 0 TX packets 65686 bytes 11664357 (11.1 MiB) TX errors 0 dropped 0 overruns 0 carrier 0 collisions 0

10: flags=73<UP,LOOPBACK,RUNNING> mtu 65536 inet 127.0.0.1 netmask 255.0.0.0 inet6 ::1 prefixlen 128 scopeid 0x10<host> loop txqueuelen 1000 (Local Loopback) RX packets 624296 bytes 90090468 (85.9 MiB) RX errors 0 dropped 0 overruns 0 frame 0 TX packets 624296 bytes 90090468 (85.9 MiB) TX errors 0 dropped 0 overruns 0 carrier 0 collisions 0

(END)

c. Enter 2 to view the connection status. The status should be up and connected.

| OMN     | II interface configuration menu           |
|---------|-------------------------------------------|
| 1. Sho  | w interfaces                              |
| 2. Sho  | w connection status                       |
| 3. Con  | ifigure interfaces                        |
| 4. Sho  | w NTP status                              |
| 5. Con  | ifigure NTP server                        |
| 6. Unc  | configure NTP Server                      |
| 7. Sta  | int NTP Server                            |
| 8. Sto  | ip NTP Server                             |
| 9. Exi  | t                                         |
| Enter s | election [1 – 9]: 2                       |
| DEVICE  | TYPE STATE CONNECTION                     |
| ens160  | ethernet connected Vcenter server network |
| docker0 | bridge connected docker0                  |
| ens192  | ethernet connected Vxrail Mgmt network    |
| lo      | loopback unmanaged                        |
| press [ | enter] to continue                        |

## Unable to add SmartFabric instance in OMNI

#### Problem

Not able to add the SmartFabric instance in OMNI.

#### Causes

- SmartFabric instance is not reachable or is down.
- IP address of the SmartFabric instance is not the master node IP address.

#### Resolution

- Ensure that the SmartFabric is reachable. To check the SmartFabric connectivity:
  - 1. Log in as **root** user through the OMNI VM console.
  - 2. Check the connectivity of the SmartFabric instance using the ping command. If OMNI is internal, use IPv6 address or hostname of the service instance. If OMNI is external, use the IPv4 address or hostname of the service instance.

:~\$ ping <IPv4-address or hostname of the destination> :~\$ ping6 <IPv6-address or hostname of the destination>

- 3. If ping fails, verify that the OMNI interfaces are configured properly. See Verify OMNI VM connectivity.
- Ensure that the IP address is the master node IP address. To check the IP address of master node:
- 1. Identify the master node using the OS10 CLI command. See Add SmartFabric instance.
- 2. Add the SmartFabric instance using the identified master IP address.

### Missing networks on server interfaces

#### Problem

OMNI automation process fails to create and associate the appropriate network on a server interface during synchronization.

#### Causes

- No relationship is formed between the vCenter and service instances.
- Automation service is running for that vCenter, but you do not see OMNI SmartFabric task created in vCenter.
- Automation service is not running for that vCenter.

#### Resolution

- Check the relationship status between the vCenter and service instances. For more information, see Relationship information. If the relationship is not formed correctly, try the following:
  - Click **Recalculate Relationship** so that OMNI can recalculate the relationship between the entities manually.
  - Delete and reconfigure the SmartFabric instance and vCenter.
- Wait for 20 minutes. The self-correction monitor mechanism in OMNI should correct this issue within 20 minutes.
- If the southbound interface is a general ESXi server, create a server interface profile manually. If there is no server profile, no relationship is created. For more information about creating server interface profile, see server interface.
- Ensure that the service instance and vCenter are in **In Service** mode. The automation is not enabled if any of the relevant vCenters or SmartFabric instances is in **Maintenance** mode.

If the relationship status is correct and the automation is running, yet the issue persists, restart the automation service for the respective vCenter from the OMNI UI, see OMNI Appliance Management UI. After restart, OMNI synchronizes all the configurations again through automation.

## **Unable to launch OMNI UI**

This information provides troubleshooting information when you are unable to launch OMNI plug-in from vCenter and as a stand-alone UI.

### Unable to launch OMNI plug-in from vCenter

#### Problem

Unable to launch OMNI plug-in from vCenter.

vCenter does not show the OMNI plug-in option in the menu even after the vCenter is registered with OMNI through the OMNI Fabric Management UI. vCenter also shows OMNI plug-in download errors after the vCenter is registered with OMNI.

#### Causes

- 1. OMNI is not able to communicate with the vCenter due to SSL certificate errors.
- 2. vCenter could not resolve OMNI FQDN.

#### Resolution

1. Install a new SSL certificate, see Generate and Install SSL certificates. If the OMNI stand-alone UI is open when installing a new certificate, you must log out from OMNI stand-alone UI and log in again before you unregister and re-register the vCenter.

After installing the certificate:

- **a.** Unregister the vCenter using OMNI stand-alone UI. After you unregister the vCenter, ensure that the OMNI plug-in is removed from vCenter. If not, log out and log in the vCenter to confirm that the plug-in is removed.
- **b.** Register the vCenter again using OMNI stand-alone UI. Log out and log in the vCenter again to apply the newly installed SSL certificate.
- 2. Ensure that the DNS is configured for the vCenter and is reachable. Also, ensure that the DNS have both the forward and reverse lookup configurations for the OMNI FQDN or IP address. If the problem still persists, try to unregister and register the OMNI appliance with vCenter again. For more information, see Register vCenter with OMNI.

### Unable to launch stand-alone OMNI UI

#### Problem

Unable to launch the OMNI VM as a stand-alone application.

#### Causes

- vCenter server network connection (ens160) IPv6 configuration is not set to Ignore.
- OMNI essential services are not running.

#### Resolution

• Set the IPv6 configuration for vCenter server network (ens160) as Ignore. For more information, see Setup OMNI.

- Check if the OMNI essential services are running using Appliance management UI. If OMNI UI is not accessible, check the OMNI management service status on the OMNI VM console. To check the services status:
  - 1. From the OMNI management menu, enter **3** to select the OMNI management service menu.
  - 2. Enter 4 to restart all the database and web essential services.
  - (i) NOTE: To restart the automation services, go to OMNI Appliance Management UI and restart the services.
  - 3. Enter 2 to view the list of registered vCenter managed by the OMNI VM. Confirm that all services are active.

| Enter selection [1 – 7]: 2<br>Name                                                                 | Command                                                              | State                  | Ports                                                                                                   |
|----------------------------------------------------------------------------------------------------|----------------------------------------------------------------------|------------------------|----------------------------------------------------------------------------------------------------|
| omni_api                                                                                           | /bin/bash –c python –c "fr                                           | Up                     |                                                                                                    |
| omni_api_celery_worker                                                                             | <br>celery worker ––app=vcente                                       | Up                     |                                                                                                    |
| omni_automation_app_celery_be                                                                      | <br>celery beat –−app=vcentera                                       | Up                     |                                                                                                    |
| at<br>omni_automation_app_celery_wo                                                                | <br>celery worker ––app=vcente                                       | Up                     |                                                                                                    |
| rкer<br>omni_db                                                                                    | <br>docker–entrypoint.sh postg                                       | Up                     | 127.0.0.1:5432->5432/tcp                                                                                |
| omni_events_celery_beat                                                                            | <br>celery beat –−app=vcentera                                       | Up                     |                                                                                                    |
| omni_events_celery_worker                                                                          | <br>celery worker ––app=vcente                                       | Up                     |                                                                                                    |
| omni_events_receiver                                                                               | <br>∕usr/local/bin/gunicorn –w                                       | Up                     |                                                                                                    |
| omni_nginx<br>omni_queue                                                                           | nginx –g daemon off;<br>docker–entrypoint.sh rabbi<br>               | Up<br>Up               | 15671/tcp,<br>127.0.0.1:15672->15672/tcp,<br>15691/tcp, 15692/tcp,<br>25672/tcp, 4369/tcp,<br>5671/tcp, |
| omni_services                                                                                      | ∕bin/bash –c python –c "fr                                           | Up                     | 127.0.0.1.3072-730727(cp                                                                                |
| omni_services_celery_worker                                                                        | <br>celery worker ––app=vcente                                       | Up                     |                                                                                                    |
| /usr/local/lib/python3.5/site-p<br>3.5 support will be dropped in<br>from cryptography import x509 | ackages/OpenSSL/crypto.py:12: Cr<br>the next release of cryptography | ryptograp<br>y. Please | bhyDeprecationWarning∶ Python<br>e upgrade your Python.                                                 |

2020–12–04 08:36:43,387 OMNI is registered with 100.104.26.63 vCenter host press [enter] to continue...

**NOTE: View OMNI management service status** is recommended for status validation and debugging. Therefore, the output does not show the port numbers.

## OMNI plug-in does not show service instance

#### Problem

- OMNI plug-in does not show any service instance even though the service instance is added to OMNI.
- OMNI plug-in does not show the instance when the vCenter is launched using the IP address but the vCenter is registered with FQDN in OMNI.

#### Cause

When the DNS is either not reachable or not configured with the required settings.

#### Resolution

Ensure that the DNS is reachable and is configured with forward and reverse lookup details for vCenter IP address or FQDN.

## Unable to register the vCenter in OMNI

#### Problem

Unable to register the vCenter in OMNI.

#### Causes

- vCenter server network (ens160) is not assigned a correct port-group during deployment.
- IP addresses assigned to the OMNI interfaces (ens160 and ens192) exist on the same network as of docker default private network (172.16.0.0/25).
- DNS entries with two or more FQDN names for a vCenter IP address.

#### Resolution

- Ensure that ens160 is connected to the vCenter server network properly during OMNI deployment. For more information, see Setup OMNI.
- Change the docker private network configuration, see Configure docker private network.
- Retain only one FQDN and IP address mapping for a vCenter in the DNS entry.

## OMNI is unable to communicate with other devices

#### Problem

OMNI appliance is unable to communicate with any external devices.

#### Causes

When the OMNI docker default network range conflicts with the IP address of other entities to which OMNI is connected.

The conflict occurs when:

- The ens160 and ens192 interfaces have IP addresses from the same network as that of docker default network (172.16.0.0/25) of OMNI.
- The IP address assigned to any external entity such as vCenter, SFS instance, OME-Modular, NSX-T, NTP server, DNS server, or DHCP server exists on the same network as that of the docker default network of OMNI.
- OMNI is connected to a larger network in which the IP range of one or more subnetworks overlaps with the docker default network.

#### Resolution

Change the docker private network configuration, see Configure docker private network.

(i) NOTE: OMNI appliance reboots after the docker private network IP address is changed.

## **Timestamp not synchronized in OMNI**

#### Problem

Logs and events timestamp details are not synchronized with the current data center.

#### Cause

OMNI does not have the proper NTP server configuration.

#### Resolution

Check the NTP server configuration in the OMNI appliance. Apply the correct configuration, if required. To check and change the NTP server setting:

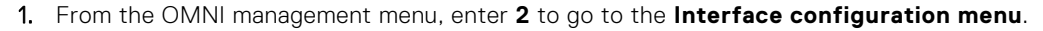

Welcome to Dell EMC OpenManage Network Integration (OMNI) management Menu 0. Full setup Show version Interface configuration menu OMNI management service menu Register/Update OMNI vSphere client plugin with vCenter Password/SSL configuration menu Upgrade appliance Reboot appliance Show EULA Logout Enter selection [0 - 9]: 2 2. Enter 4 to view the NTP status. OMNI interface configuration menu \_\_\_\_\_ 1. Show interfaces 2. Show connection status 3. Configure interfaces 4. Show NTP status 5. Configure NTP server 6. Unconfigure NTP Server 7. Start NTP Server 8. Stop NTP Server 9. Exit Enter selection [1 - 9]: 4 NTP is configured NTP Server: 18.1.1.92 refid st t when poll reach delay offset jitter remote server.st02.omn 202.22.158.30 4 u 329 512 1 0.337 47.278 0.000 press [enter] to continue...

**3.** If the NTP server is not configured to the correct data center, enter **5** to configure the NTP server, and enter the valid NTP server IP address or hostname.

## **Reset OMNI VM password**

To change the log-level from the OMNI console:

1. Reboot the VM from vCenter and select Advanced Options for Debian GNU/Linux.

| *Advanced_or                                                                     | /Linux<br>ptions for Debi                                                                                                    | ian GNU/Linux                                                                                                    |
|----------------------------------------------------------------------------------|----------------------------------------------------------------------------------------------------|----------------------------------------------------------------------------------------------------|
| Mavancea o,                                                                      | 10113 101 000.                                                                                                    |                                                                                                    |
|                                                                                  |                                                                                                    |                                                                                                    |
|                                                                                  |                                                                                                    |                                                                                                    |
|                                                                                  |                                                                                                    |                                                                                                    |
|                                                                                  |                                                                                                    |                                                                                                    |
|                                                                                  |                                                                                                    |                                                                                                    |
|                                                                                  |                                                                                                    |                                                                                                    |
| Use the                                                                          | ↑ and ↓ keys f                                                                                                    | to select which entry is highlighted.                                                                                                    |
| Press er<br>before b                                                             | nter to boot th<br>pooting or `c'                                                                                                    | he selected OS, `e' to edit the commands<br>for a command-line.                                                                                                    |
|                                                                                  |                                                                                                    |                                                                                                    |
|                                                                                  |                                                                                                    |                                                                                                    |
| kove to go to the                                                                | line starting with                                                                                                    | linux and onding with roganist                                                                                                    |
| keys to go to the                                                                | line starting with                                                                                                    | n linux and ending with ro quiet.                                                                                                    |
| keys to go to the                                                                | line starting with                                                                                                    | n linux and ending with ro quiet.                                                                                                    |
| keys to go to the                                                                | line starting with<br>GNU G                                                                                                    | n linux and ending with roquiet.<br>RUB version 2.02+dfsg1-20                                                                                                    |
| keys to go to the                                                                | line starting with<br>GNU G<br>insmod ext:                                                                                                    | n linux and ending with roquiet.<br>RUB version 2.02+dfsg1-20<br>2                                                                                                    |
| keys to go to the                                                                | line starting with<br>GNU G<br>insmod ext:<br>set root='h<br>if [_x\$fea                                                                                                    | n linux and ending with ro quiet.<br>RUB version 2.02+dfsg1-20<br>2<br>hd0,msdos1'<br>ture_platform_search_hint = xy]; then                                                                                                    |
| keys to go to the                                                                | line starting with<br>GNU G<br>insmod ext:<br>set root='h<br>if [ x\$fea<br>search -<br>nt-efi=hd0,ms;                                                                                                    | n linux and ending with ro quiet.<br>RUB version 2.02+dfsg1-20<br>2<br>hd0,msdos1'<br>ture_platform_search_hint = xy ]; then<br>-no-floppyfs-uuidset=roothint-bi<br>dos1hint-baremetal=ahci0,msdos1 bfad5                                                                                                    |
| keys to go to the<br>0,msdos1hi<br>272-4fce-80c5                                 | line starting with<br>GNU G<br>insmod ext:<br>set root='H<br>if [ x\$fea<br>search -<br>nt-efi=hd0,ms<br>-4e816a00bd6f<br>else                                                                              | A linux and ending with ro quiet.<br>RUB version 2.02+dfsg1-20<br>2<br>hd0,msdos1'<br>ture_platform_search_hint = xy ]; then<br>-no-floppyfs-uuidset=roothint-bi<br>dos1hint-baremetal=ahci0,msdos1 bfad5                                                                                                    |
| keys to go to the<br>0,msdos1hi<br>272-4fce-80c5<br>4fce-80c5-4e8                | line starting with<br>GNU G<br>insmod ext:<br>set root='H<br>if [ x\$fea<br>search -<br>nt-efi=hd0,ms<br>-4e816a00bd6f<br>else<br>search -<br>16a00bd6f                                                     | A linux and ending with ro quiet.<br>RUB version 2.02+dfsg1-20<br>2<br>hd0,msdos1'<br>ture_platform_search_hint = xy]; then<br>-no-floppyfs-uuidset=roothint-bi<br>dos1hint-baremetal=ahci0,msdos1 bfad5<br>-no-floppyfs-uuidset=root bfad5792-                                                                      |
| keystogotothe<br>0,msdos1hi<br>272-4fce-80c5<br>4fce-80c5-4e8                    | line starting with<br>GNU G<br>insmod ext:<br>set root='l<br>if [ x\$fea<br>search -<br>nt-efi=hd0,msu<br>-4e816a00bd6f<br>else<br>search -<br>16a00bd6f<br>fi<br>echo                                      | RUB version 2.02+dfsg1-20<br>2<br>hd0,msdos1'<br>ture_platform_search_hint = xy]; then<br>-no-floppyfs-uuidset=roothint-bi<br>dos1hint-baremetal=ahci0,msdos1 bfad5<br>-no-floppyfs-uuidset=root bfad5792-<br>'Loading Linux 4.19.0-9-amd64'                                                                         |
| keys to go to the<br>0,msdos1hi<br>272-4fce-80c5<br>4fce-80c5-4e8<br>bianvg-root | line starting with<br>GNU G<br>insmod ext:<br>set root='l<br>if [ x\$fea<br>search -<br>nt-efi=hd0,msu<br>-4e816a00bd6f<br>else<br>search -<br>16a00bd6f<br>fi<br>echo<br>linux<br>ro quiet                 | RUB version 2.02+dfsg1-20<br>2<br>hd0,msdos1'<br>ture_platform_search_hint = xy]; then<br>-no-floppyfs-uuidset=roothint-bi<br>dos1hint-baremetal=ahci0,msdos1 bfad5<br>-no-floppyfs-uuidset=root bfad5792-<br>'Loading Linux 4.19.0-9-amd64'<br>/vmlinuz-4.19.0-9-amd64 root=/dev/mapp                               |
| keys to go to the<br>0,msdos1hi<br>272-4fce-80c5<br>4fce-80c5-4e8<br>bianvg-root | line starting with<br>GNU G<br>insmod ext:<br>set root='<br>if [ x\$fea<br>search -<br>nt-efi=hd0,ms<br>-4e816a00bd6f<br>else<br>search -<br>16a00bd6f<br>fi<br>echo<br>linux<br>ro quiet<br>echo<br>inited | RUB version 2.02+dfsg1-20<br>2<br>hd0,msdos1'<br>ture_platform_search_hint = xy ]; then<br>-no-floppyfs-uuidset=roothint-bi<br>dos1hint-baremetal=ahci0,msdos1 bfad5<br>-no-floppyfs-uuidset=root bfad5792-<br>'Loading Linux 4.19.0-9-amd64'<br>/vmlinuz-4.19.0-9-amd64 root=/dev/mapp<br>'Loading initial ramdisk' |

3. Append init=bin/bash after ro quiet.

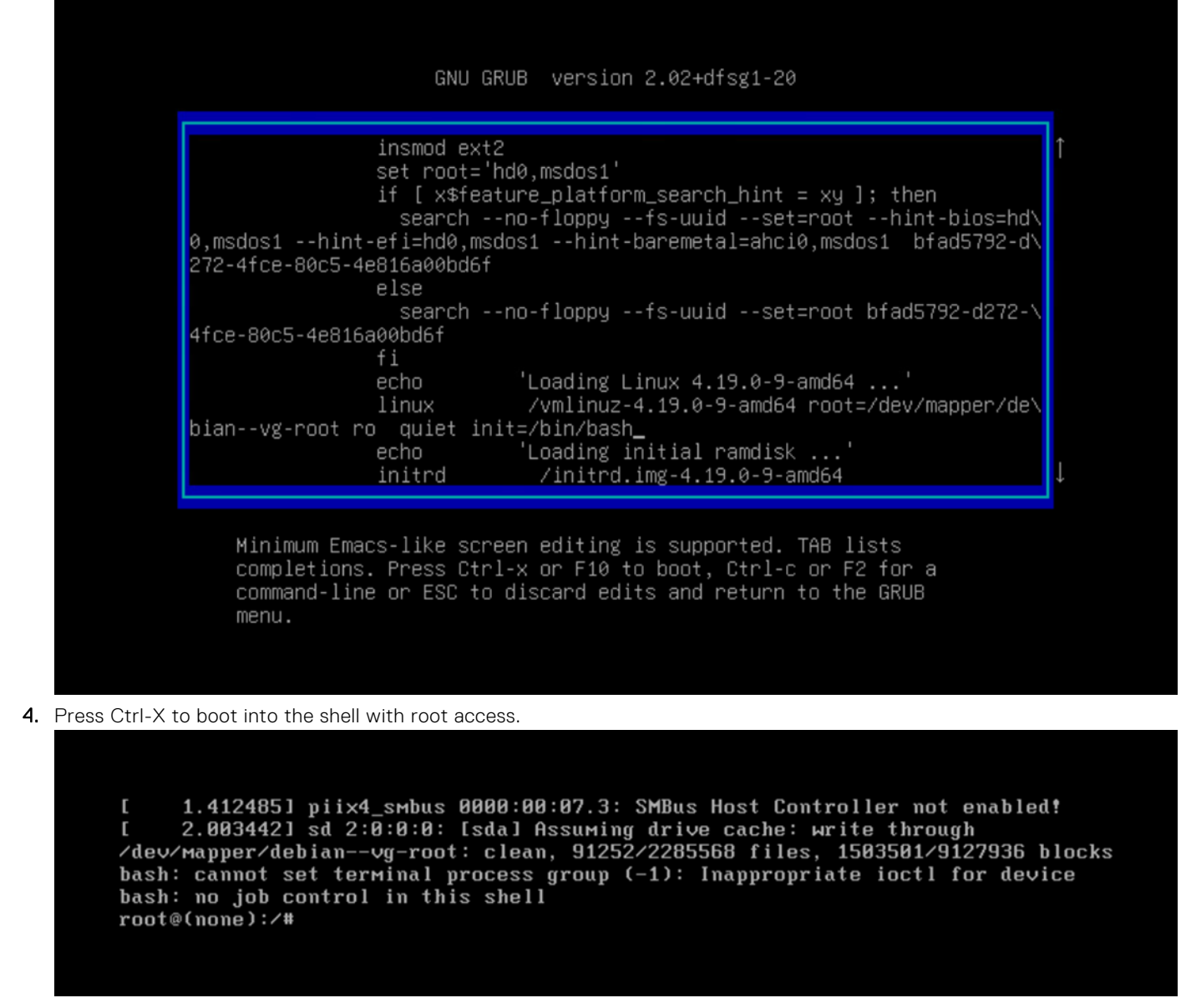

5. Remount the directory.

# mount / -rw -o remount

[ 1.412485] piix4\_smbus 0000:00:07.3: SMBus Host Controller not enabled! [ 2.003442] sd 2:0:0:0: [sda] Assuming drive cache: write through /dev/mapper/debian--vg-root: clean, 91252/2285568 files, 1503501/9127936 blocks bash: cannot set terminal process group (-1): Inappropriate ioctl for device bash: no job control in this shell root@(none):/# mount / -rw -o remount root@(none):/# passwd admin New password: \_

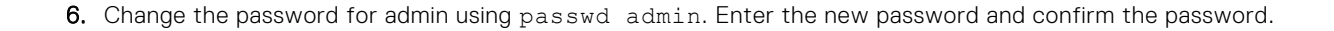

[ 1.399189] piix4\_smbus 0000:00:07.3: SMBus Host Controller not enabled! [ 1.979601] sd 2:0:0:0: [sda] Assuming drive cache: write through /dev/mapper/debian--vg-root: recovering journal /dev/mapper/debian--vg-root: clean, 91252/2285568 files, 1503501/9127936 blocks bash: cannot set terminal process group (-1): Inappropriate ioctl for device bash: no job control in this shell root@(none):/# mount / -rw -o remount root@(none):/# passwd admin New password: Retype new password: passwd: password updated successfully root@(none):/# \_

7. Reset the VM from vCenter and log in through the new password for the OMNI VM.